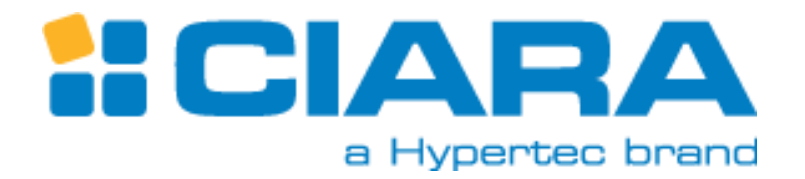

# ORION HF X410R-G6

# **User Manual**

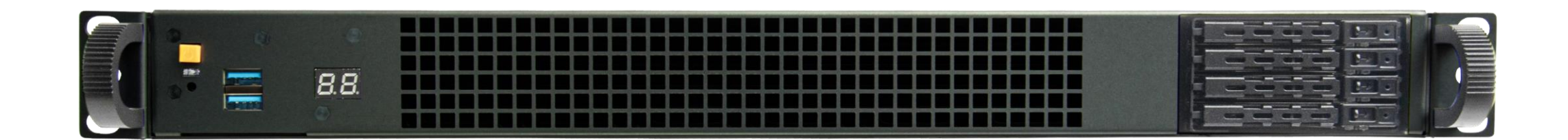

# About this User Manual

This user manual provides the information on Installation and maintenance of the ORION HF X410R-G6.

Caution: Experienced technicians should perform the Installation and maintenance.

Document title: ORION HF X410R-G6 Rev.2 Document number: 2<sup>nd</sup> Revision Document update date: May 2024 Change Log: New PCIe Slots mapping table on Page 7

The following Notes, Cautions and Warnings might appear in this user manual.

**(i)** Note: Explains an important point or tip to help you to better use of the product.

Caution: Indicates the potential damage to hardware or loss of data, security problems, or performance issues and tells you to avoid the problem.

Warning: Indicates that an action or step can result in physical harm, property or hardware damage.

To avoid damaging your server, perform the following steps before you begin working inside the server.

- 1. Ensure that you follow the Safety Instruction.
- 2. Ensure that your work surface is flat and clean to prevent the server cover from being scratched.
- 3. Turn off your server.
- 4. Disconnect all network cables from the server.

CAUTION: To disconnect a network cable, first unplug the cable from your server and then unplug the cable from the network device. After you finish working inside the server, replace all covers, panels, and screws before connecting to the power source.

# Safety instructions

Use the following safety guidelines to protect your server from potential damage and to ensure your personal safety. Unless otherwise noted, each procedure included in this document assumes that the following conditions exist:

You have read the safety information that shipped with your server.

A component can be replaced or, if purchased separately, installed by performing the removal procedure in the reverse order.

Copyright @ 2023 Ciara, All rights reserved.

# Table of Contents

| Contents                                                                              |          |
|---------------------------------------------------------------------------------------|----------|
| About this User Manual                                                                | 1        |
| Table of Contents                                                                     | 2        |
| 1. ORION HF410-G6 Specifications                                                      | 4        |
| 2. Chassis Overview                                                                   | 5        |
| 3. Front Panel Components                                                             | 6        |
| 4. Back Panel Components                                                              | 7        |
| 5. Accessory Boxes & Rails                                                            | 8        |
| 6. Labelling                                                                          | 9        |
| 6.1 Power supplies cage                                                               | 9        |
| 6.2 Serial Number and Model Number Labels on Mylar                                    | 9        |
| 6.3 HDD trays                                                                         | 10       |
| 6.4 Support and Certification Labels                                                  | 10       |
| 7. Chassis Layout                                                                     | 11       |
| 8. Detailed Motherboard Layout                                                        | 12       |
| 8.1 Jumpers & Buttons Functionality                                                   | 13       |
| 8.2 CPU Socket                                                                        | 14       |
| 8.3 DIMM Slots                                                                        | 15       |
| 8.4 Fan and Pump Headers                                                              | 16       |
| 8.5 Power Supply Connectors                                                           | 17       |
| 8.6 Power Connectors                                                                  |          |
| 8.7 SATA 6Gb/s Connector                                                              | 19       |
| 8.8 MicroSD Card Slot                                                                 | 20       |
| 8.9 USB 2.0 Header                                                                    | 21       |
| 8.10 BMC Switch Header                                                                | 22       |
| 8.11 BMC Thermal Sensor Header                                                        | 23       |
| 8.12 Clear CMOS Header                                                                | 24       |
| 8.13 Fan Control Header                                                               | 25       |
| 8.14 Fixed Dedicated BMC LAN IP Header                                                |          |
| 8.15 GenZ Slot Power Connector                                                        | 27       |
| 8.16 IPMI Switch Header                                                               |          |
| 8.17 LN2 Mode Jumper                                                                  |          |
| 8.18 MCIO PCIe Signal (CPU) Connector                                                 | 30       |
| 8 19 MCIO PCIe Signal (PCH) Connector                                                 | 31       |
| 8 20 O-Code Card Header                                                               | 32       |
| 8 21 SMART PSU Switch Header                                                          | 33       |
| 8 22 System Panel Header                                                              | 34       |
| 8 23 TPM Header                                                                       | 35       |
|                                                                                       | 36       |
| 8 25 EVT 9100 Header                                                                  |          |
| 8.25 LAT 9100 Header                                                                  |          |
| 9 Expansion Boards & Risers                                                           |          |
| <ul> <li>Inparision Dualus &amp; Risers</li> <li>Motherheard Black Diagram</li> </ul> |          |
| 10. IVIULIEI JUULI DIUCK Didgi dill                                                   |          |
| 11.1 Installing the CDU and Cold Diste                                                |          |
| 11.1 Installing the CPU and Cold Plate                                                |          |
|                                                                                       | 2   Page |

| 11  | .3 Cable Connections                   |
|-----|----------------------------------------|
| 12. | Removing the Chassis Cover             |
| 13. | Installing the Chassis Cover           |
| 14. | Replacing PCIE Card48                  |
| 14  | 1 PCIe configuration introduction      |
| 14  | .2 Replacing PCIE Card 1               |
| 14  | .3 Replacing PCIE Card 3 & 4           |
| 15. | Removing and Installing Memory Modules |
| 15  | 1 Removing Memory Module               |
| 15  | .2 Installing Memory Module            |
| 16. | Replacing Swappable SSD                |
| 17. | Rack Mounting                          |
| 18. | Plugging the Power Cords               |
| 19. | Turning on the System                  |
| 20. | QCodes:                                |
| 21. | RC_Debug code:72                       |

# 1. ORION HF410-G6 Specifications

The ORION HFX410R-G6 is a single socket, 1U rackmount form factor server and supports the following specification.

| Form Factor                   | 10                                                                                                    |
|-------------------------------|----------------------------------------------------------------------------------------------------|
| Chipset                       | Intel® W790                                                                                                    |
| Processor                     | Intel® Xeon™ W-2475X - 20 Cores, 37.5 MB Cache, LGA4677<br>Intel® Xeon™ W-2495X - 24 Cores, 37.5 MB Cache, LGA4677<br>Intel® Xeon™ W-3475X - 36 Cores, 82.5 MB Cache, LGA4677 (CX410 only)<br>Intel® Xeon™ W-3495X - 56 Cores, 105 MB Cache, LGA4677 (CX410 only)                                                                                    |
| Cooling System                | High Performance Liquid Cooled System, Closed Loop and Maintenance Free                                                                                                    |
| Memory                        | Up to 128 Gb DDR5-6400 MHz ECC, Quad-channel<br>Up to 1024 Gb DDR5-4800 MHz ECC, Quad-channel                                                                                                    |
| Network Controller            | (2) Intel X710 10 GbE LAN Controller + (1) Dedicated Management 1GbE RJ45 Port                                                                                                    |
| Storage Controller            | Onboard Intel® W790 Chipset SATA 6Gbps Controller<br>Support RAID 0, 1, 5 and 10 Intel® Rapid Storage Technology (Optional Hardware RAID)                                                                                                    |
| Drive Bays                    | (4) 2.5" SATA 6Gbps or (2) 2.5" NVME U.2 hot-swap drives HDD/SSD                                                                                                    |
| Expansion Slots               | (1) PCI-E 5.0 x16 FHFLDW (or 2 x PCI-E 5.0 x16 FHFLSW)<br>(2) PCI-E 5.0 x16 FHHL<br>(1) PCI-E 5.0 x16 FHHL (Internal Slot)                                                                                                    |
| Validated Network<br>Adapters | Nvidia Mellanox ConnectX-7 Series<br>Xilinx SolarFlare X3522                                                                                                    |
| Validated FPGA Adapters       | AMD Xilinx UL3524                                                                                                    |
| I/O Ports                     | (1) VGA, (2) USB 3.0, (2) 10GbE RJ45 LAN, (1) 1GbE RJ45 Management LAN                                                                                                    |
| System Management             | AST2600 Advanced Graphics & Remote Management Processor<br>IPMI 2.0 and Redfish 1.11 Compliant<br>Web-based user interface for remote management & iKVM<br>Remote, unblocked, BIOS-level access and control                                                                                                    |
| Chassis Features              | Toolless mounting motherboard and toolless rail kit,<br>QCode for easy troubleshooting,<br>exclusive leak detection technology                                                                                                    |
| Power Supply                  | 2000W Redundant (1+1) High Efficiency 80 PLUS® Titanium Certified                                                                                                    |
| Environment                   | Operating: 10°C to 25°C (50°F to 77°F) @ 8% to 90% (non-condensing)<br>Non-operating: -20°C to 70°C (-4°F to 158°F) @ 5% to 95% (non-condensing)                                                                                                    |
| Dimensions (DxWxH)            | 854mm x 438mm x 44mm (33.6" x 17.3" x 1.7")                                                                                                    |
| Estimated Weight              | 17.5kg (38.6lbs)                                                                                                    |
| Warranty                      | CIARA's limited hardware warranty includes a one year, parts and labour with return to CIARA USA or<br>Canada. Customers may purchase an extended warranty of up to 3 years on parts and labour with different<br>support levels. Please contact CIARA at 1-877-242-7272 for complete warranty details including limitations<br>and transferability. |
| OS Support                    | Linux® RHEL/CentOS/Rocky Linux 8.6+, Ubuntu 22.04.1 LTS, support for other versions available upon request.                                                                                                    |
| Notes                         | *Maximum clock speed may vary depending on applications and workloads.                                                                                                    |
|                               |                                                                                                    |

# 2. Chassis Overview

The following illustrations are the ORION HF X410R-G6 chassis Front, Back and Side views.

| o 0       | 0  |                                 | P  |
|-----------|----|---------------------------------|----|
| 00        | 88 |                                 | P  |
| THE R. O. | 0  | 2000220002200002200022000200000 | ЬD |

Front

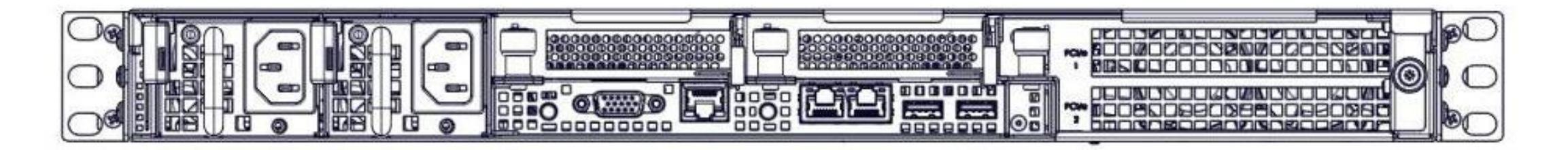

Back

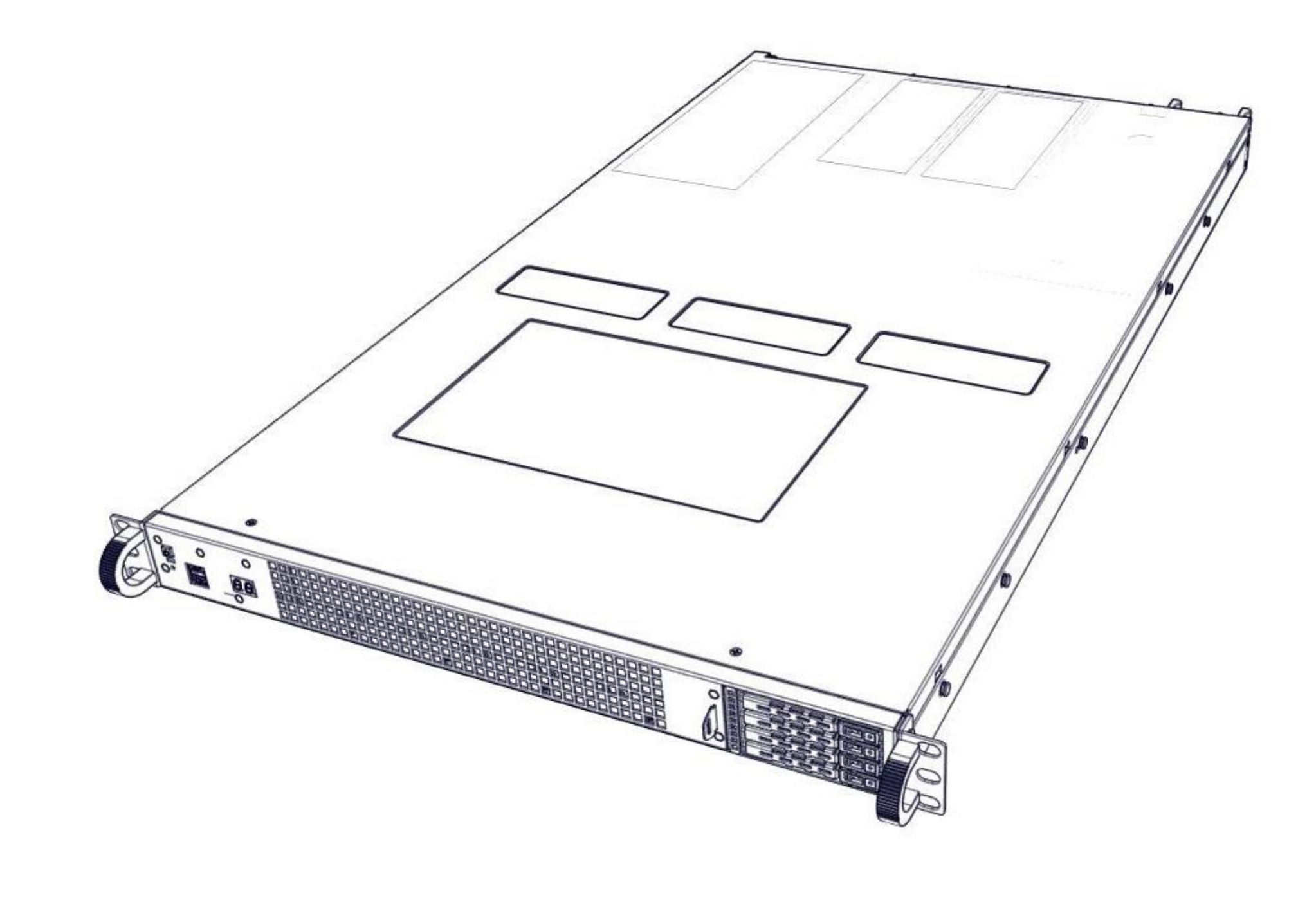

# 3. Front Panel Components

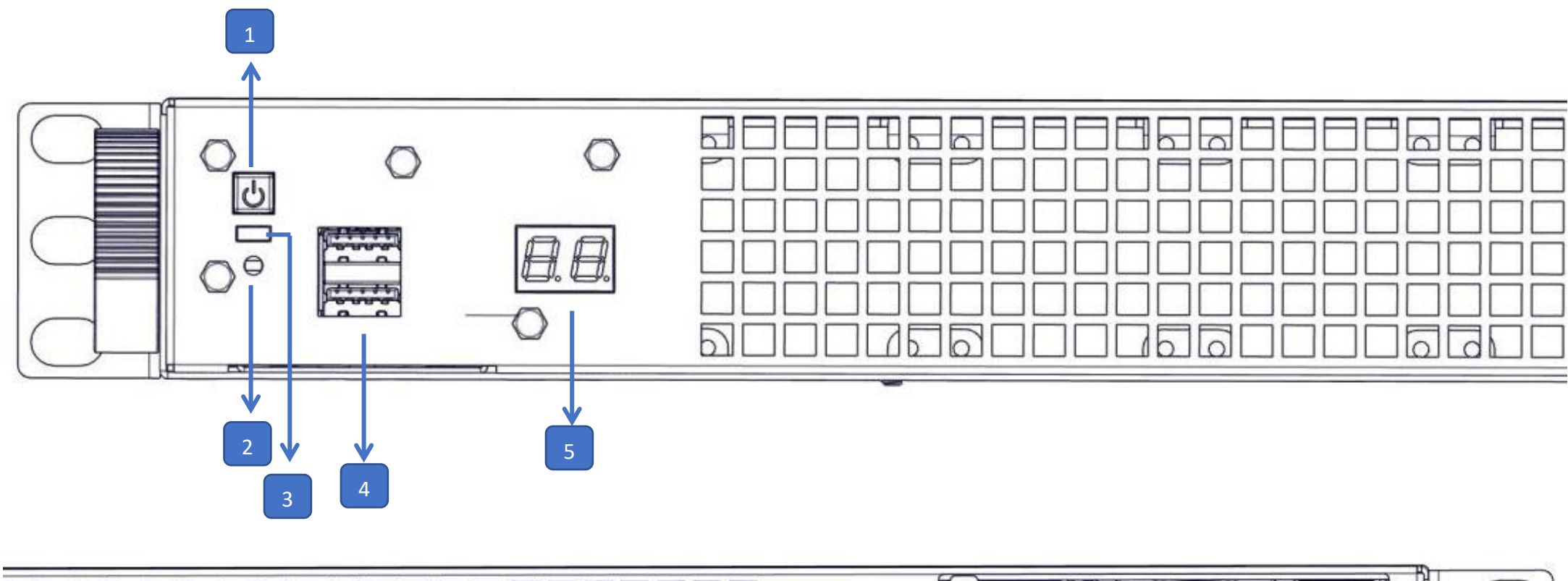

| ITEM | DESCRIPTION                       |
|------|-----------------------------------|
| 1    | Power Button                      |
| 2    | Reset                             |
| 3    | Power LED                         |
| 4    | 2 x USB 2.0 Type B                |
| 5    | Q-Code Display                    |
| 6    | 4 x SATA or 2 SATA/NVMe Drive Bay |

6

# 4. Back Panel Components

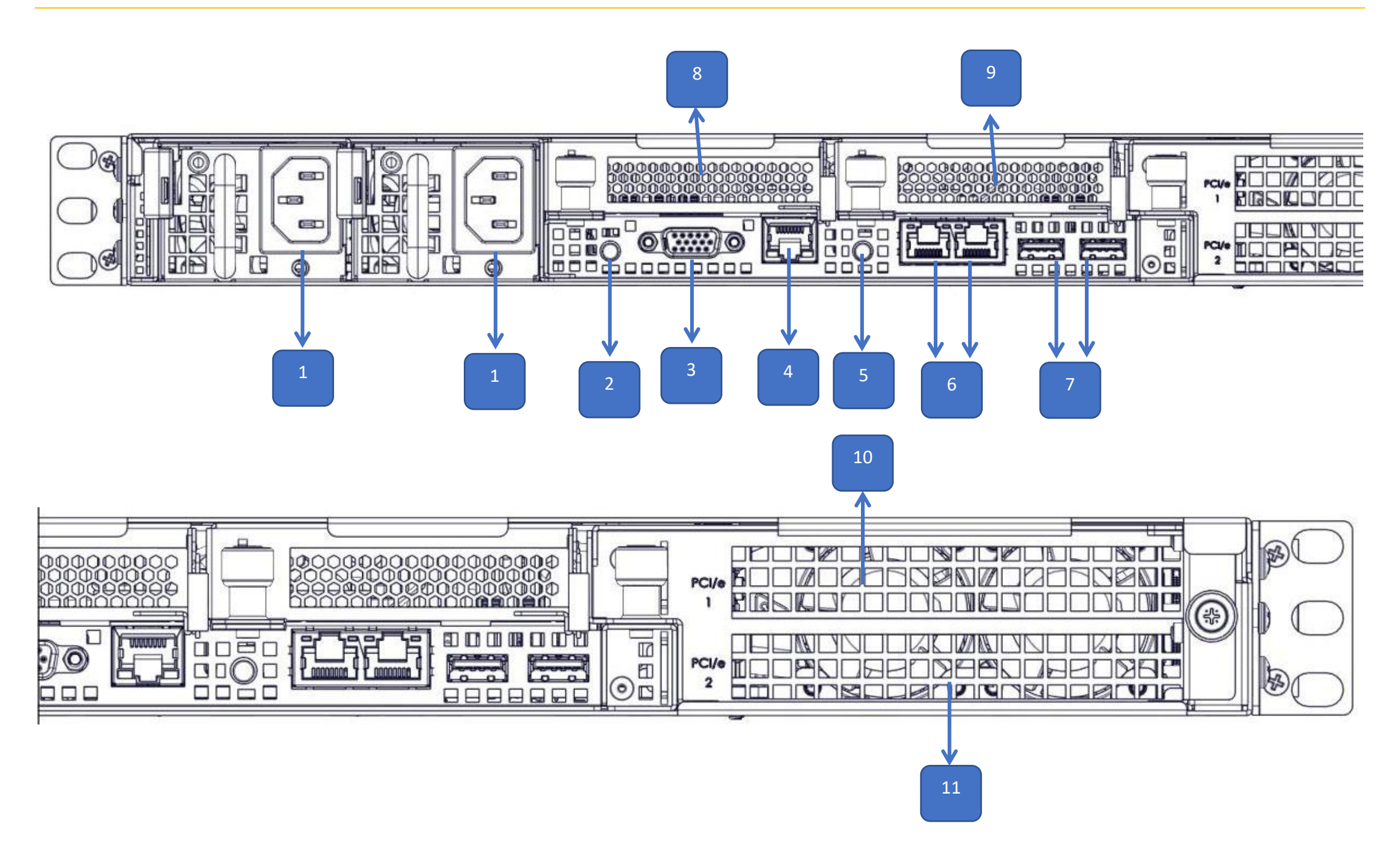

| ITEM | DESCRIPTION                        |
|------|------------------------------------|
| 1    | 2 x Power Inlet                    |
| 2    | UID Switch                         |
| 3    | VGA Port                           |
| 4    | Management LAN (BMC)               |
| 5    | Power Button)                      |
| 6    | 2 x 10Gb LAN RJ45 Port             |
| 7    | 2 x USB 3.0                        |
| 8    | PCIe Slot #4, up to x16 (LP/HL/SW) |
| 9    | PCIe Slot #3, up to x16 (LP/HL/SW  |
| 10   | PCIe Slot #1, up to x16 (FH/FL/SW) |
| 11   | PCIe Slot #2, up to x16 (FH/FL/SW) |

# 5. Accessory Boxes & Rails

The ORION HF X410R-G6 server includes (2) accessory boxes:

Accessory Box #1 with Brackets and Screws\*

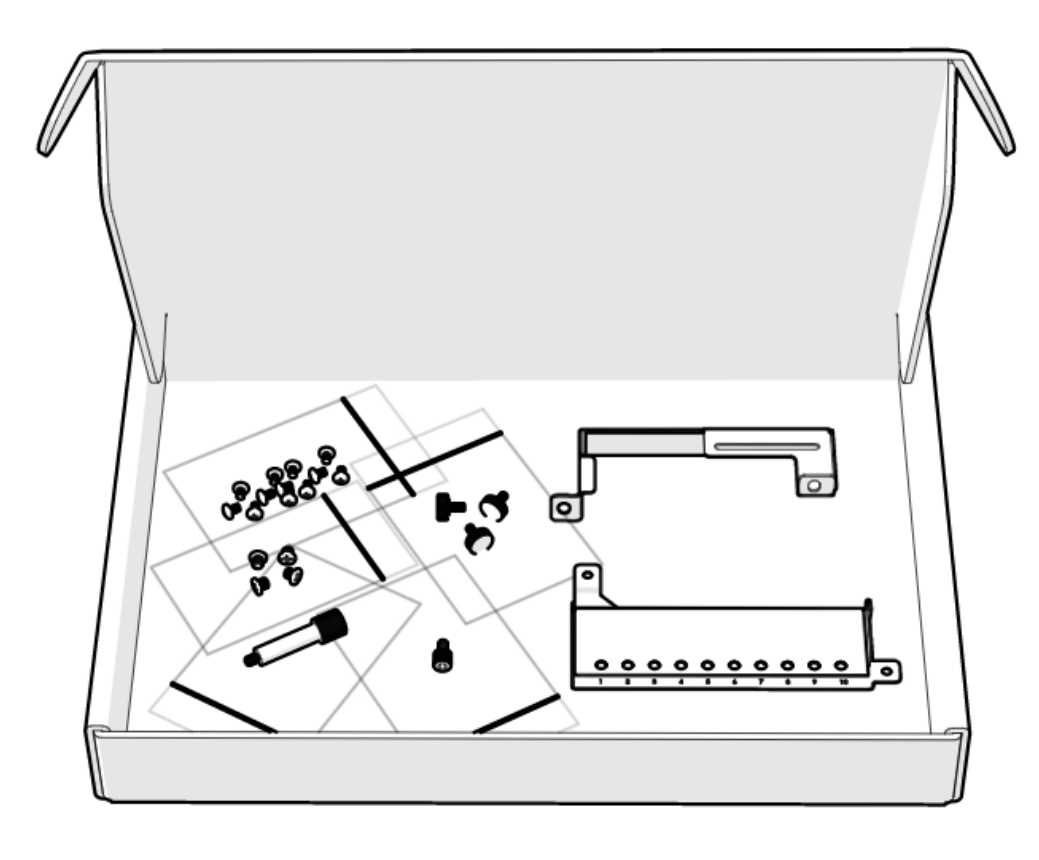

Accessory Box #2 with (2) Cables\*

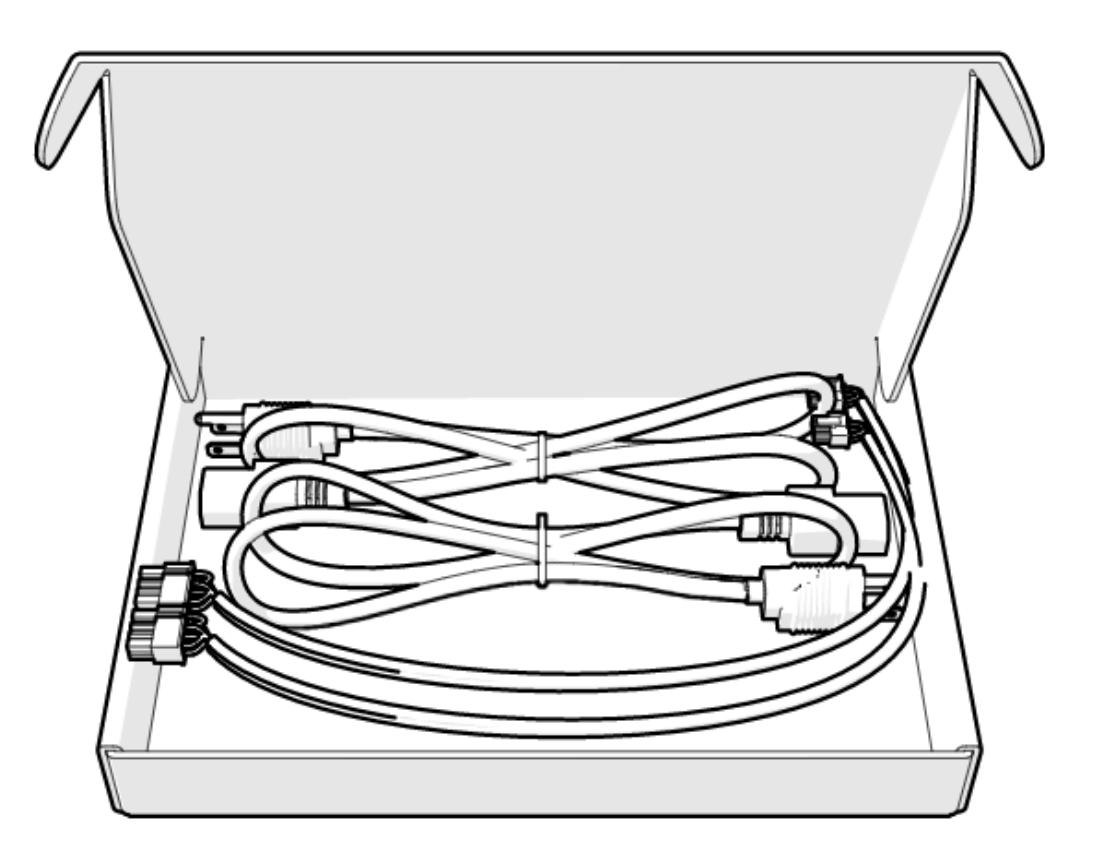

The rails, bezel box and both accessory boxes are placed as shown below in the box with the server. \*

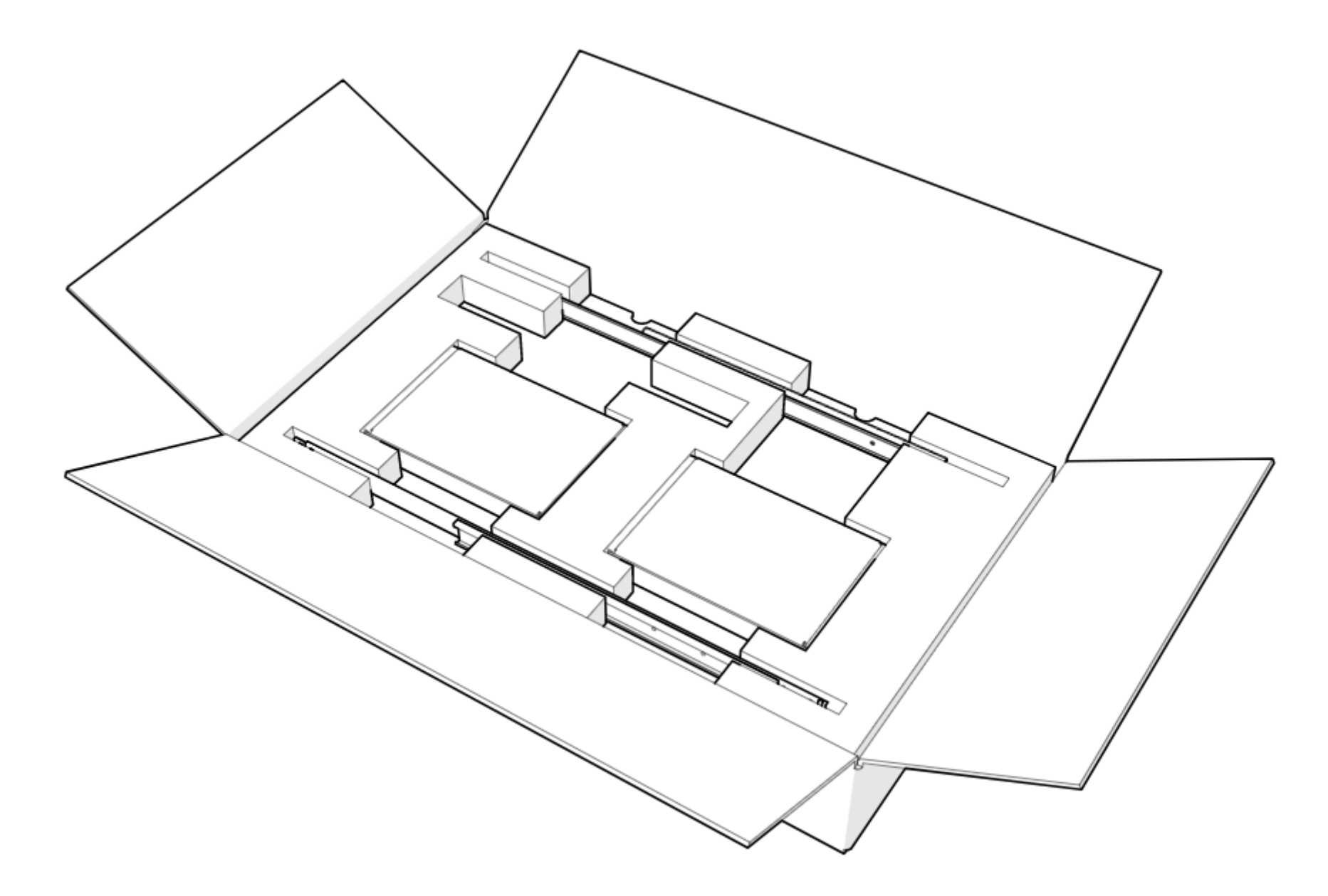

#### \*ALL PICTURES SHOWN ARE FOR ILLUSTRATION PURPOSE ONLY.ACTUAL PRODUCT MAY VARY.

**8 |** P a g e

# 6. Labelling

This section provides information on the different labels found on the server.

### 6.1 Power supplies cage

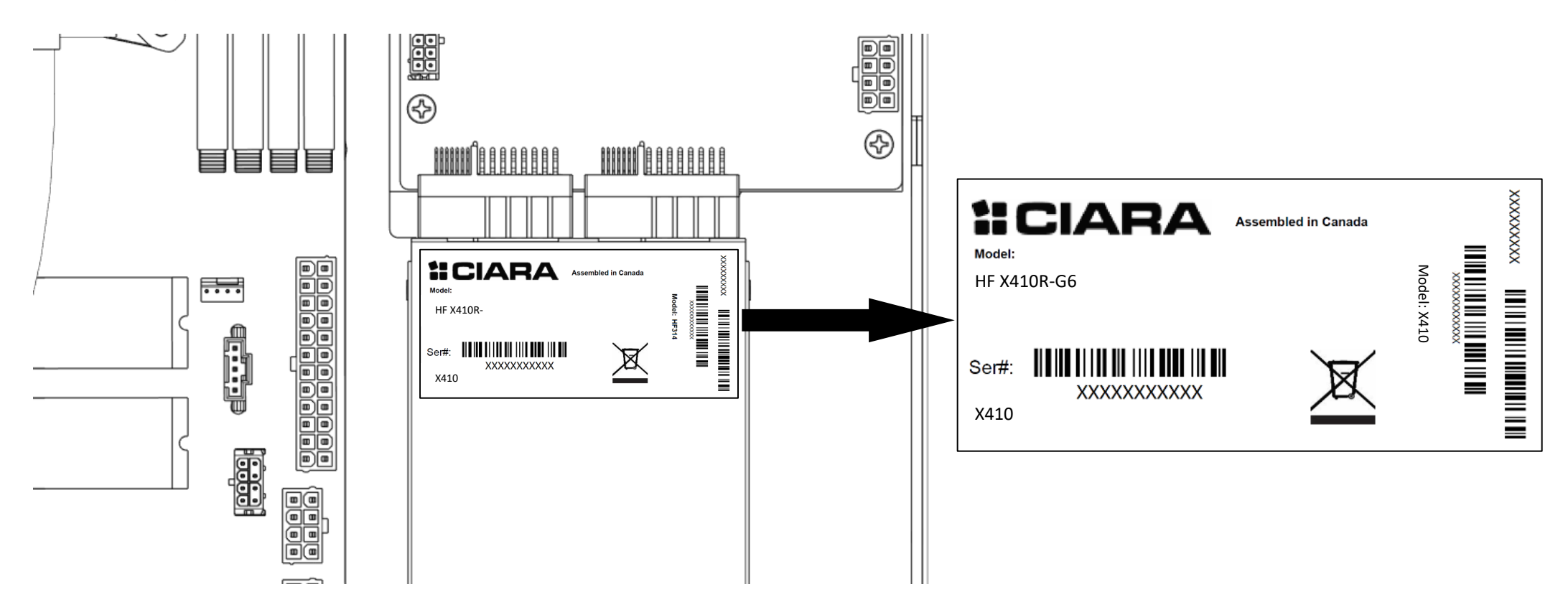

6.2 Serial Number and Model Number Labels on Mylar

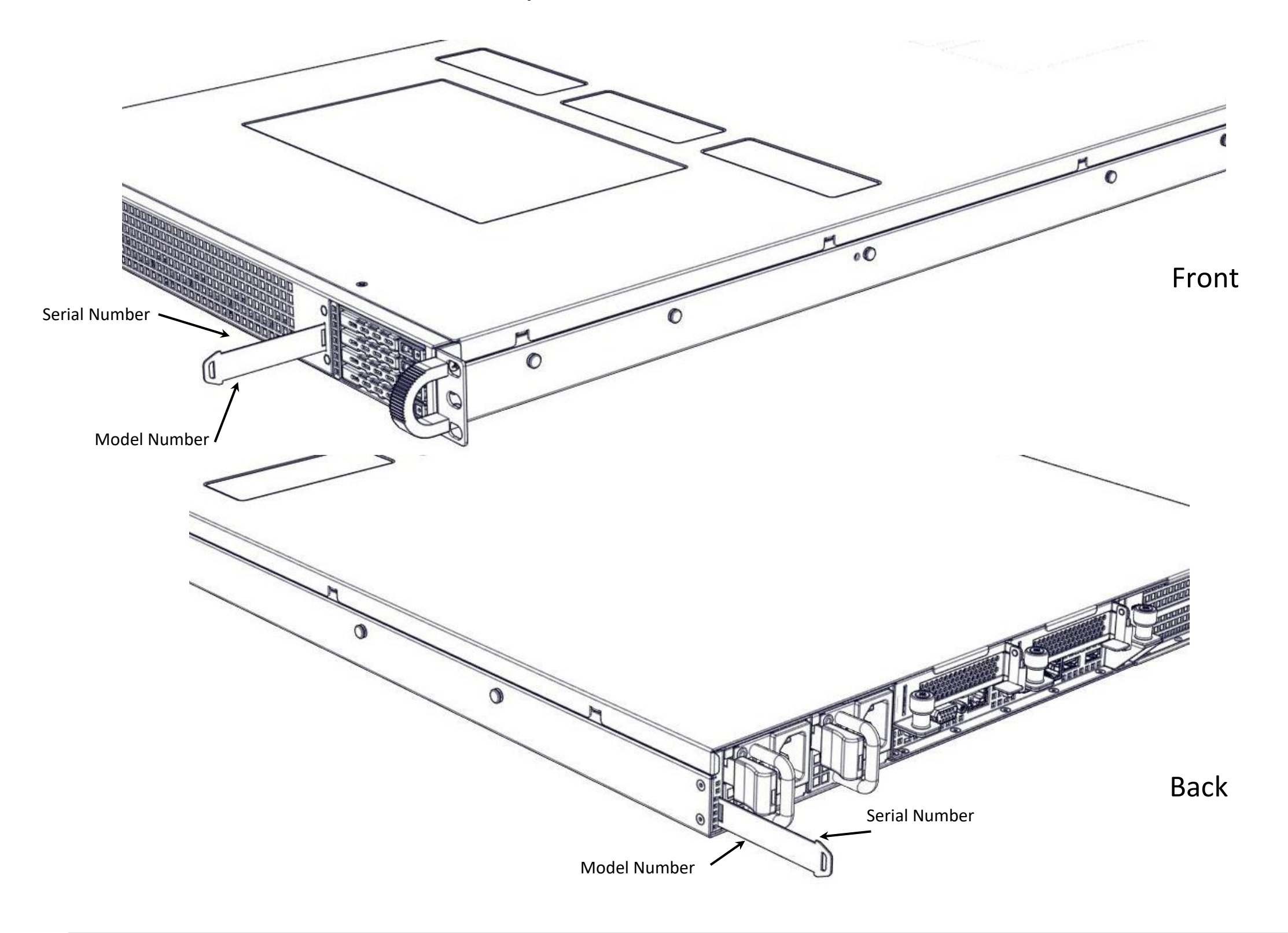

**9 |** Page

# 6.3 HDD trays

|  | P |
|--|---|
|  |   |
|  |   |
|  | Ь |

# 6.4 Support and Certification Labels

| <b>::</b> CIARA                                                                                                    |                                                                                                    |                                                                                                    |                                                                                                    | X410                                                                                                    |
|----------------------------------------------------------------------------------------------------|----------------------------------------------------------------------------------------------------|----------------------------------------------------------------------------------------------------|----------------------------------------------------------------------------------------------------|----------------------------------------------------------------------------------------------------|
| MODEL CODE ORION HFX41                                                                                                    | OR-G6<br>MFG [                                                                                                    | DATE 2023-06                                                                                                    | SERIAL                                                                                                    |                                                                                                    |
| SUPPORT INFORMA                                                                                                    | ΓΙΟΝ                                                                                                    |                                                                                                    | XXXXXX                                                                                                    | XXXXXXX                                                                                                    |
| T: E                                                                                                    | :                                                                                                    |                                                                                                    |                                                                                                    | 27706                                                                                                    |
| <b>1:</b> CIARA                                                                                                    |                                                                                                    |                                                                                                    |                                                                                                    | X410                                                                                                    |
| MODEL CODE ORION HFX41                                                                                                    | DR-G6                                                                                                    |                                                                                                    | <b>INPUT</b> 100                                                                                                    | )-240V∼ 50/60 Hz 15A                                                                                                    |
| CUSTOM SN XXXXXXXXXXX                                                                                                    | X ASSET 1                                                                                                    | TAG                                                                                                    |                                                                                                    | CE F©                                                                                                    |
| SERIAL NUMBE                                                                                                    | R<br>Rul<br>the<br>(1)1<br>inte<br>(2)1                                                                                                    | s device complies with Part 15<br>es. Operation of this device is<br>following two conditions:<br>This device may not cause han<br>rference, and<br>This device must accept any in<br>eved including interference th | of the FCC<br>subject to<br>mful<br>terference                                                                                                    | Made in Canada                                                                                                    |
| XXXXXXXXXXXXX                                                                                                    | (X                                                                                                    | se undesired operation. CAN I                                                                                                    | CES3[A]                                                                                                    | 27706                                                                                                    |
| <b>計CIARA</b><br>型号 (Model):<br>Orion HFX410R-G6                                                                                                    | This device complies<br>Operation is subject<br>(1) this device may n<br>(2) this device must a<br>including interference<br>CAN ICES-3 (A)/NMB | with Part 15 of the FCC Rul<br>to the following two condit<br>to cause harmful interferen<br>accept any interference rec<br>to that may cause undesired<br>I-3(A)                                                    | les.<br>ions:<br>nce, and<br>eived,<br>d operation.                                                                                                    | R-R-HYP-HF314-G4                                                                                                    |
| AC າ (INPUT): 100-127V, 12A 50-60H<br>200-240V, 6.5A 50-60<br>警告! 在进行维修之前,请断开所有电源<br>此為甲類資訊技術設備,於居住環境中使<br>在此種情況下,使用者會被要求採取某些<br>警告: 此为A级产品,在生活环境中,该产<br>在这种情况下,可能需要用户对其干扰平 | z X2<br>Hz X2<br>连接<br>用時,可能會造成射頻擾動,<br>適當的對策。<br>*品可能会造成无线电干扰。<br>取可行的措施                                                                       | Risk of explosion if L<br>batery is replaced w<br>by an incorrect s<br>type. C<br>Dispose of used exige<br>batteries acording                                                                                        | aite on liitettävä suojamm<br>varustettuun pistorasiaan.<br>tikkontakt. Apparaten skal<br>Cet appareil numérique de<br>ences du Règlement sur le<br>制读範 (mapufacture | doituskoskettimilla<br>Apparatet må tilkoples jordet<br>I anslutas till jordat uttag.<br>Ia classe A respecte toutes les<br>matériel brouilleur du Canada |

|                                                               | to the instructions. | 服务器 Rack-Mountable Server |
|---------------------------------------------------------------|----------------------|---------------------------|
| CAUTION: Slide/rail mounted equipment is not to be used as    | a shelf              | 加拿大制造 Assembled in Canada |
| or a work space. Disconnect all power to the unit before serv | icing.               | 制造商 Manufactured on: /    |

# 7. Chassis Layout

The following illusration shows inside of the ORION HF X410R-G6 system.

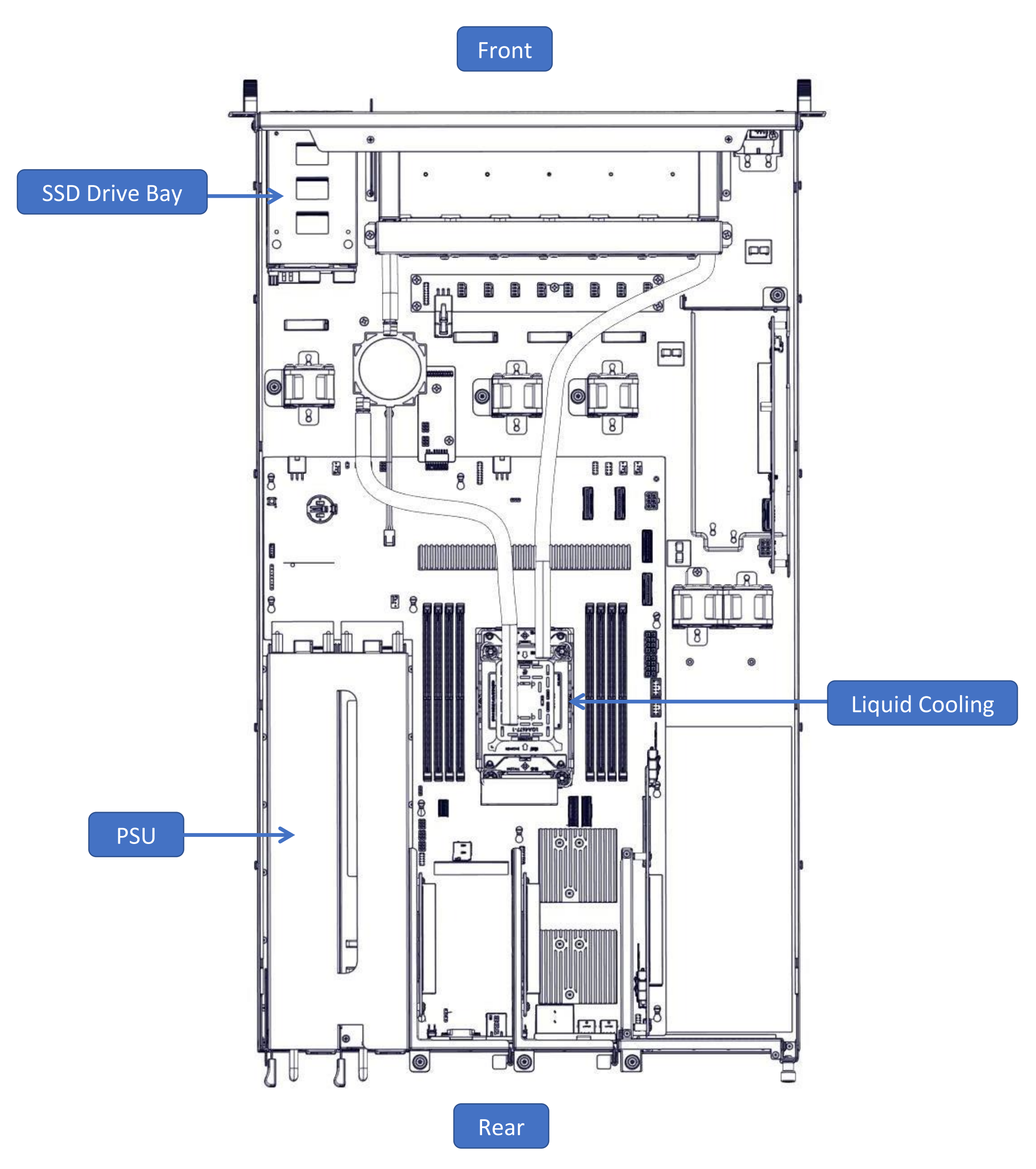

11 | Page

# 8. Detailed Motherboard Layout

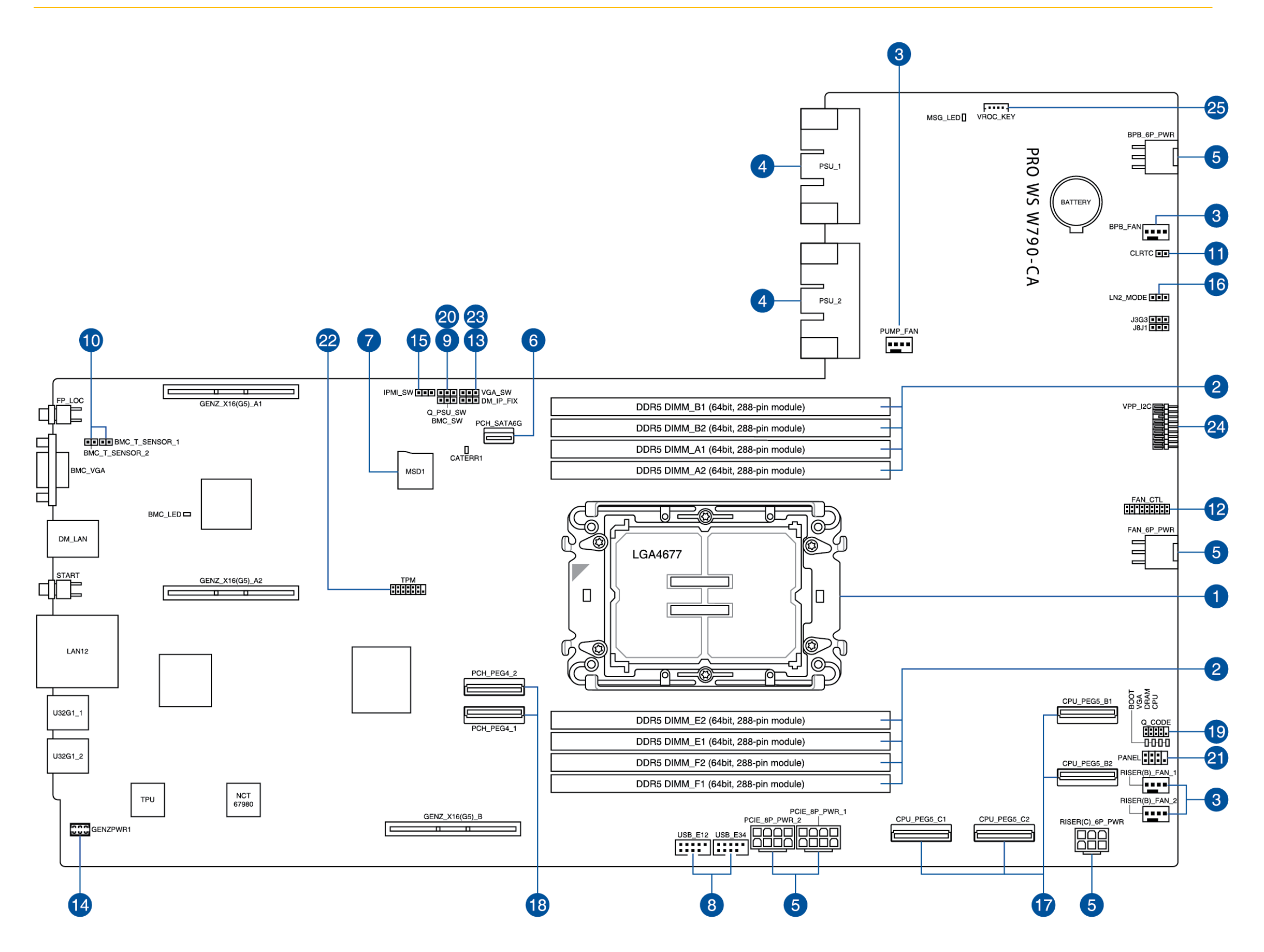

| ITEM | DESCRIPTION               | PAGE |
|------|---------------------------|------|
| 1    | CPU SOCKET                | 14   |
| 2    | DIMM SLOTS                | 15   |
| 3    | FAN AND PUMP CONNECTORS   | 16   |
| 4    | POWER SUPPLY CONNECTORS   | 17   |
| 5    | POWER CONNECTORS          | 18   |
| 6    | SATA 6GB/S CONNECTOR      | 19   |
| 7    | MICRO SD CARD SOCKET      | 20   |
| 8    | USB 2.0 HEADER            | 21   |
| 9    | BMC SWITCH HEADER         | 22   |
| 10   | BMC THERMAL SENSOR HEADER | 23   |

12 | Page

| 11 | CLEAR CMOS HEADER                 | 24 |
|----|-----------------------------------|----|
| 12 | FAN CONTROL HEADER                | 25 |
| 13 | FIXED DEDICATED BMC LAN IP HEADER | 26 |
| 14 | GENZ SLOT POWER CONNECTOR         | 27 |
| 15 | IPMI SWITCH HEADER                | 28 |
| 16 | LN2 MODE JUMPER                   | 29 |
| 17 | PCIE SIGNAL (CPU) CONNECTOR       | 30 |
| 18 | PCIE SIGNAL (PCH) CONNECTOR       | 31 |
| 19 | Q-CODE CARD HEADER                | 32 |
| 20 | SMART PSU SWITCH HEADER           | 33 |
| 21 | SYSTEM PANEL HEADER               | 34 |
| 22 | TPM HEADER                        | 35 |
| 23 | VGA SWITCH HEADER                 | 36 |
| 24 | EXT 9100 HEADER                   | 37 |
| 25 | VROC KEY HEADER                   | 38 |

# 8.1 Jumpers & Buttons Functionality

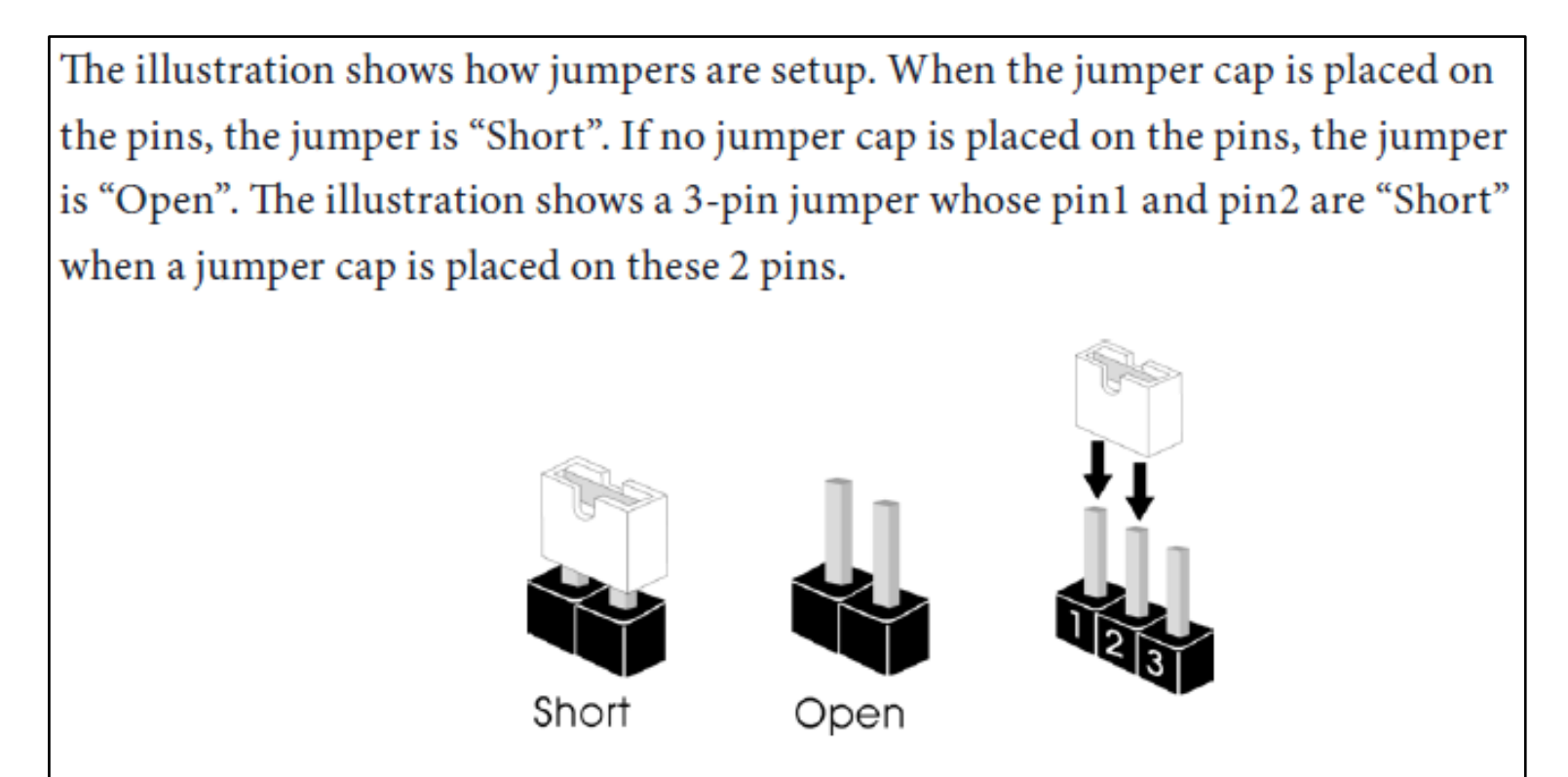

#### 8.2 CPU Socket

The motherboard comes with a LGA4677 socket designed for Intel W-3400 and W-2400 Series Processors

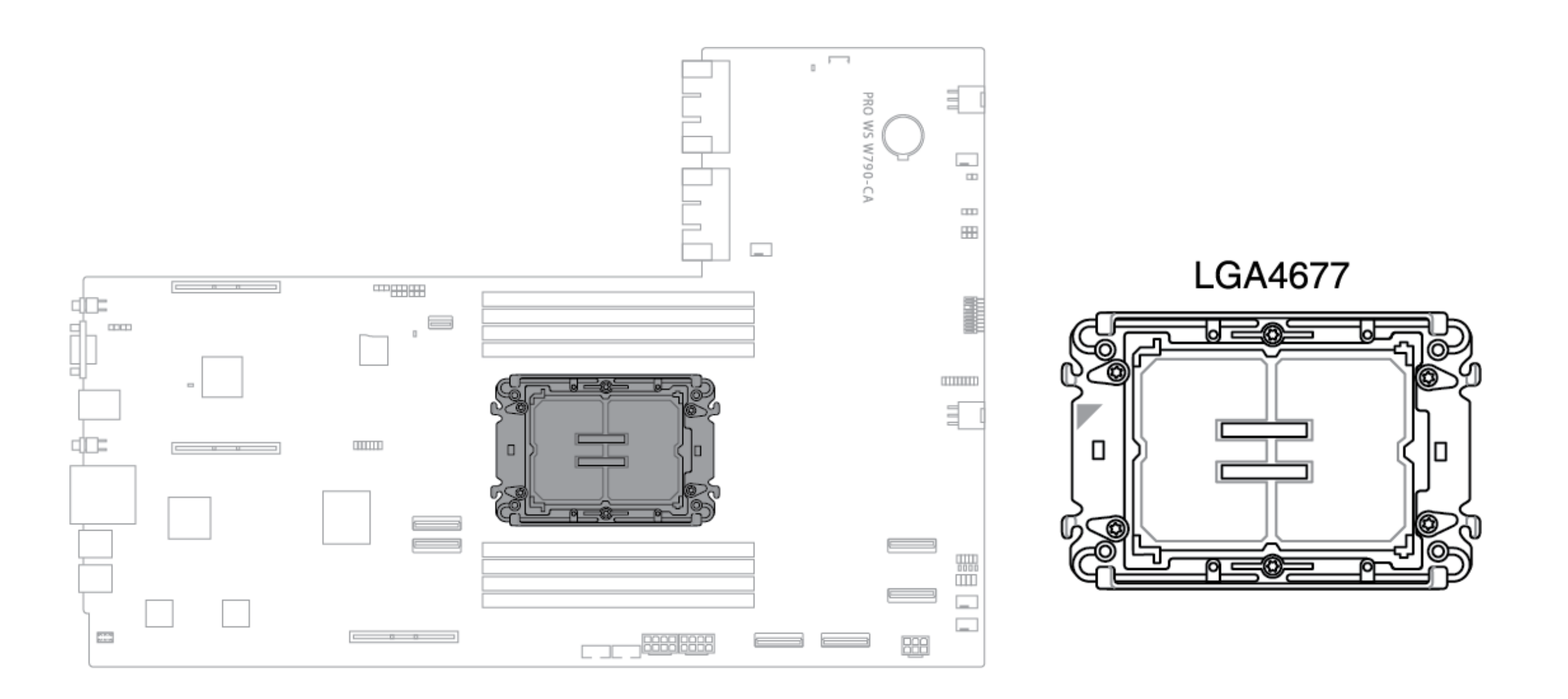

- Ensure that you install the correct CPU designed for LGA4677 socket only. DO NOT install a CPU designed for other sockets on the LGA4677 socket.
- The CPU fits in only one correct orientation. DO NOT force the CPU into the socket to prevent bending the connectors on the socket and damaging the CPU.
- Ensure that all power cables are unplugged before installing the CPU.
- Upon purchase of the motherboard, ensure that the PnP cap is on the socket and the socket contacts are not bent. Contact your retailer immediately if the PnP cap is missing, or if you see any damage to the PnP cap/socket contacts/motherboard components. ASUS will shoulder the cost of repair only if the damage is shipment/transit-related.
- Keep the cap after installing the motherboard. ASUS will process Return Merchandise Authorization (RMA) requests only if the motherboard comes with the cap on the socket.
- The product warranty does not cover damage to the socket contacts resulting from incorrect CPU installation/removal, or misplacement/loss/incorrect removal of the PnP cap.

#### 8.3 DIMM Slots

The motherboard comes with Dual Inline Memory Modules (DIMM) slots for DDR5 (Double Data Rate 5) memory modules.

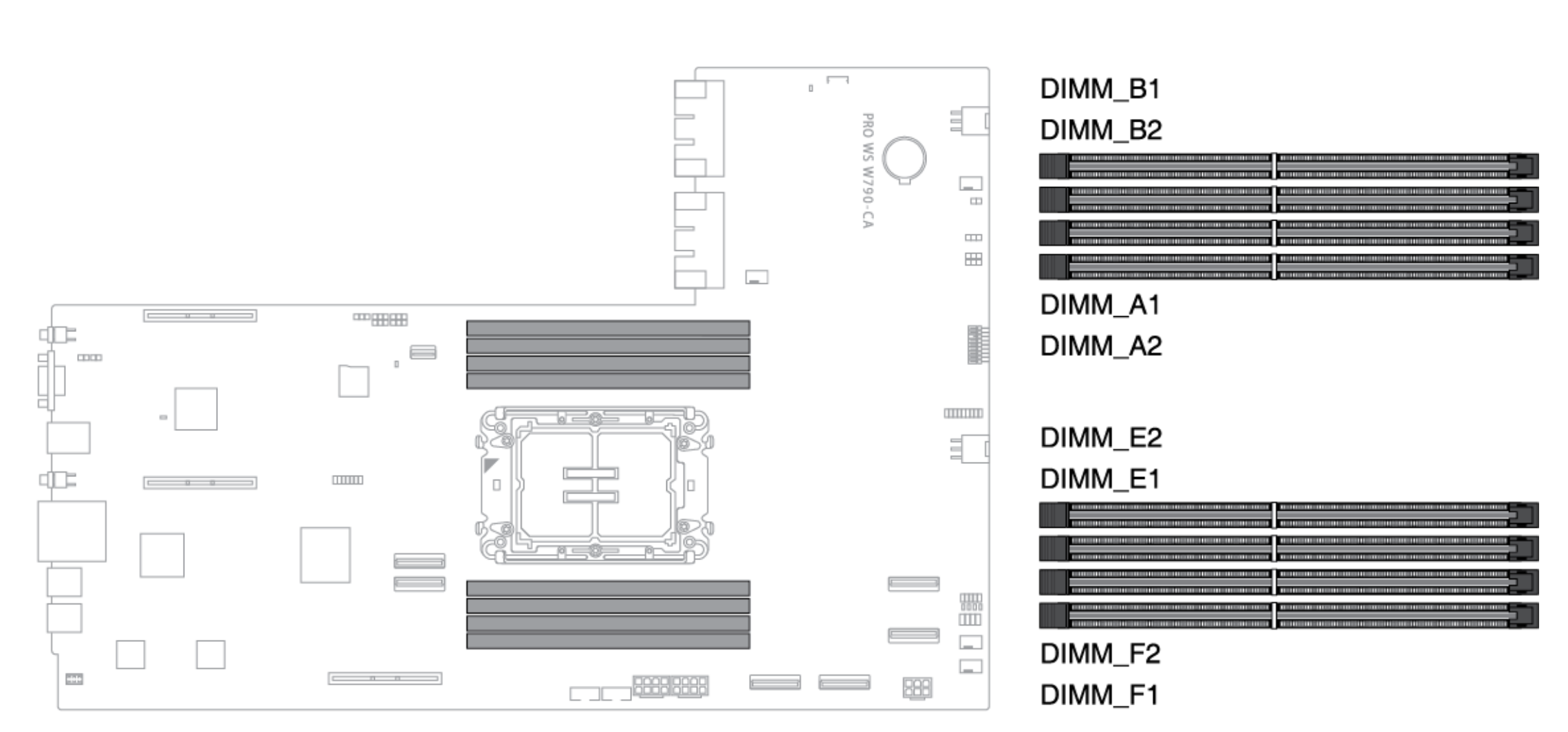

# A DDR5 memory module is notched differently from a DDR, DDR2, DDR3, or DDR4 module. DO NOT install a DDR, DDR2, DDR3, or DDR4 memory module to the DDR5 slot.

### Memory configurations

You may install ECC DDR5 RDIMMs into the DIMM sockets

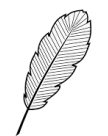

- You may install varying memory sizes in between channels. The system maps the total size of the lower-sized channel for the dual-channel configuration. Any excess memory from the higher-sized channel is then mapped for single-channel operation.
- The default memory operation frequency is dependent on its Serial Presence Detect (SPD), which is the standard way of accessing information from a memory module. Under the default state, some memory modules for overclocking may operate at a lower frequency than the vendor-marked value.
- For system stability, use a more efficient memory cooling system to support a full memory load or overclocking condition.
- Always install the DIMMS with the same CAS Latency. For an optimum compatibility, we recommend that you install memory modules of the same version or data code (D/C) from the same vendor. Check with the vendor to get the correct memory modules.

| Memory Config | gurations |    |    |    |    |    |    |    |
|---------------|-----------|----|----|----|----|----|----|----|
|               | DIMM      |    |    |    |    |    |    |    |
|               | A1        | A2 | B1 | B2 | E1 | E2 | F1 | F2 |
| 1 DIMM        | V         |    |    |    |    |    |    |    |
| 2 DIMMs       | V         |    |    |    | V  |    |    |    |
| 4 DIMMs       | V         |    | V  |    | V  |    | V  |    |
| 8 DIMMs       | V         | V  | V  | V  | V  | V  | V  | V  |

#### 8.4 Fan and Pump Headers

The Fan and Pump headers allow you to connect fans and pumps to cool the system.

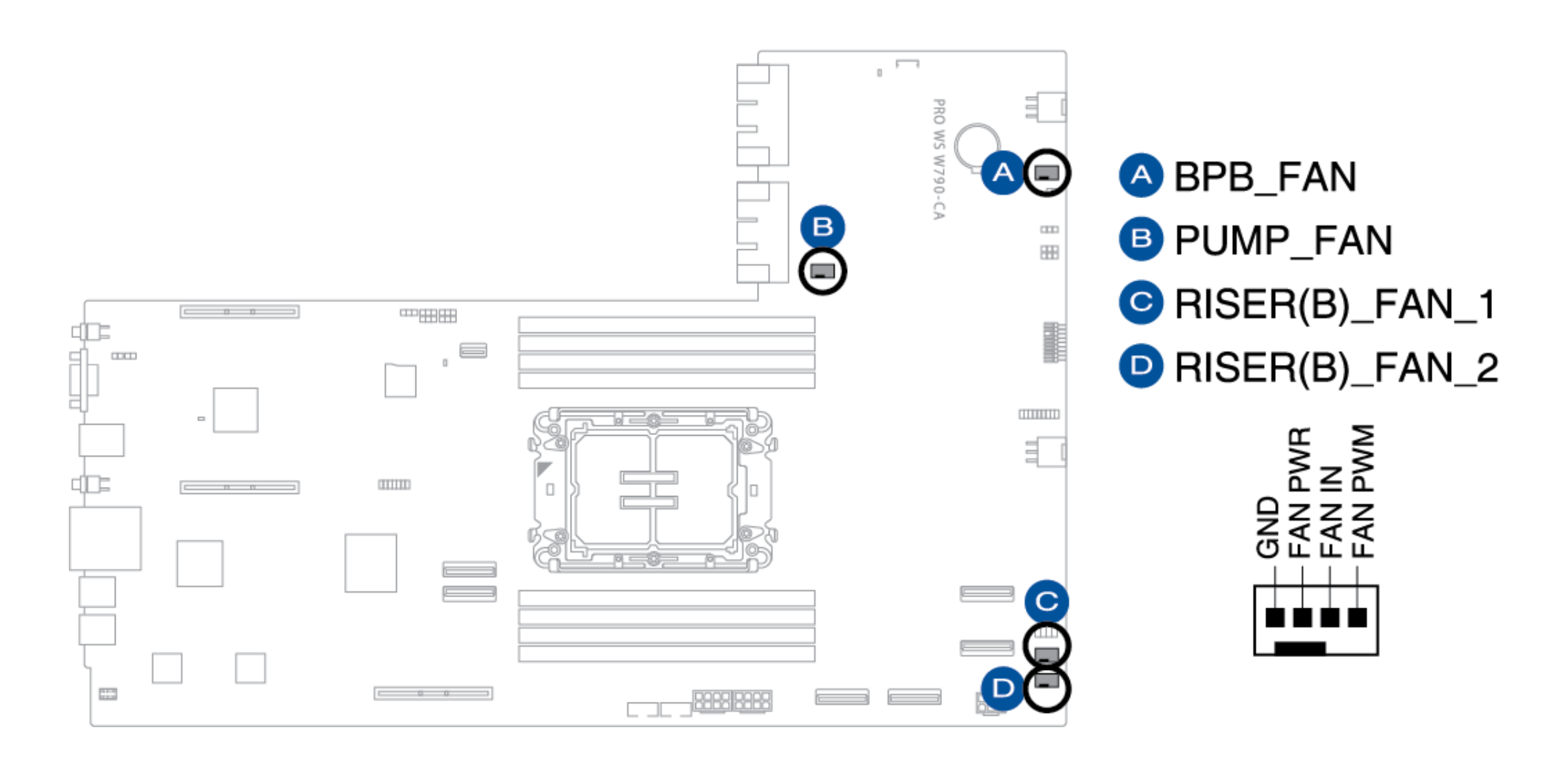

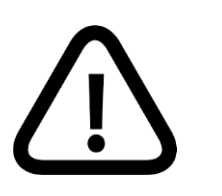

- DO NOT forget to connect the fan cables to the fan headers. Insufficient air flow inside the system may damage the motherboard components. These are not jumpers! Do not place jumper caps on the fan headers!
- Ensure the cable is fully inserted into the header.

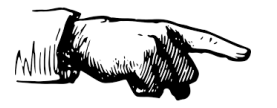

For water cooling kits, connect the pump connector to the **PUMP\_FAN** header.

# 8.5 Power Supply Connectors

These Power connectors allow you to connect your motherboard to a power supply.

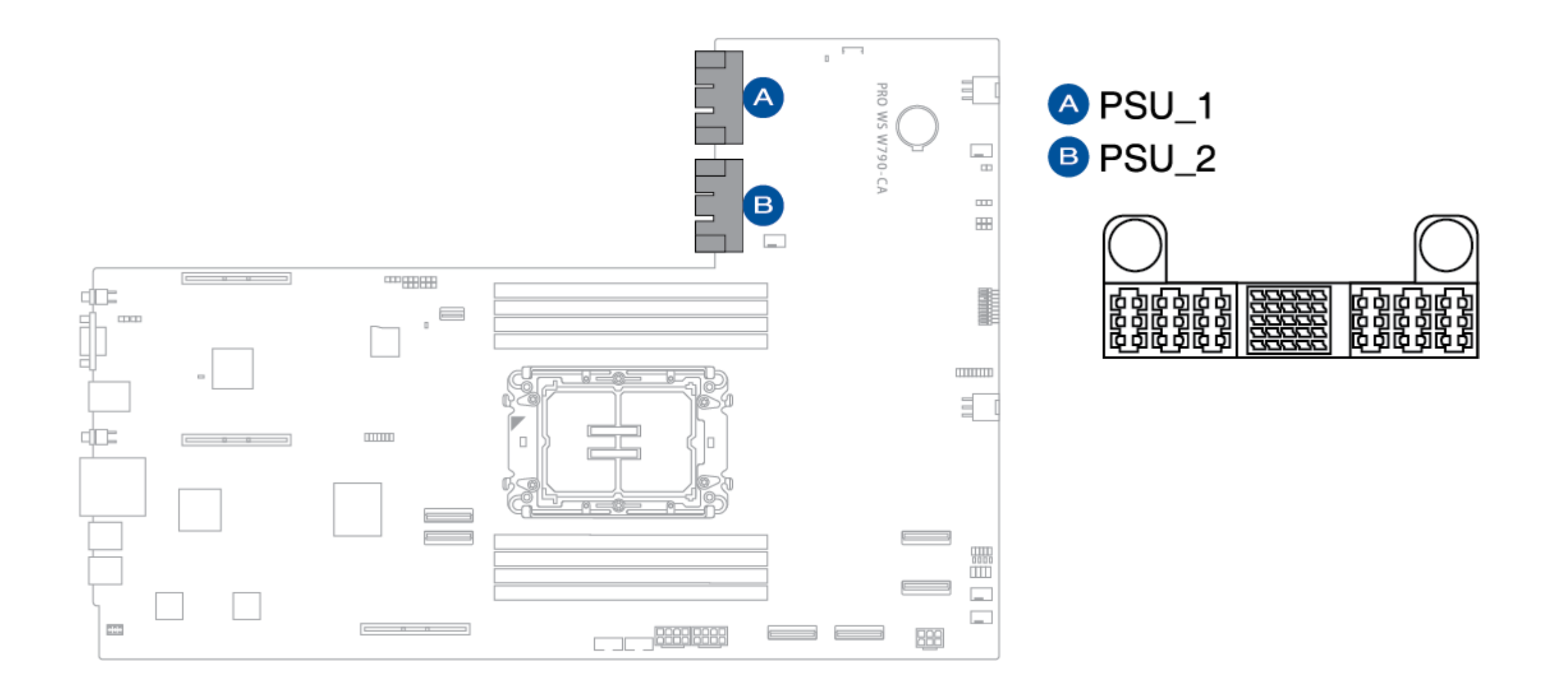

#### **8.6 Power Connectors**

These Power connectors allow you to connect your motherboard to different expansion cards.

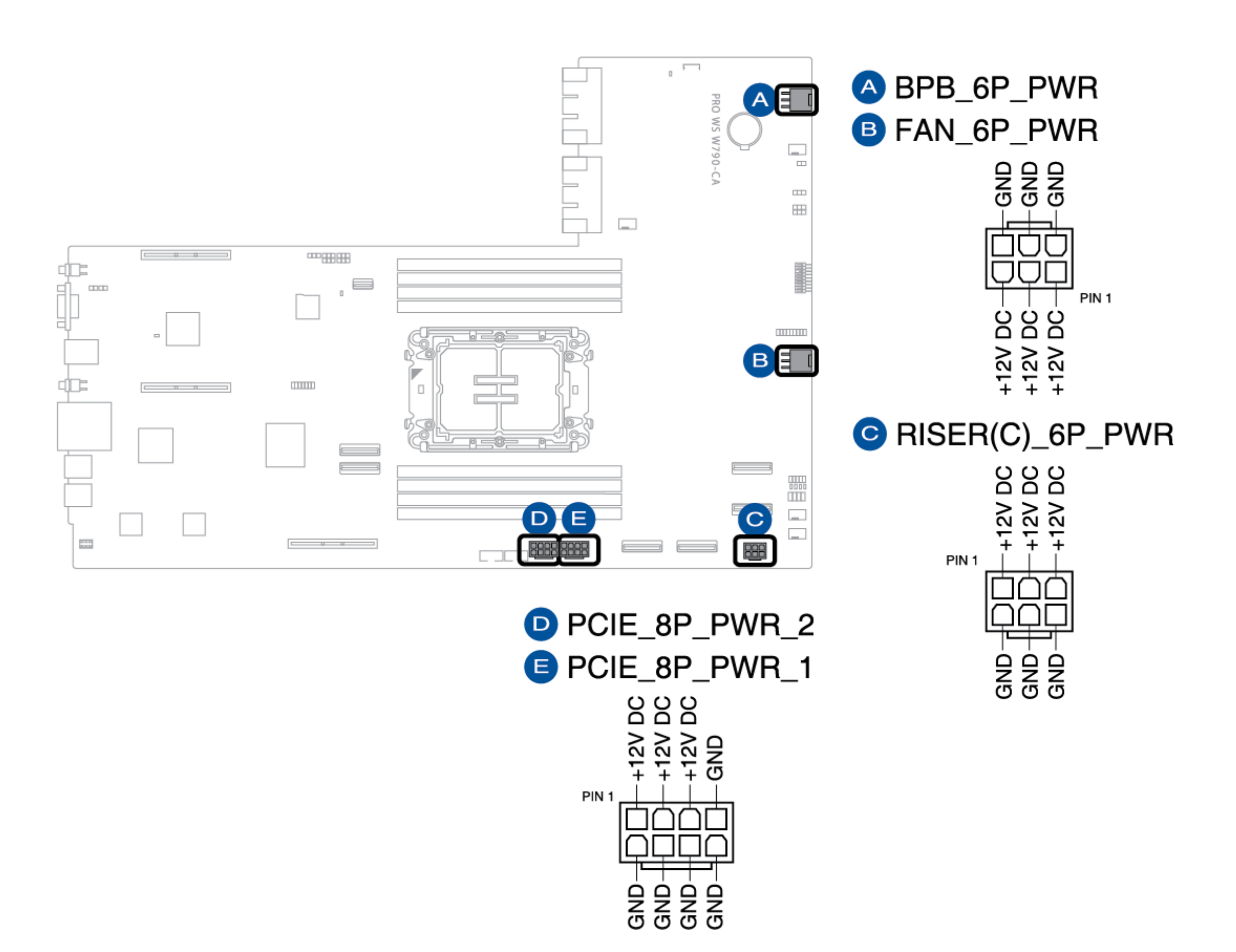

# 8.7 SATA 6Gb/s Connector

These Power connectors allow you to connect your motherboard to different expansion cards.

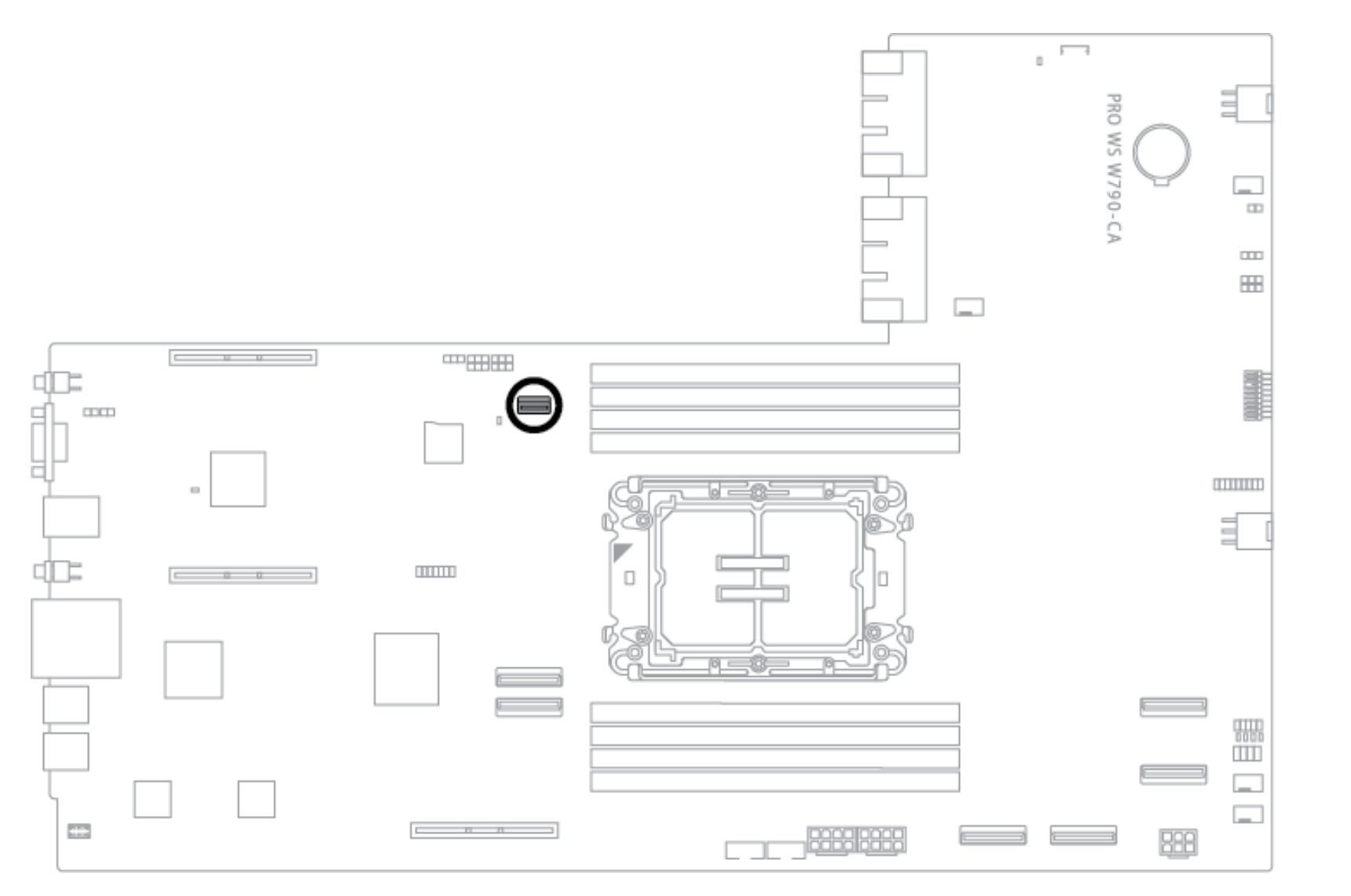

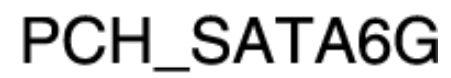

#### 8.8 MicroSD Card Slot

The microSD card slot allows you to install a microSD memory card v2.00 (SDHC) / v3.00 (SDXC) to log BMC events.

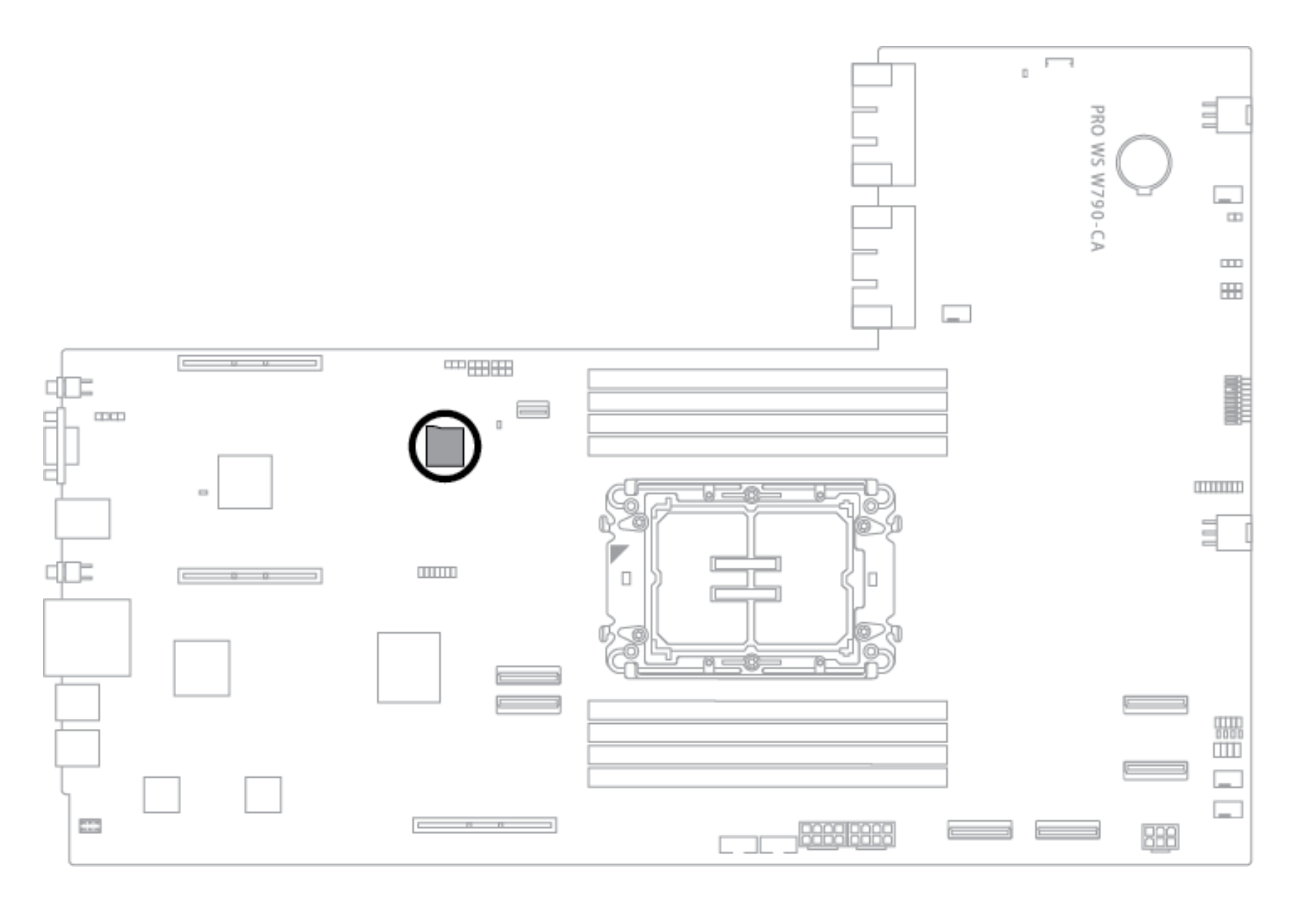

![](_page_20_Picture_3.jpeg)

![](_page_20_Picture_4.jpeg)

![](_page_20_Picture_5.jpeg)

Disconnect all power (including redundant PSUs) from the existing system before you add or remove a memory card, then reboot the system to access the memory card.

![](_page_20_Picture_7.jpeg)

• Some memory cards may not be compatible with your motherboard. Ensure that you use only compatible memory cards to prevent loss of data, damage to your device, or memory card, or both.

• The MicroSD Slot is only supported with BMC Function and not supported for normal use under the OS.

### 8.9 USB 2.0 Header

The USB 2.0 header allows you to connect to a USB module for additional USB 2.0 ports. The USB 2.0 header provides data transfer speeds of up to 480 MB/s connection speed.

![](_page_21_Figure_2.jpeg)

![](_page_21_Picture_3.jpeg)

DO NOT connect a 1394 cable to the USB connectors. Doing so will damage the motherboard!

![](_page_21_Picture_5.jpeg)

The USB 2.0 module is purchased separately.

### 8.10 BMC Switch Header

The BMC Switch header allows you to enable or disable the BMC

![](_page_22_Figure_2.jpeg)

| Description | Pins          |
|-------------|---------------|
| Enable BMC  | 1-2 (Default) |
| Disable BMC | 2-3           |

BMC\_SW

123

#### 8.11 BMC Thermal Sensor Header

The BMC Thermal Sensor header allows you to connect a sensor to monitor temperature of the devices and the critical components inside the system through BMC. Connecting the T Sensor cables and setting **BMC\_SW** to enable will allow you to view the sensor readings in both the BIOS and on the web UI.

![](_page_23_Figure_2.jpeg)

### 8.12 Clear CMOS Header

The Clear CMOS header allows you to clear Real Time Clock (RTC) RAM in the CMOS, which contains the date, time, system passwords, and system setup parameters.

![](_page_24_Figure_2.jpeg)

To erase the RTC RAM:

- 1. Turn OFF the system and unplug the power cord.
- 2. Short-circuit pin 1-2 with a metal object or jumper cap for about 5-10 seconds.
- 3. Plug the power cord and turn ON the system.
- 4. Hold down the <Del> key during the boot process and enter the BIOS setup to re-enter data.

![](_page_24_Picture_8.jpeg)

DO NOT short-circuit the pins except when clearing the RTC RAM. Shor-circuiting or placing a jumper cap will cause system boot failure.

![](_page_24_Picture_10.jpeg)

If the steps above do not help, remove the onboard button cell battery and short the two pins again to clear the CMOS RTC RAM data. After clearing the CMOS, reinstall the button cell battery.

### 8.13 Fan Control Header

The Fan Control header allows you to connect to the Fan Control board.

![](_page_25_Figure_2.jpeg)

### 8.14 Fixed Dedicated BMC LAN IP Header

The Fixed Dedicated BMC LAN IP header allows you to set a fixed IP (10.10.10.10) when set to enabled.

![](_page_26_Figure_2.jpeg)

![](_page_26_Figure_3.jpeg)

| Description             | Pins          |
|-------------------------|---------------|
| Enable IP FIX function  | 1-2 (Default) |
| Disable IP FIX function | 2-3           |

### 8.15 GenZ Slot Power Connector

The GenZ Slot Power connector provides power to the HPT DUAL X16 Gen5 Riser.

![](_page_27_Figure_2.jpeg)

# GENZPWR1

![](_page_27_Picture_4.jpeg)

### 8.16 IPMI Switch Header

The IPMI Switch header allows you to switch I2C BUS for instances where I2C may clash due to all PCIe slots being occupied with the same expansion cards.

![](_page_28_Figure_2.jpeg)

![](_page_28_Figure_3.jpeg)

| Description          | Pins          |
|----------------------|---------------|
| Enable IPMI I2C BUS  | 1-2 (Default) |
| Disable IPMI I2C BUS | 2-3           |

# 8.17 LN2 Mode Jumper

Set to pins 2-3 to optimize the motherboard to remedy the cold boot bug during POST and help the system boot successfully.

![](_page_29_Figure_2.jpeg)

### 8.18 MCIO PCIe Signal (CPU) Connector

The MCIO PCIe connector allows you to provide PCIe signals from the CPU to the backplane or riser. These connectors support VROC/RAID, and will support backplane functions (ie. Storage LEDs, etc.) with a 9100 extension card.

![](_page_30_Figure_2.jpeg)

- CPU\_PEG5\_C1 (A) and CPU PEG5\_C2 (B) are compatible with XCC (112L) CPUs
- CPU\_PEG5\_B1 (C) and CPU PEG5\_B2 (D) are compatible with XCC (112L) CPUs and MCC (64L) CPUs

### 8.19 MCIO PCIe Signal (PCH) Connector

The MCIO PCIe connector allows you to provide PCIe signals from the PCH to the backplane or riser. These connectors support VROC/RAID, and will support backplane functions (ie. Storage LEDs, etc.) with a 9100 extension card.

![](_page_31_Figure_2.jpeg)

![](_page_31_Picture_3.jpeg)

• If PCH\_PEG4\_1 (B) cannot be recognized, please enter the BIOS, then go to AI Tweaker > Tweaker's Paradise, and set BCLK Spread Spectrum to [Disabled].

### 8.20 Q-Code Card Header

The Q-Code Card header allows you to connect the Q-Code expansion card.

![](_page_32_Figure_2.jpeg)

### 8.21 SMART PSU Switch Header

The SMART PSU Switch header allows you to select PSU PMBus version.

![](_page_33_Figure_2.jpeg)

![](_page_33_Figure_3.jpeg)

| Description       | Pins          |
|-------------------|---------------|
| Enable PSU PMBus  | 1-2 (Default) |
| Disable PSU PMBus | 2-3           |

#### 8.22 System Panel Header

The System Panel header supports several chassis-mounted functions.

![](_page_34_Figure_2.jpeg)

#### • System Power LED header (PLED)

The 2-pin header allows you to connect the System Power LED. The System Power LED lights up when the system is connected to a power source, or when you turn on the system power, and blinks when the system is in sleep mode.

#### • Power Button/Soft-off Button header (PWRBTN)

The 3-1 pin header allows you to connect the system power button. Press the power button to power up the system, or put the system into sleep or soft-off mode (depending on the operating system settings).

#### • Reset button header (RSTCON)

The 2-pin header allows you to connect the chassis-mounted reset button. Press the reset button to reboot the system. You may also set this header to other functions.

### 8.23 TPM Header

The TPM header allows you yo connect a TPM module, which securely stores keys, digital certificates, passwords, and data. A TPM system also helps enhance network security, protect digital identities, and ensures platform integrity.

![](_page_35_Figure_2.jpeg)

![](_page_35_Picture_3.jpeg)

The TPM module is purchased separately.
#### 8.24 VGA Switch

The VGA Switch allows you to enable or disable the onboard VGA controller

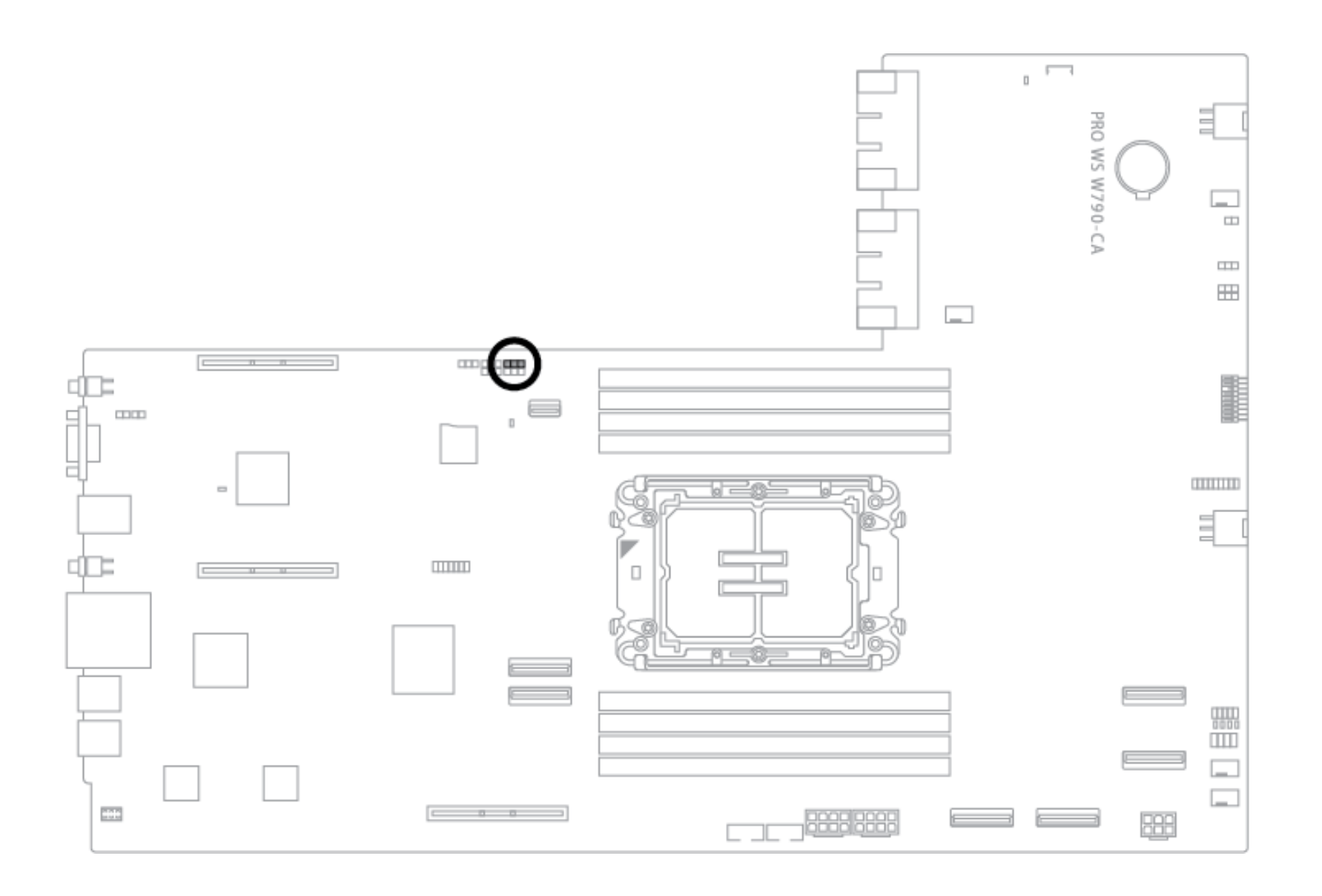

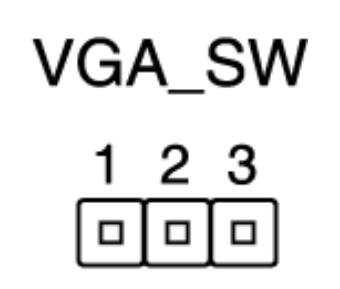

| Description            | Pins          |
|------------------------|---------------|
| Enable VGA Controller  | 1-2 (Default) |
| Disable VGA Controller | 2-3           |

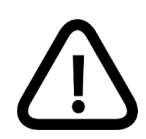

Ensure the power supply is switched off or the power cord is detached from the power supply when enabling or disabling the VGA controller settings using the switch.

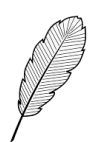

- If a VGA Card is installed into a PCI Express x16 Slot, the onboard VGA function will still be enabled.
- BMC Remote Management Function will still be available when the VGA controller setting is set to disabled, but the display will be disabled on the client device

### 8.25 EXT 9100 Header

The EXT 9100 header is used to connect the 9100 Extension card for backplane functions such as hot-plug and LED lighting.

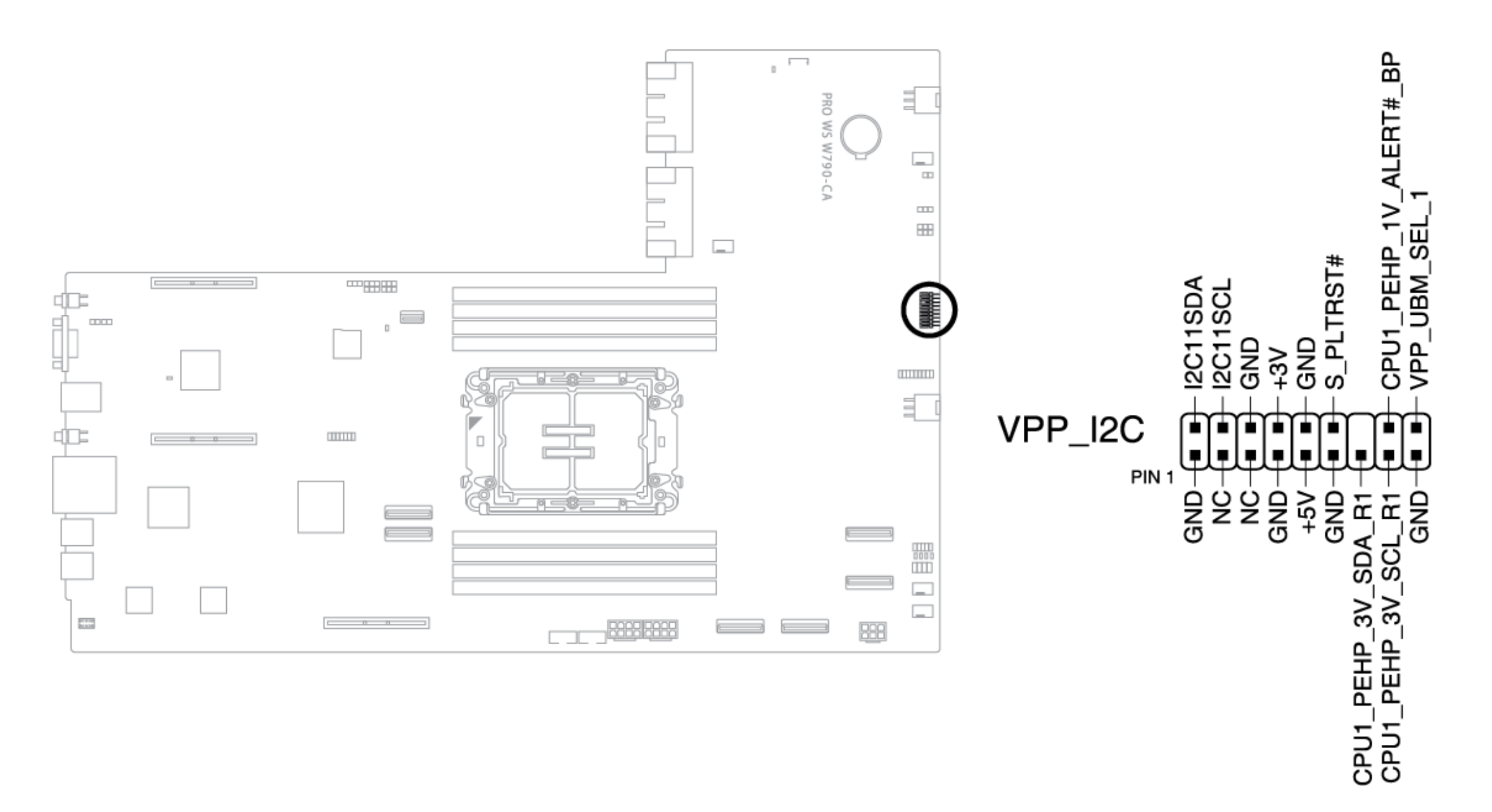

### 8.26 VROC Key Header

The VROC (Virtual Raid on CPU) Key header allows you to connect a VROC hardware key to enable additional CPU RAID functions with Intel<sup>®</sup> VROC.

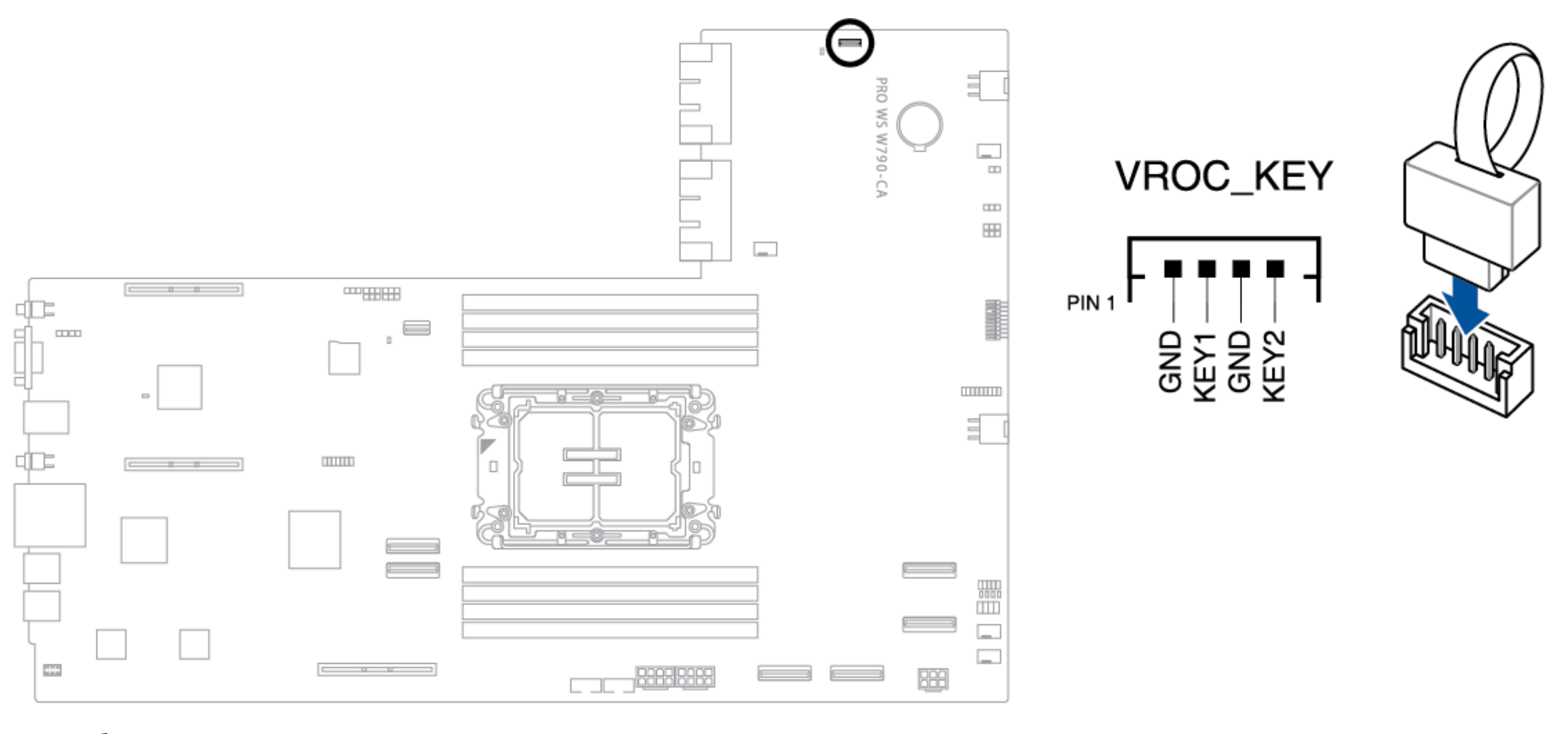

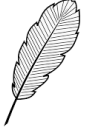

The VROC hardware key is purchased separately.

| VROC Model                    | Raid Type        | Intel <sup>®</sup><br>SSD Support | Other SSD Support | Self-Encrypting drive<br>Key Management |
|-------------------------------|------------------|-----------------------------------|-------------------|-----------------------------------------|
| Intel VROC Pass Thru (without | RAID 0           | V                                 | N/A               | N/A                                     |
| key)                          |                  |                                   |                   |                                         |
| Intel VROC Standard           | RAID 0/1/10      | V                                 | V                 | N/A                                     |
| Intel VROC Premium            | RAID 0/1/5/10    | V                                 | V                 | V                                       |
| Intel VROC                    |                  |                                   |                   |                                         |
| Intel SSD only                | KAID 0/ 1/ 5/ 10 | V                                 | IN/A              | V                                       |

\* SATA RAID supports RAID 0/1/5/10 but cannot be used in a mixed RAID configuration with NVMe

Also take note of the following regarding the VMD Domain in the VROC software:

- Bootable RAID can only be created in the same VMD Domain
- Data RAID can be created across different VMD Domains
- The following PCIe slots from individual VMD Domains:
  - $\circ$  CPU\_PEG5\_B1 and CPU\_PEG5\_B2
  - CPU\_PEG5\_C1 and CPU\_PEG5\_C2
  - PCH\_PEG4\_1 and PCH\_PEG4\_2
- If you wish to create a bootable RAID using the PCIe slots from CPU or PCIe from the PCH, you can only do so on individual VMD Domains, for more information please refer to the table below.

| PCIe Slot   | Individual<br>VMD Domain | Bootable<br>RAID | Data RAID                       | Notes                                                                                                    |
|-------------|--------------------------|------------------|---------------------------------|----------------------------------------------------------------------------------------------------|
| CPU_PEG5_B1 |                          |                  | Can be created                  | <ul> <li>Supports MCC (64L) CPU and XCC (112L) CPU</li> </ul>                                                                                   |
| CPU_PEG5_B2 | 1                        | V                | across different<br>VMD Domains | <ul> <li>OS RAID can be built when both connections are connected to<br/>the backplane (supports backplane LED Management functions)</li> </ul> |
| CPU_PEG5_C1 |                          |                  |                                 | <ul> <li>Supports MCC (64L) CPU and XCC (112L) CPU</li> </ul>                                                                                   |
| CPU_PEG5_C2 | 1                        | V                |                                 | <ul> <li>OS RAID can be built when both connections are connected to<br/>the header lange</li> </ul>                                            |
|             |                          |                  |                                 | the backplane                                                                                                    |
| PCH_PEG4_1  |                          |                  |                                 | - Supports Micc (64L) CPU and XCC (112L) CPU                                                                                                    |
| PCH_PEG4_2  | 1                        | V                |                                 | <ul> <li>OS RAID can be built when both connections are connected to</li> </ul>                                                                 |
|             |                          |                  |                                 | the backplane                                                                                                    |

#### Backplane Board

The backplane connects to the motherboard and allows you to install NVMe storage devices to the NVME1 and NVME2 connectors.

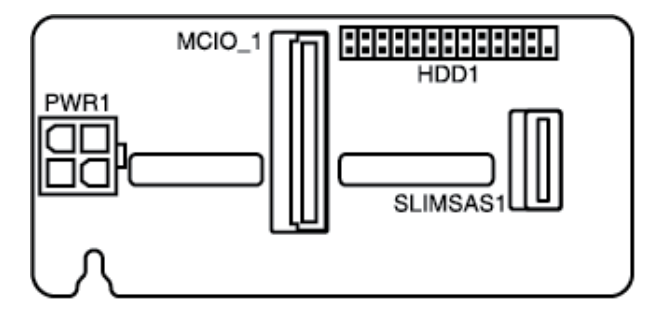

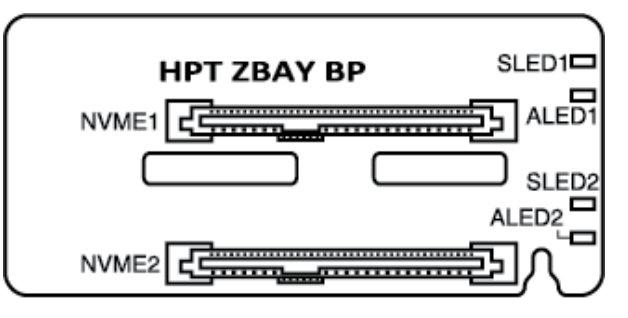

### Fan Control Board

The fan control board controls the system fans

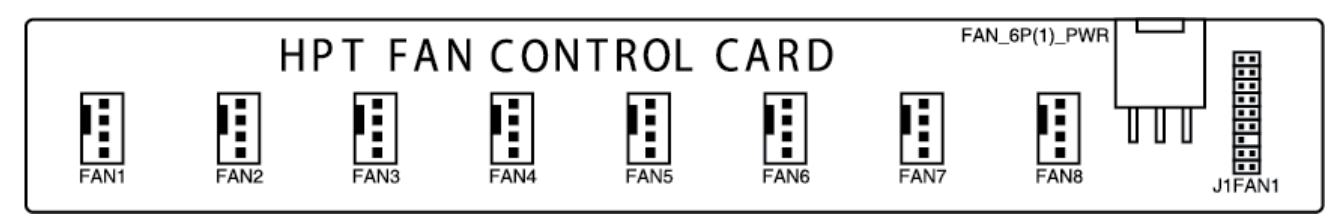

### Q-Code Expansion Card

The Q-Code expansion card allows you to view the Q-Code from the motherboard

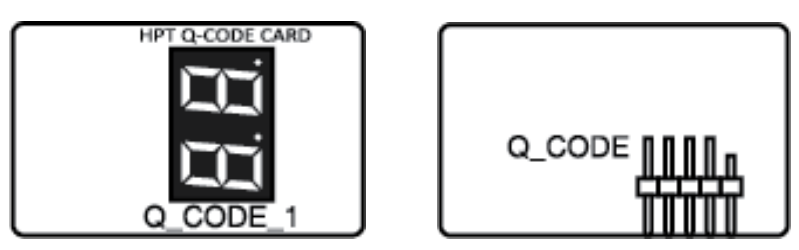

### X16 G5 Riser Card (Riser A)

The X16 G5 Riser cards are installed to the **GENZ\_X16(G5)\_A1** and **GENZ\_X16(G5)\_A2** slots on the motherboard. Make sure the riser cards are carefully seated in the GENZ slots and the golden fingers are properly pushed down into the slots

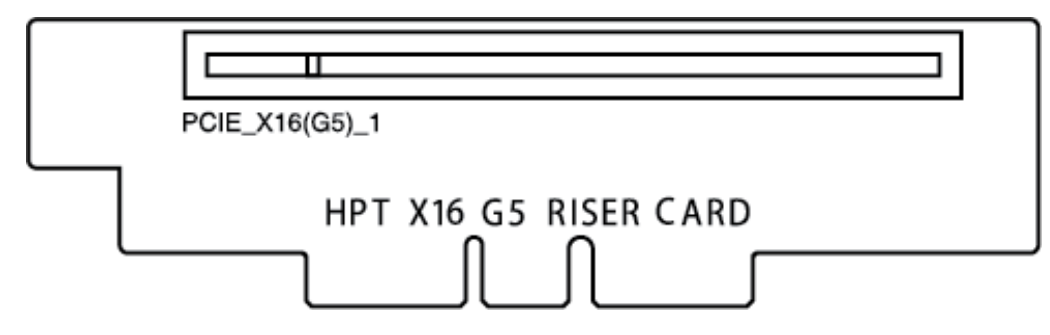

#### MCIO Dual X8 G5 Riser Card (Riser B)

The signals for PCIE\_X16(G5)\_C1 comes from the MCIO\_X8(G5)\_C1 and MCIO\_X8(G5)\_C2 connectors

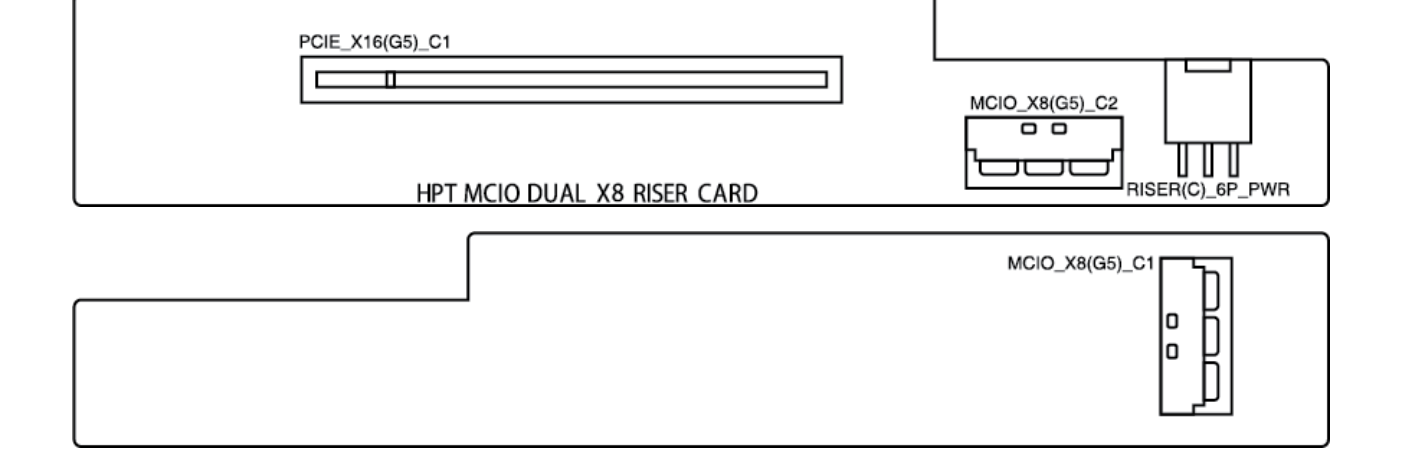

### Dual X16 G5 Riser Card (Riser C)

The Dual X16 G5 Riser card is installed to the **GENZ\_X16(G5)\_B** and **GENZPWR1** slots on the motherboard. The signal for **PCIE\_X16(G5)\_B1** comes from the golden fingers. The signals for **PCIE\_X16(G5)\_B2** comes from the **MCIO\_X8(G5)\_B1** and **MCIO\_X8(G5)\_B2** connectors. Make sure the riser card is carefully seated in the GENZ slots and the golden fingers are properly pushed down into the slots.

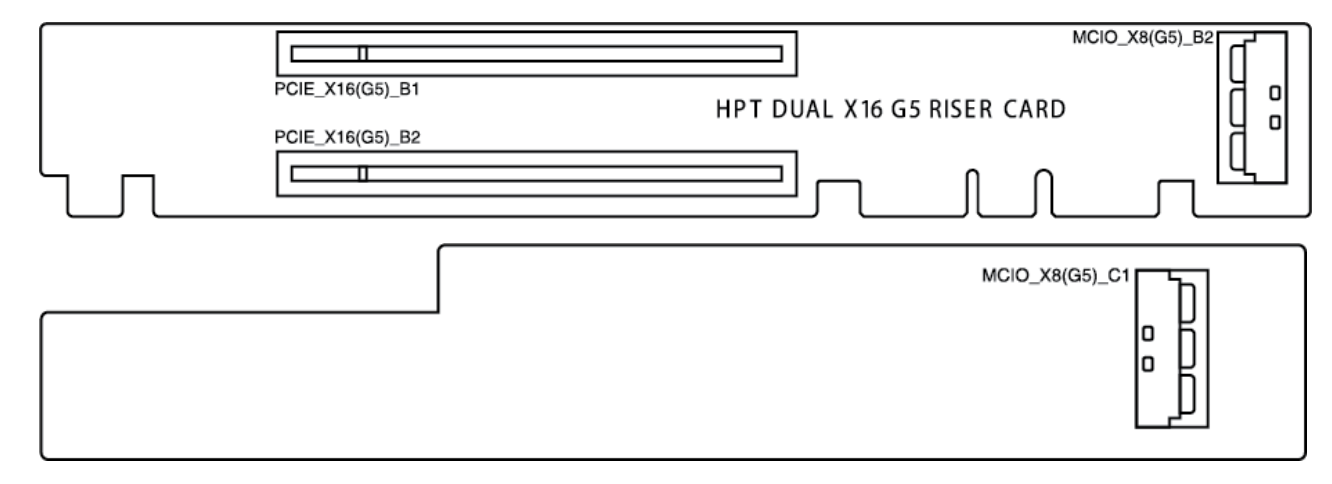

#### 9100 Extension Card

The 9100 extension card allows support for the backplane functions such as hot-plug and LED lighting

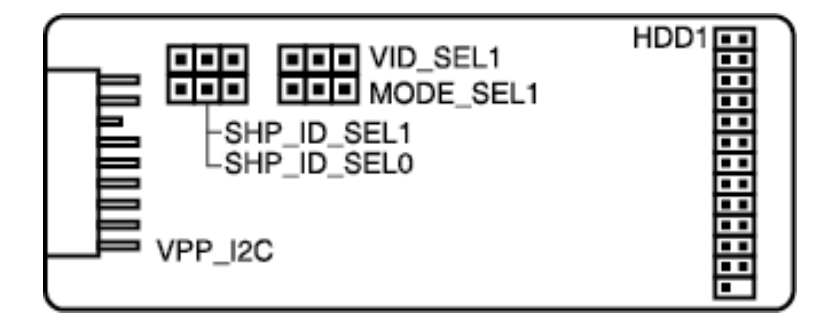

|             | SHP_IS_SEL1 |   | SHF | P_ID_S | ELO |   |
|-------------|-------------|---|-----|--------|-----|---|
|             | 1           | 2 | 3   | 1      | 2   | 3 |
| CPU_PEG5_B1 |             | V | V   |        | V   | V |
| CPU_PEG5_B2 | V           | V |     |        | V   | V |

| VID1_SEL1  |   |   |   |
|------------|---|---|---|
|            | 1 | 2 | 3 |
| INTEL VROC |   | V | V |
| AMD SHP    | V | V |   |

| MODE_SEL1 |   |   |   |
|-----------|---|---|---|
|           | 1 | 2 | 3 |
| VPP/VROC  |   | V | V |
| UMB RAID  | V | V |   |
| CARD      |   |   |   |

## 10. Motherboard Block Diagram

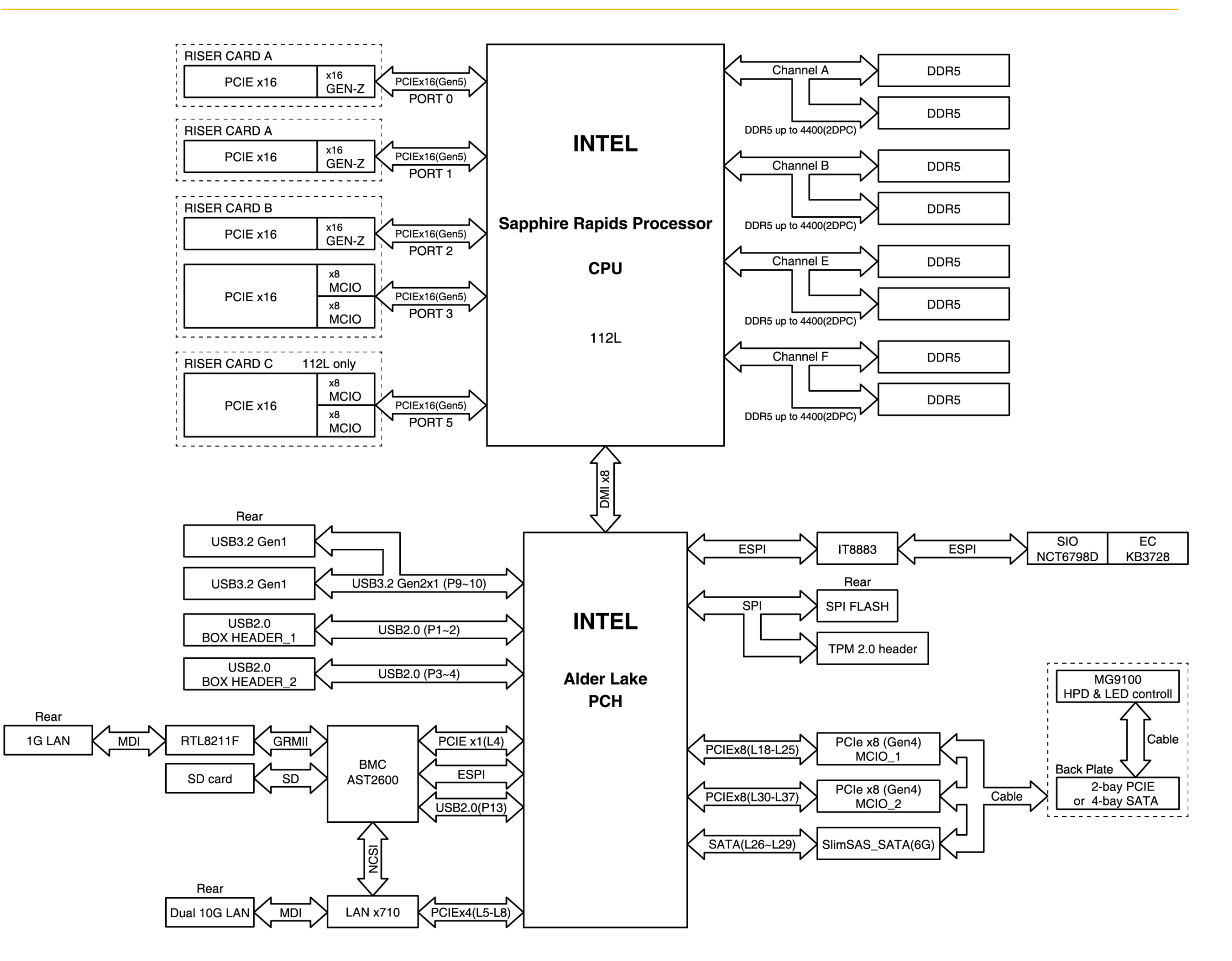

### 11.1 Installing the CPU and Cold Plate

- Ensure that you install the correct CPU designed for LGA4677 socket only. DO NOT install a CPU designed for other sockets.
- The CPU carrier is different for different CPUs, ensure to use the appropriate CPU carrier with the corresponding CPU. Failure to do so may cause damages to the CPU and CPU carrier. The carrier model is printed on the carrier, please refer to the following table for the CPU and the corresponding carrier to use.

| CPU | Spec | Carrier |
|-----|------|---------|
| XCC | 112L | E1A     |
| MCC | 64L  | E1B     |

• HYPERTEC will not cover damages resulting from incorrect CPU installation/removal, incorrect CPU orientation/placement, or other damages resulting from negligence by the user.

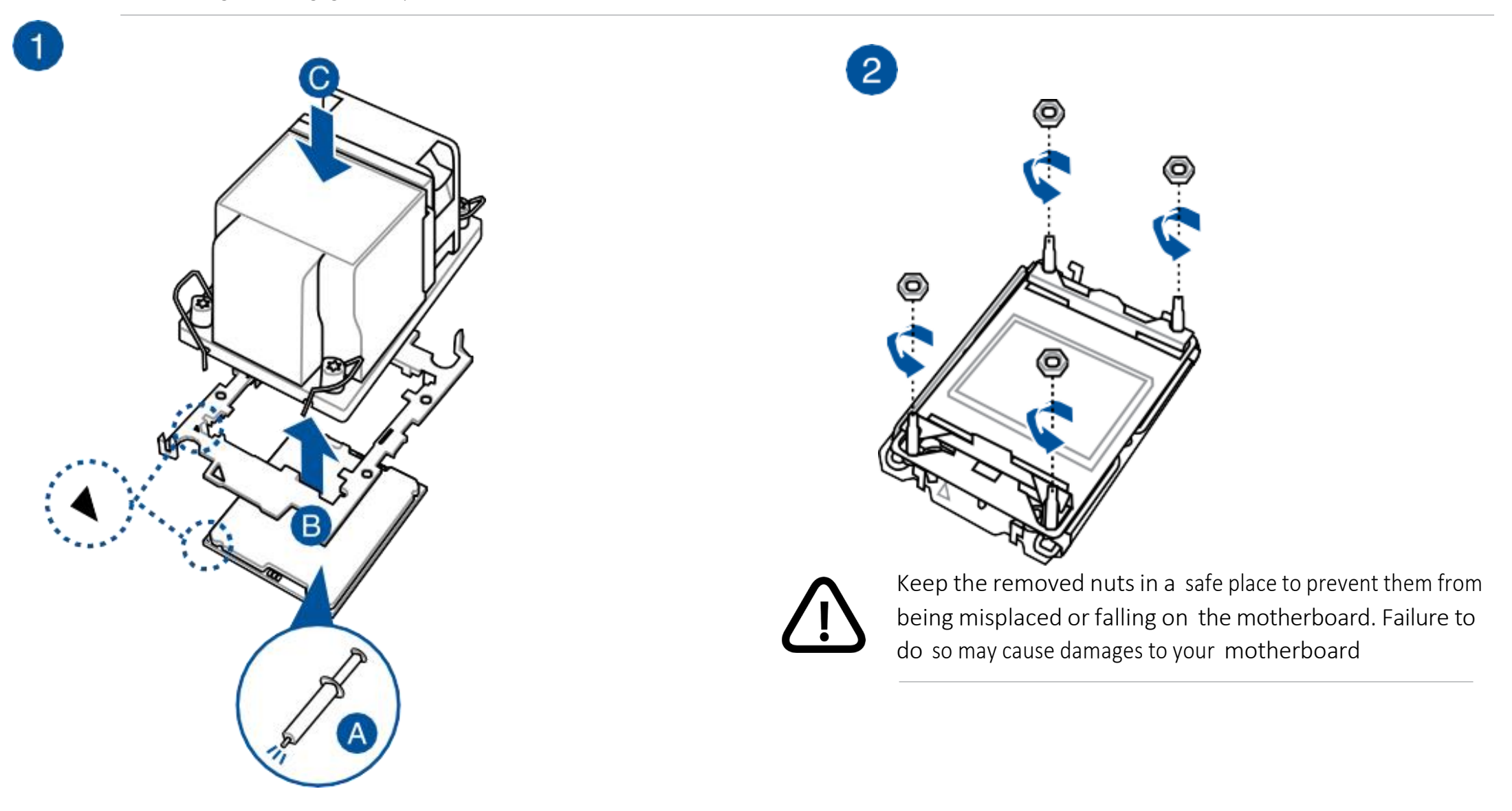

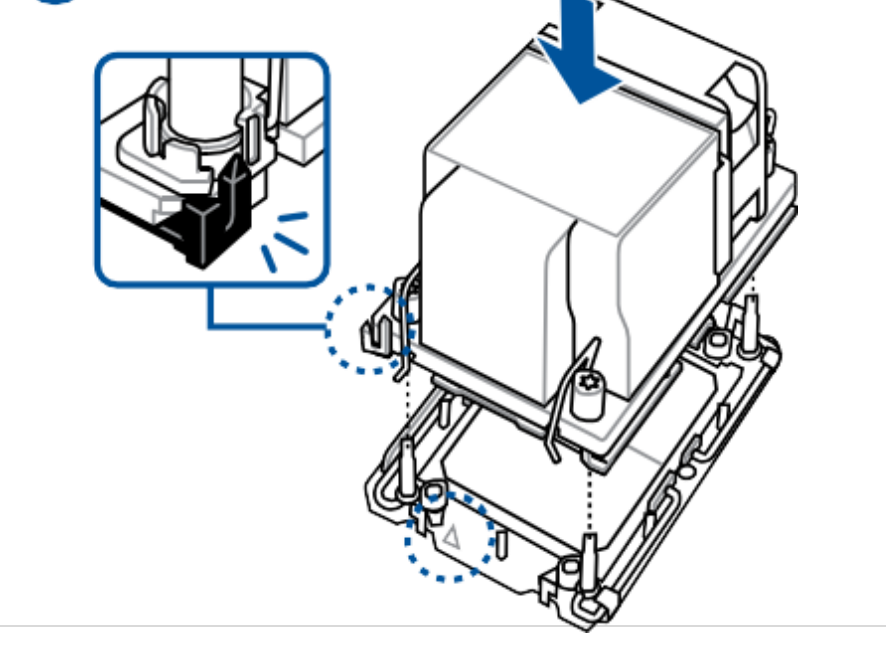

З

**42 |** Page

#### **11.2 Motherboard Installation**

1) Place the motherboard into the chassis, ensuring the notches in the chassis are aligned with the notches on the motherboard.

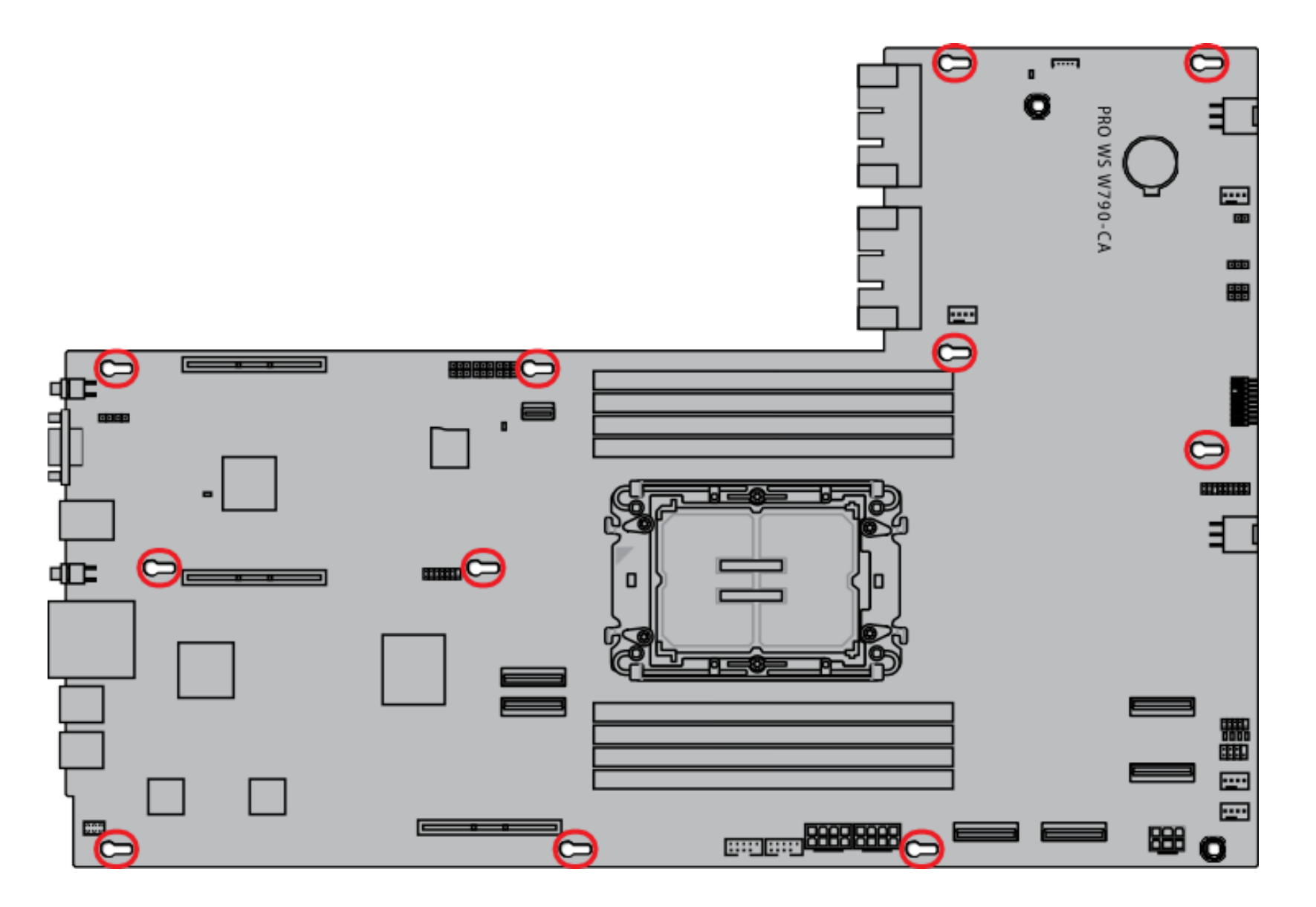

Push the motherboard towards the front of the chassis and ensure the front I/O ports are properly aligned to the front panel openings.
 Place two (2) screws into the holes indicated by the circles to secure the motherboard to the chassis.

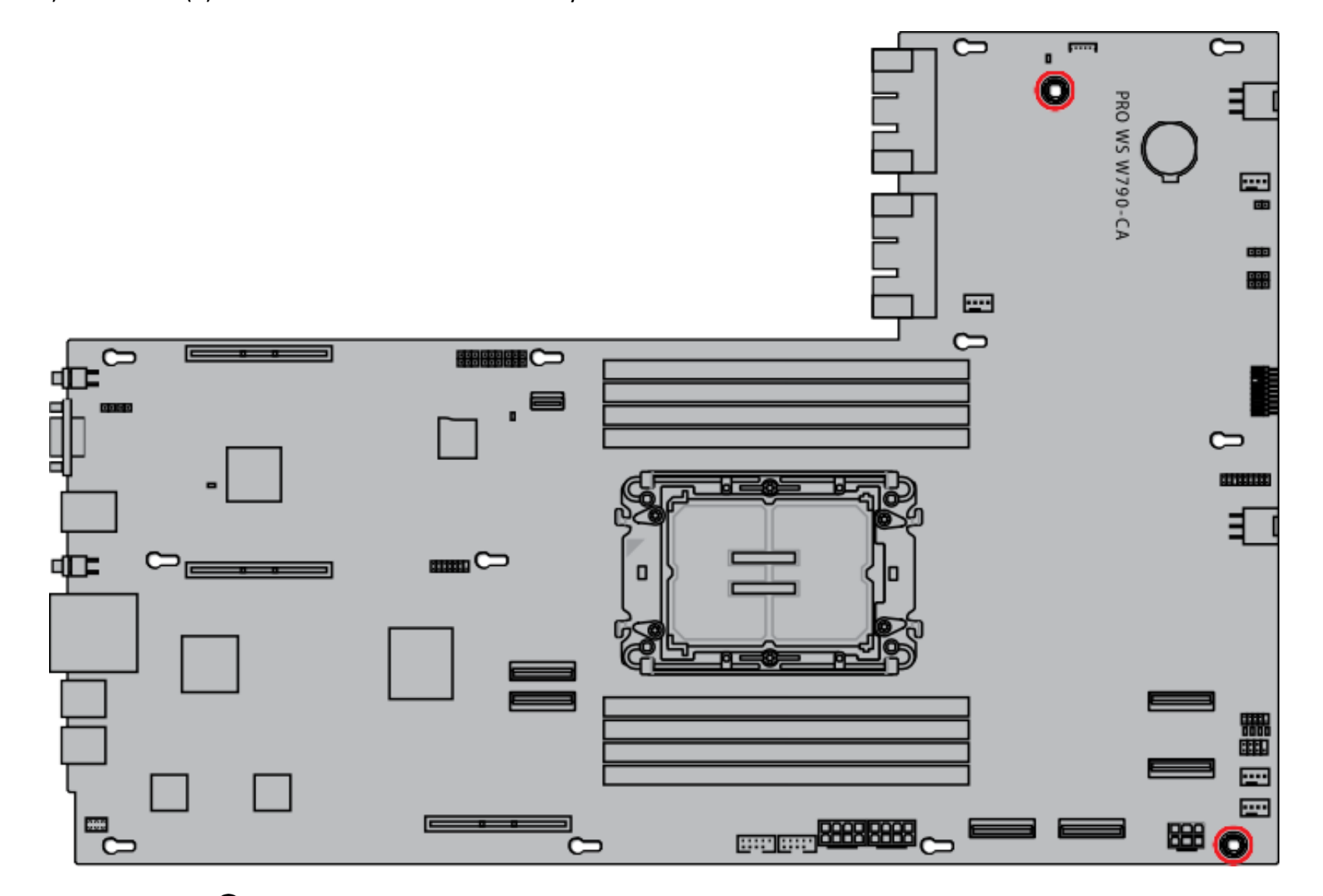

DO NOT over tighten the screws! Doing so can damage the motherboard

### 11.3 Cable Connections

Please refer to the following tables and illustrations for the cable connections when connecting the motherboard and expansion cards.

### Motherboard

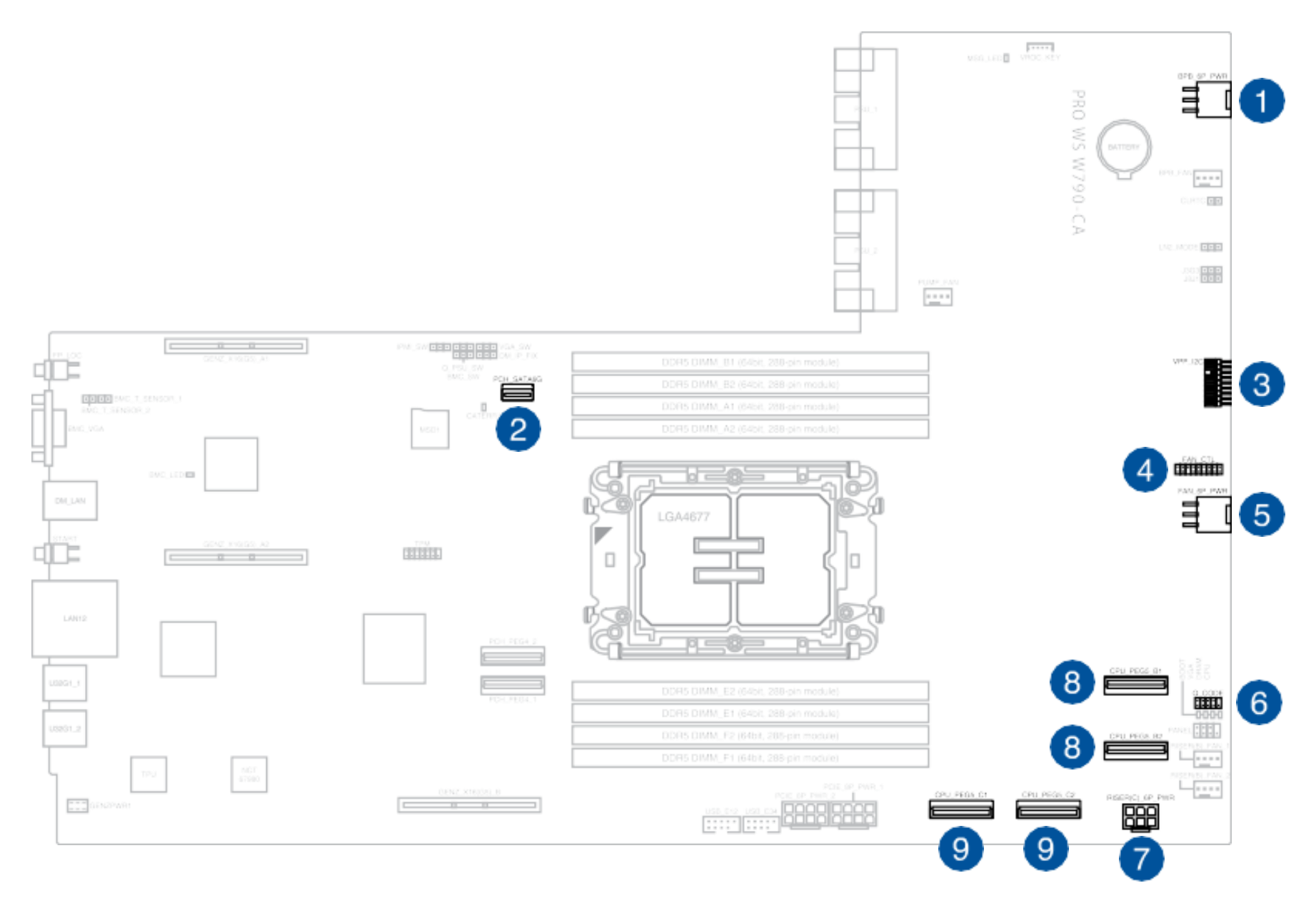

| No. | Connector/Header/Slot     | Connects to                                       |
|-----|---------------------------|---------------------------------------------------|
| 1   | BPB_6P_PWR                | PWR1 on the Backplane board                       |
| 2   | PCH_SATA6G                | SLIMSAS1 on the Backplane board                   |
| 3   | VPP_I2C                   | VPP_I2C on the 9100 Extension card                |
| 4   | FAN_CTL                   | J1FAN1 on the Fan Control card                    |
| 5   | FAN_6P_PWR                | FAN_6P(1)_PWR on the Fan Control card             |
| 6   | Q_CODE                    | Q_CODE on the Q-Code expansion card               |
| 7   | RISER(C)_6P_PWR           | RISER(C)_6P_PWR on the Riser Card C               |
| 8   | CPU_PEG_B1 and CPU_PEG_B2 | MCIO_X8(G5)_B1 and MCIO_X8(G5)_B2 on Riser Card B |
| 9   | CPU_PEG_C1 and CPU_PEG_C2 | MCIO_X8(G5)_C1 and MCIO_X8(G5)_C2 on Riser Card C |

- Riser Card B: Dual X16 G5 Riser
- Riser Card C: MCIO Dual X8 Riser

### Backplane Board

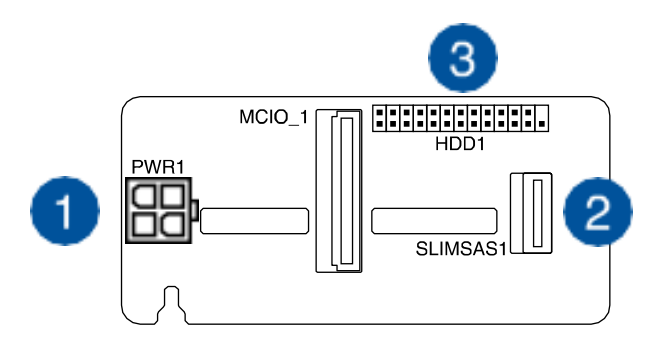

| No. | Connector/Header/Slot | Connects to                     |
|-----|-----------------------|---------------------------------|
| 1   | PWR1                  | BPB_6P_PWR on the motherboard   |
| 2   | SLIMSAS1              | PCH_SATA6G on the motherboard   |
| 3   | HDD1                  | HDD1 on the 9100 Extension card |

### Fan Control Board

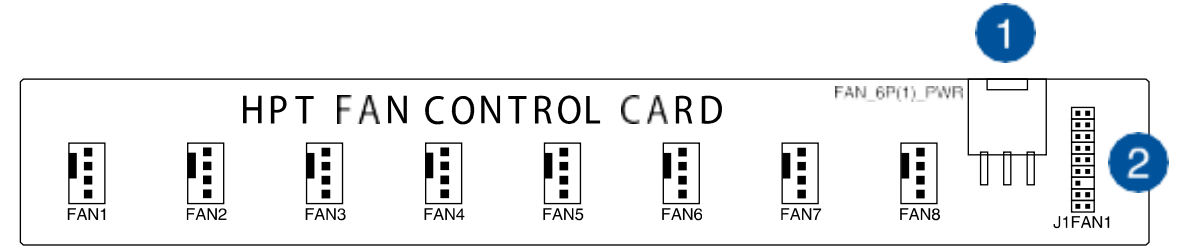

| No. | Connector/Header/Slot | Connects to                   |
|-----|-----------------------|-------------------------------|
| 1   | FAN_6P(1)_PWR         | FAN_6P_PWR on the motherboard |
| 2   | J1FAN1                | FAN_CTL on the motherboard    |

### Q-Code Expansion Board

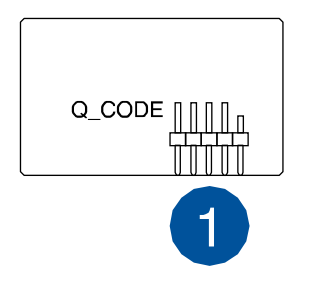

| No. | Connector/Header/Slot | Connects to               |
|-----|-----------------------|---------------------------|
| 1   | Q_CODE                | Q_CODE on the motherboard |

### 9100 Extension Board

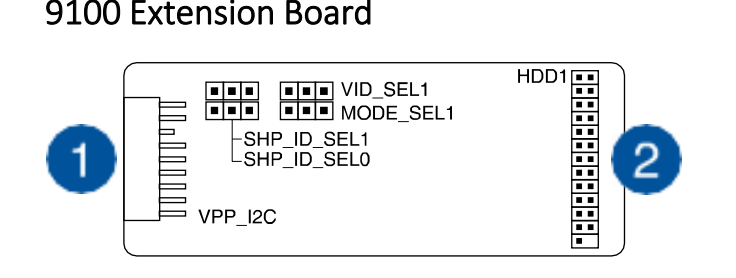

| No. | Connector/Header/Slot | Connects to                |
|-----|-----------------------|----------------------------|
| 1   | VPP_I2C               | VPP_I2C on the motherboard |
| 2   | J1FAN1                | FAN_CTL on the motherboard |

# 12. Removing the Chassis Cover

This section provides information on how to remove the chassis cover from the system.

**Step 1:** Remove the screws anti-clockwise by using Philips screwdriver type 2.

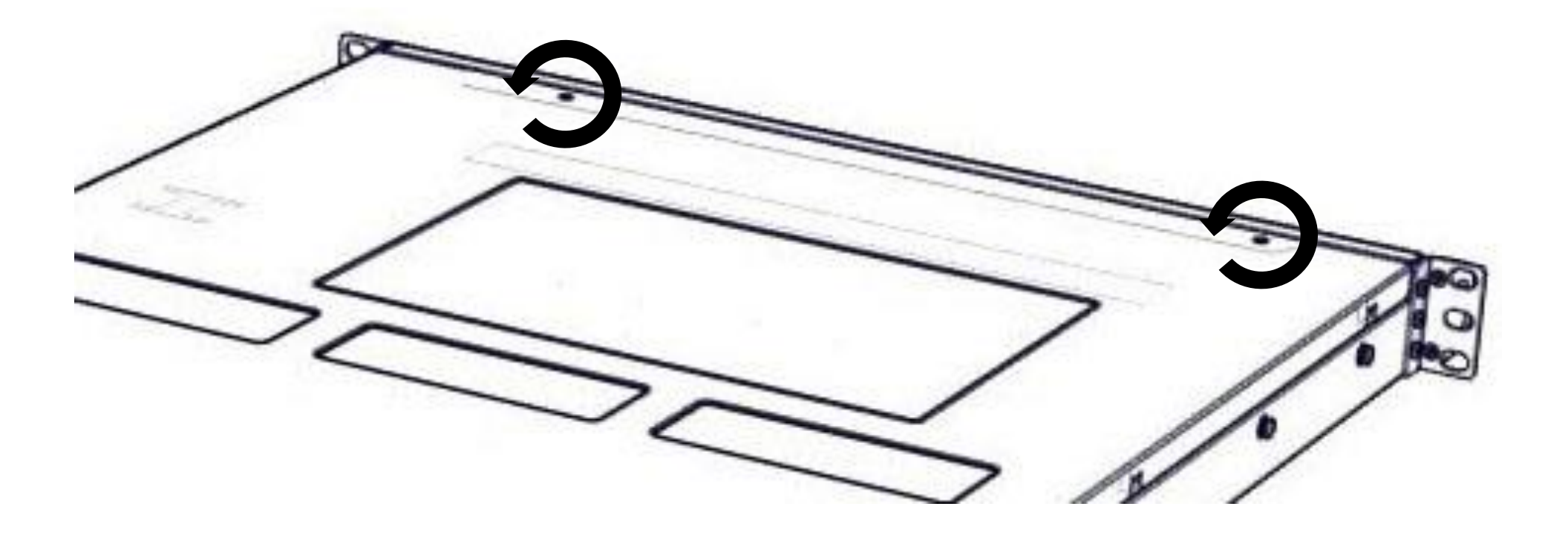

**Step 2:** Slide the Rear Top Cover towards the back of the system to release the cover.

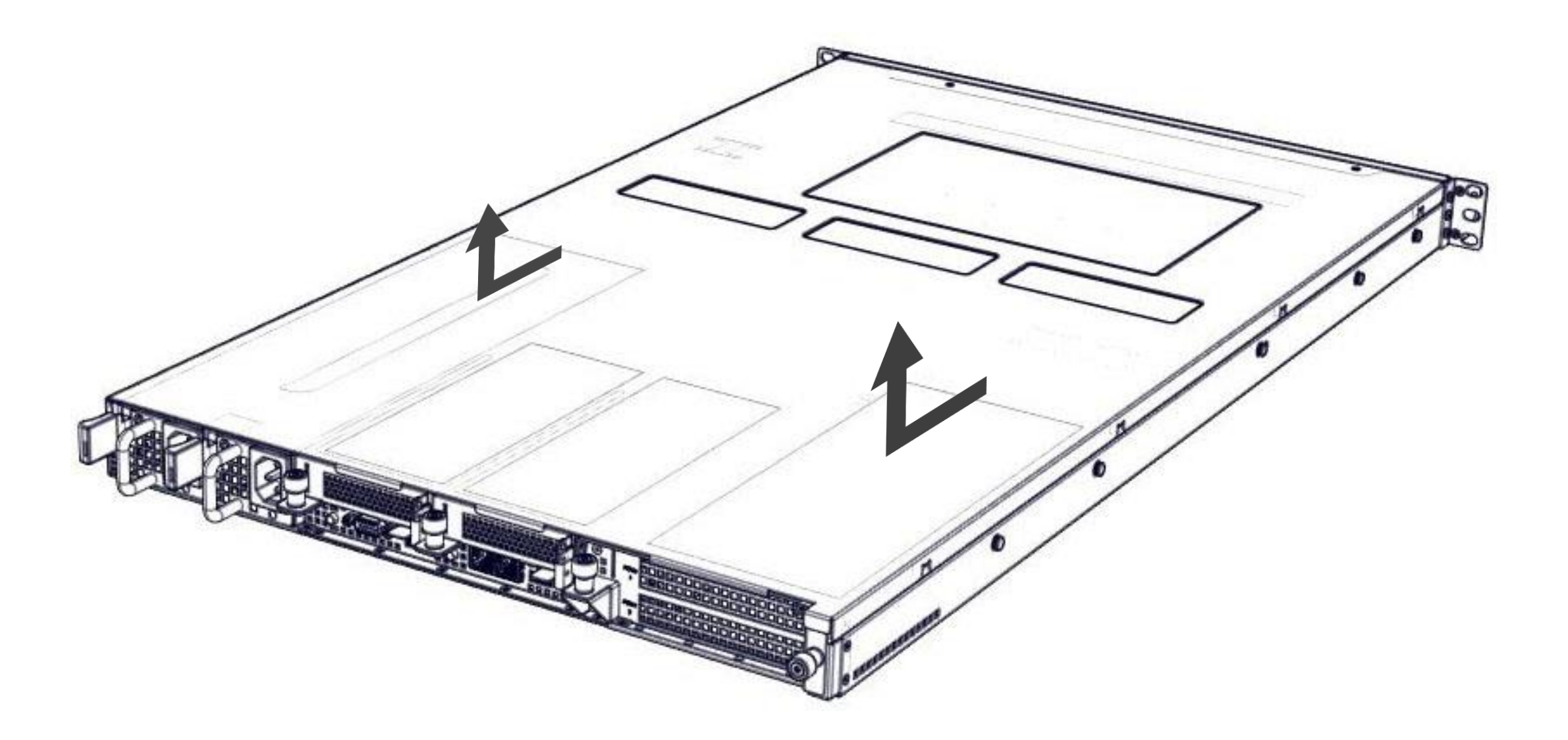

# 13. Installing the Chassis Cover

This section provides information on how to install the Chassis cover in the system.

**Step 1:** Slide the cover towards the front of the system to close the cover.

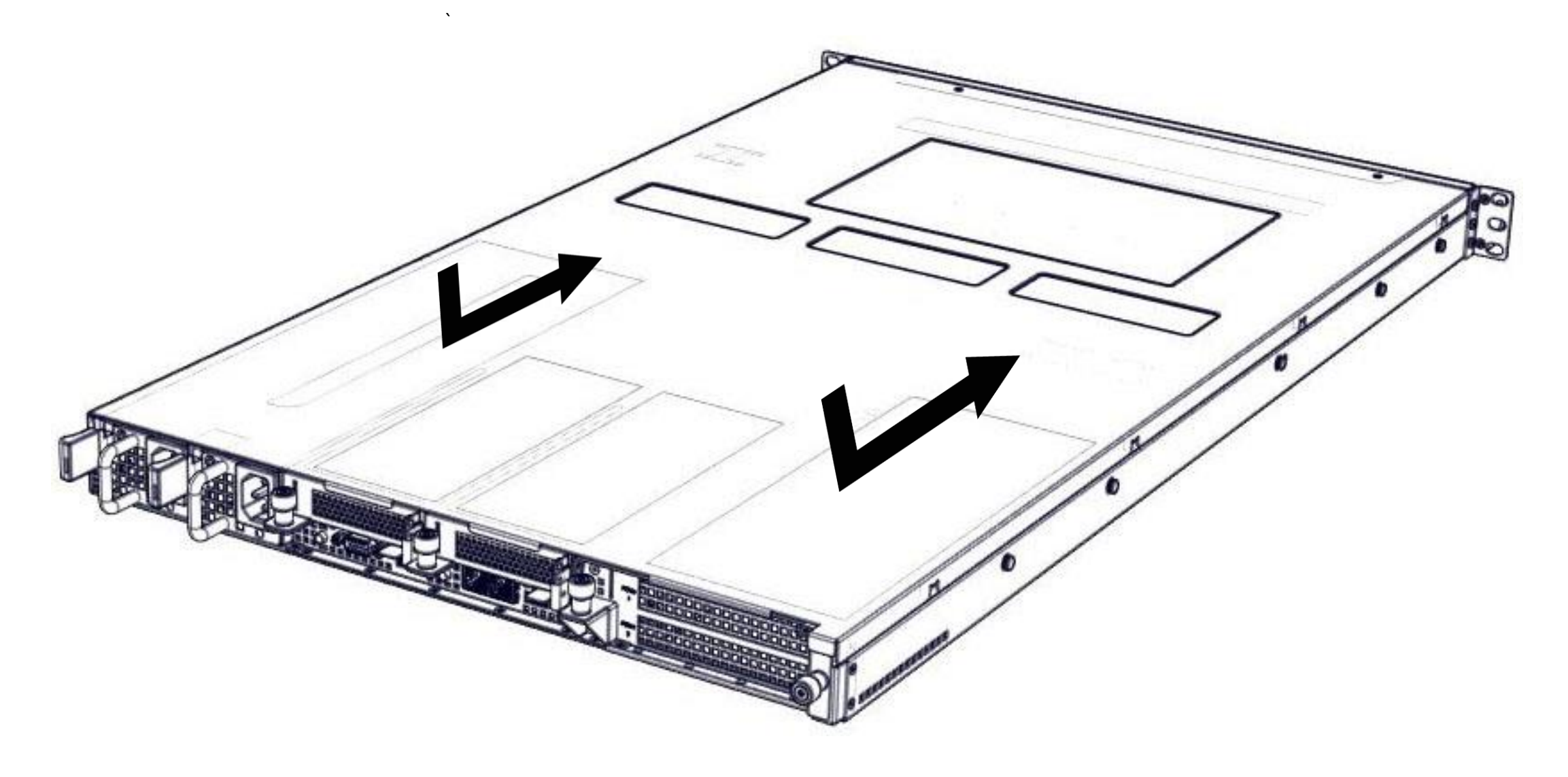

Step 2: Turn the screws clockwise by using Philips screwdriver type 2.

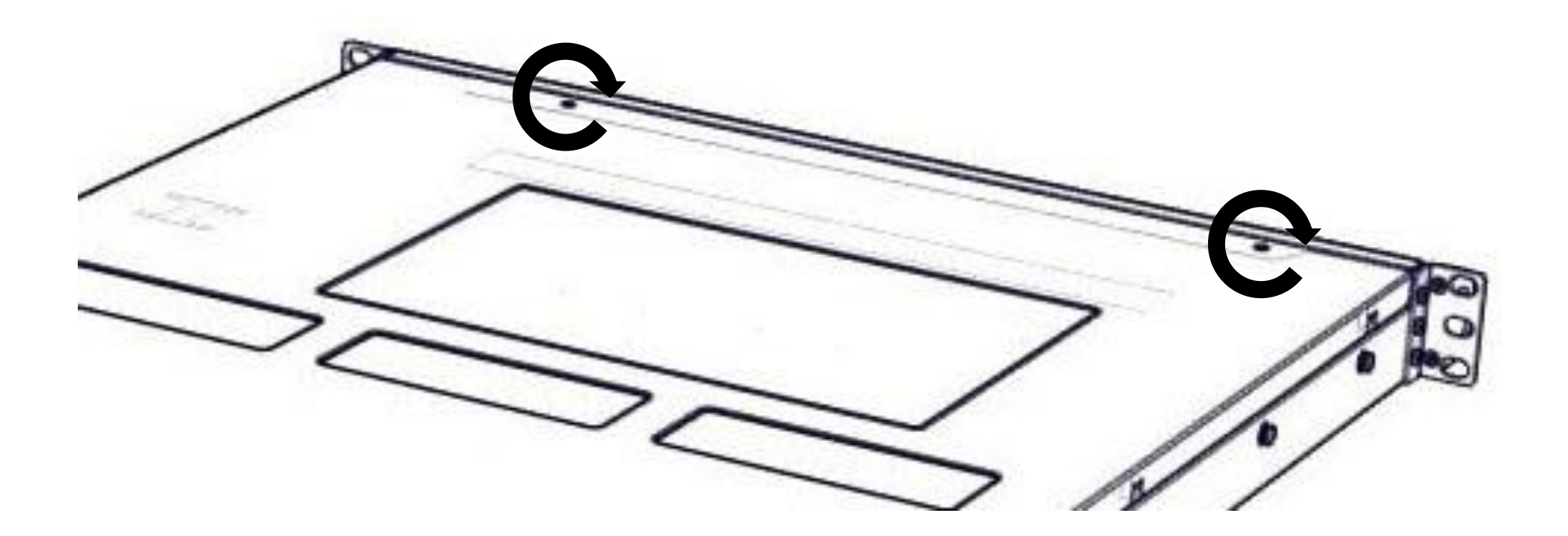

# 14. Replacing PCIE Card

### 14.1 PCIe configuration introduction

The HFX410-GG system can support up to 5 PCIE cards includes 4 at rear and 1 in the chassis.

4 PCIE slots at rear:

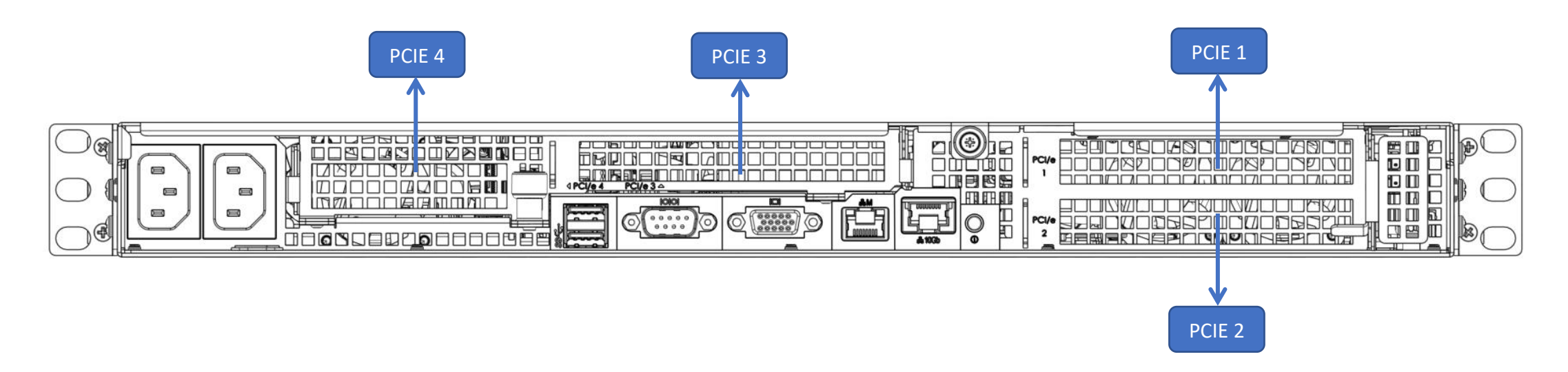

| Slot   | DESCRIPTION                                                |
|--------|------------------------------------------------------------|
| PCle 1 | Full-Height Full-Length Dual-Width/Single-Width, Up to x16 |
| PCle 2 | Full-Height Full-Length Single-Width, Up to x16            |
| PCIe 3 | Full-Height Full-Length Single-Width, Up to x16            |
| PCIe 4 | Half-Height Half-Length Single-Width, Up to x16            |

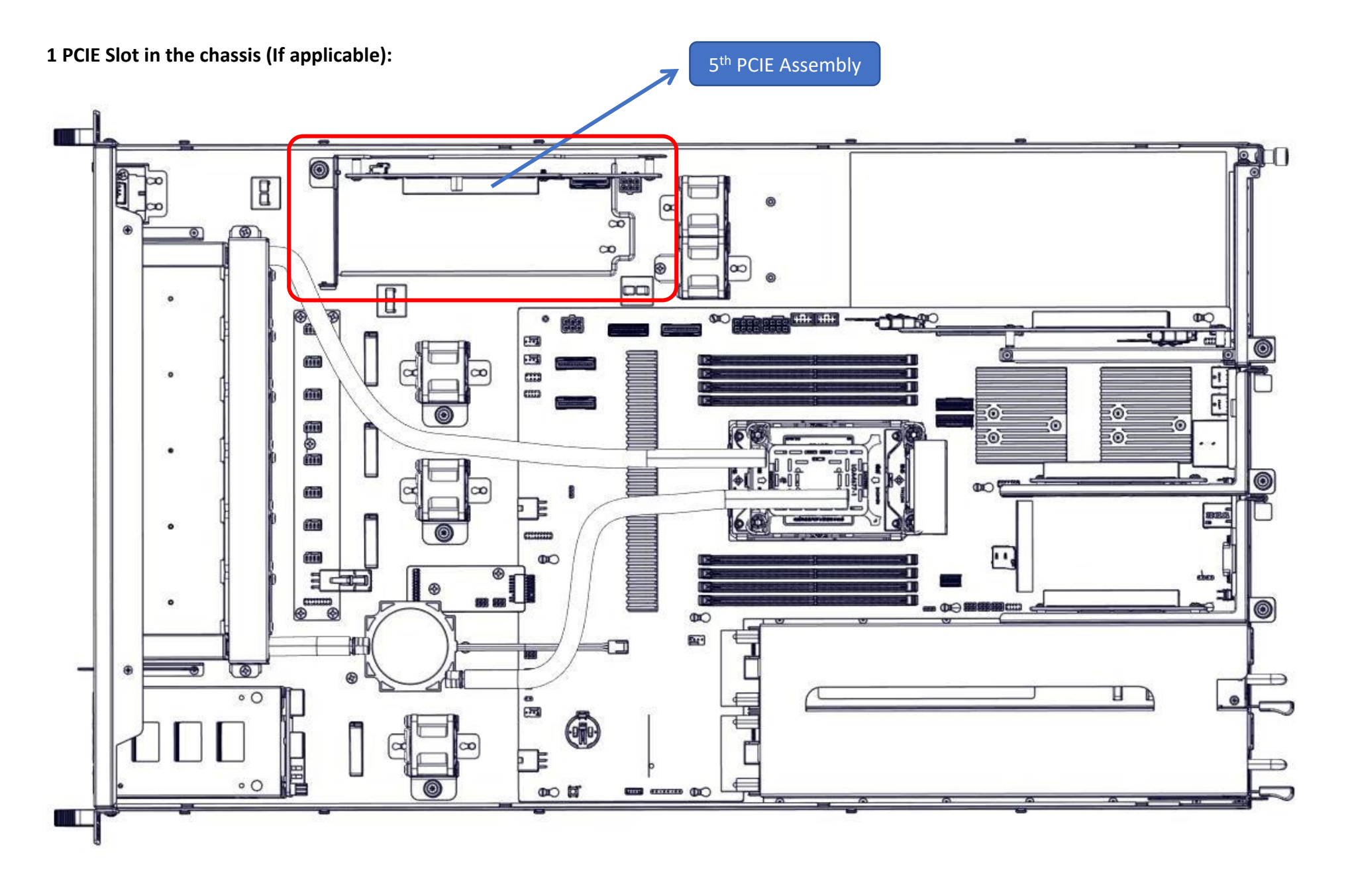

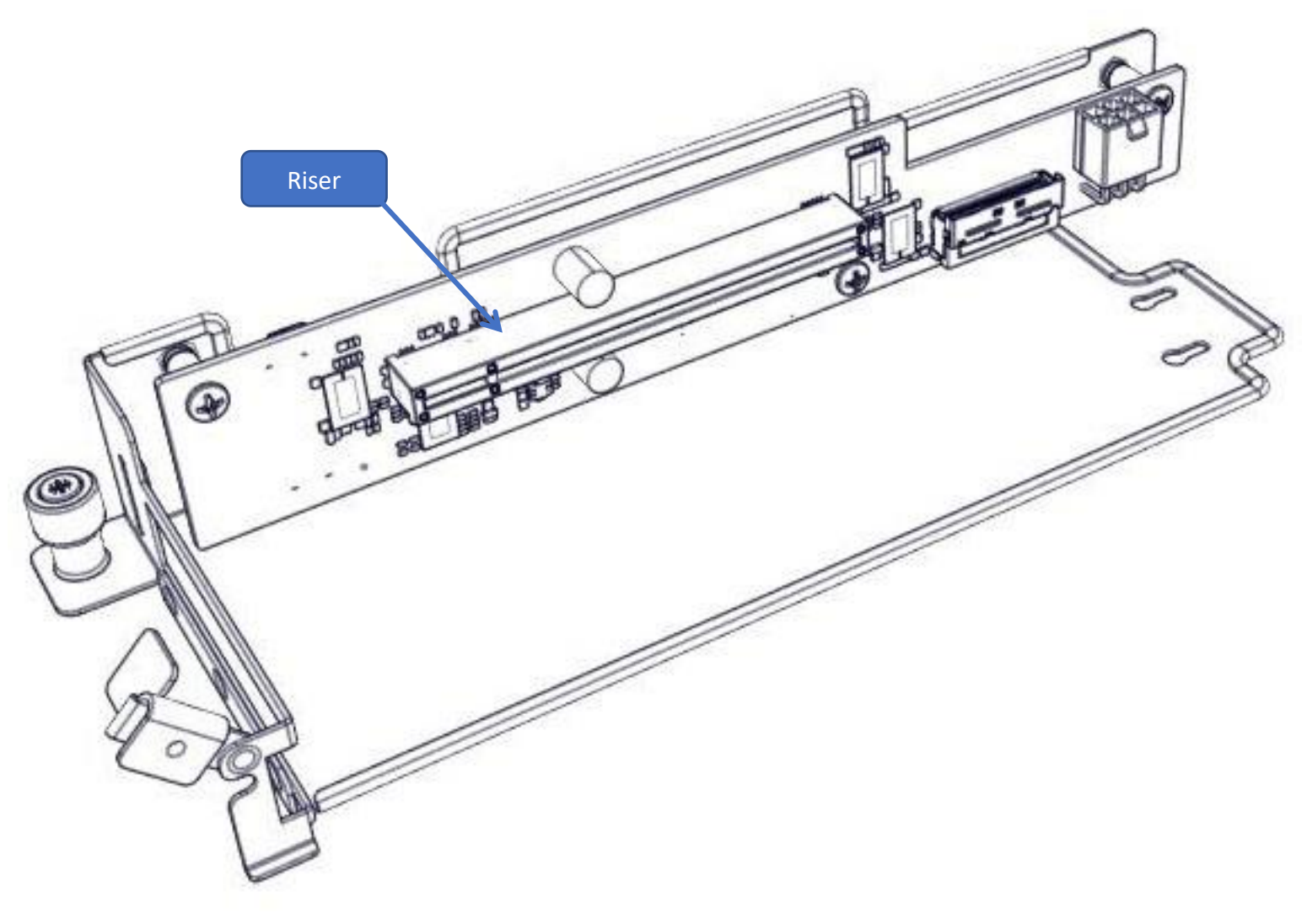

### This slot is specific for RAID Card. If using W-2400 Series CPU, PCIe Slot 2 not available when populated.

## 14.2 Replacing PCIE Card 1

This section provides information on how to replace the PCIE card 1.

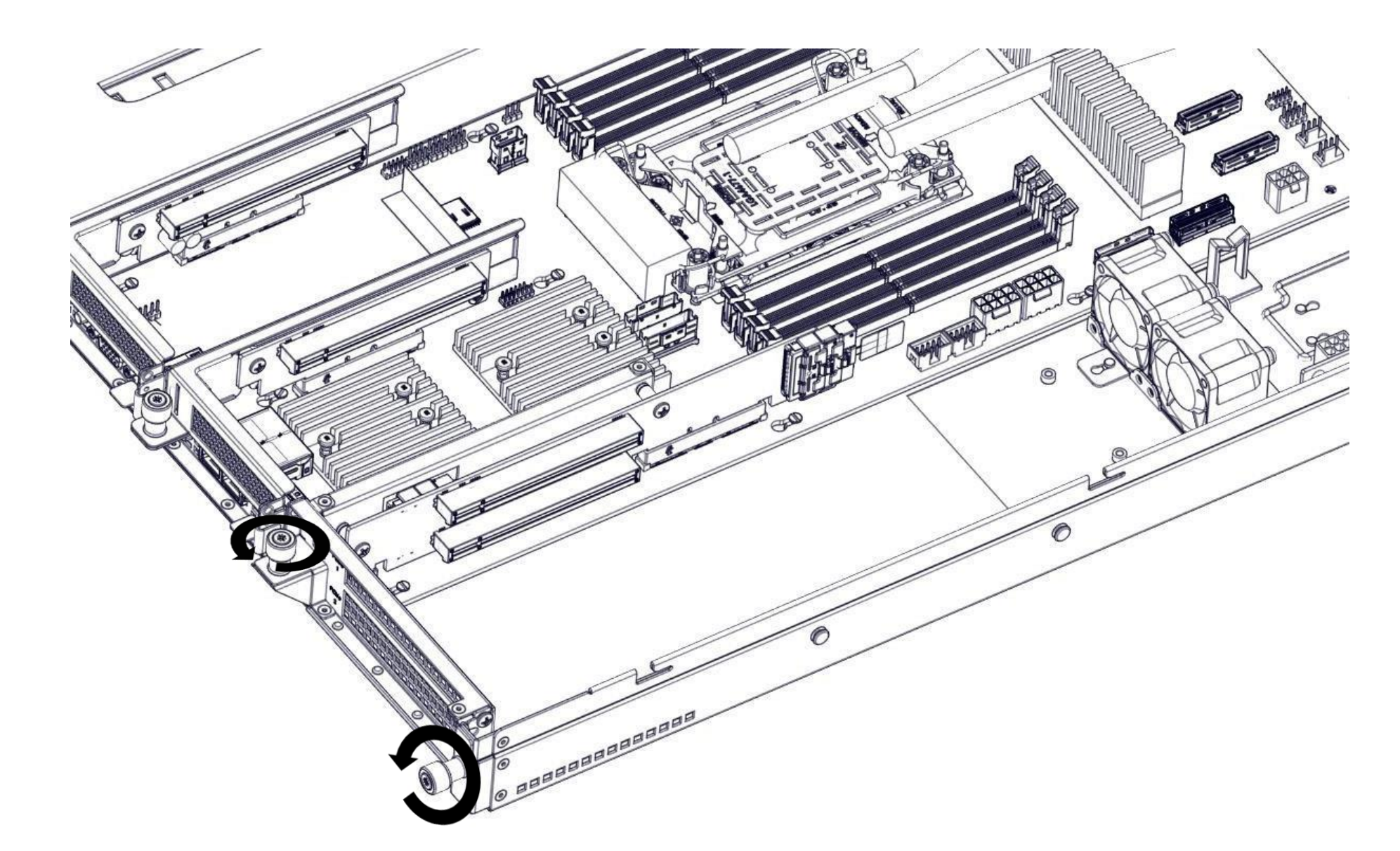

**Step 1:** Rotate the Thumb screws counter-clockwise to loosen the cage.

Step 2: Pull the PCIe card out of the slot.

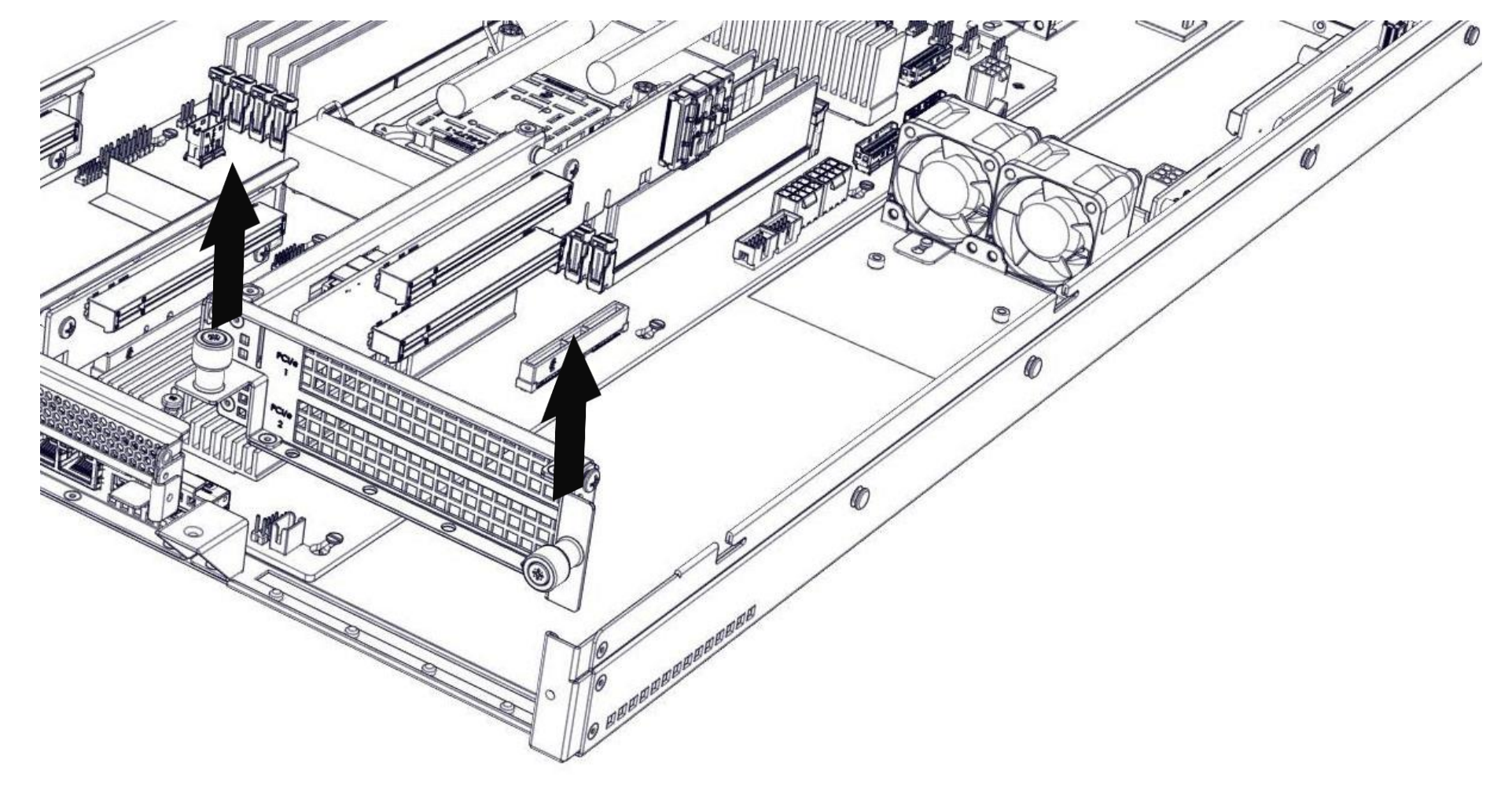

**Step 3:** Insert PCIe Card into Slot 1 or 2 or Slot 1 if Double Width.

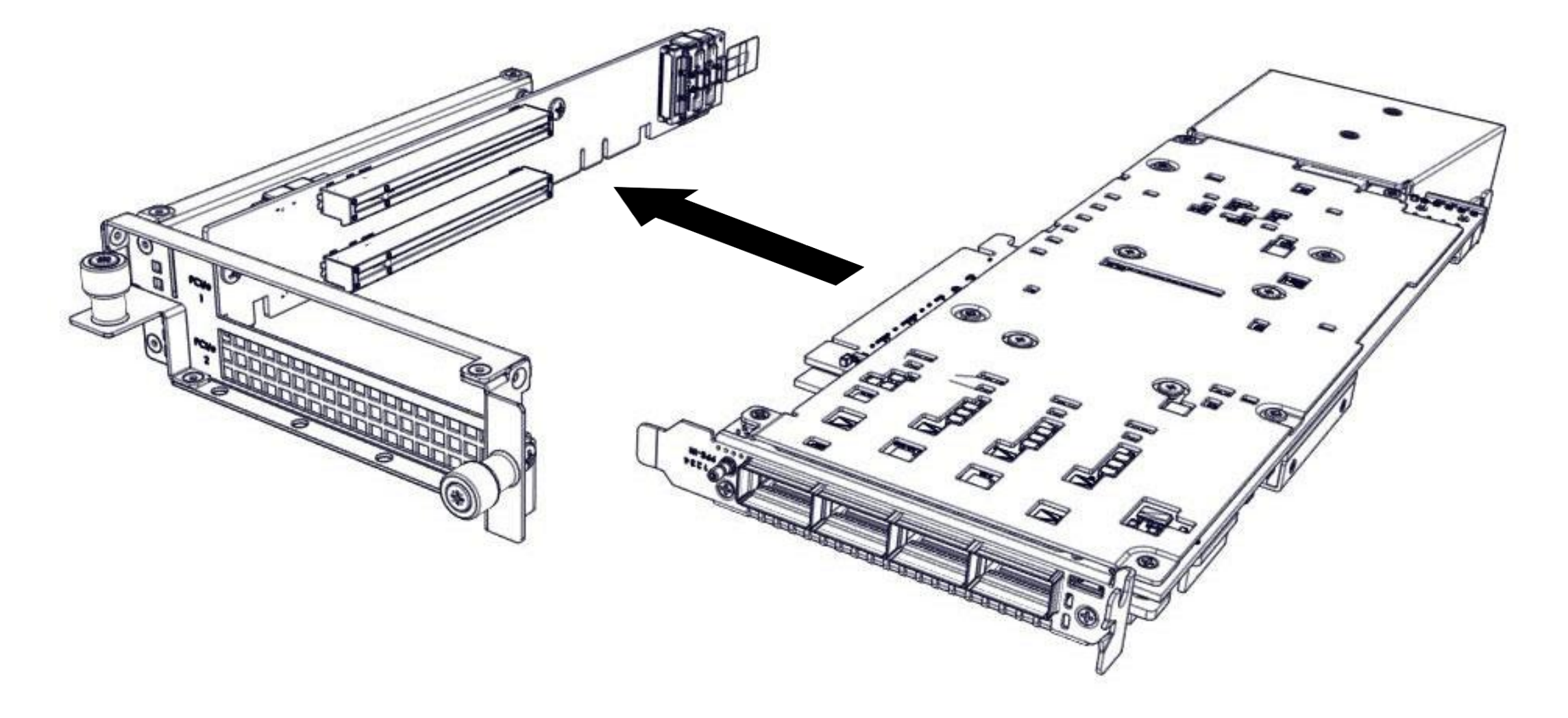

**Step 4:** Carefully lower the PCIe cage back into the chassis.

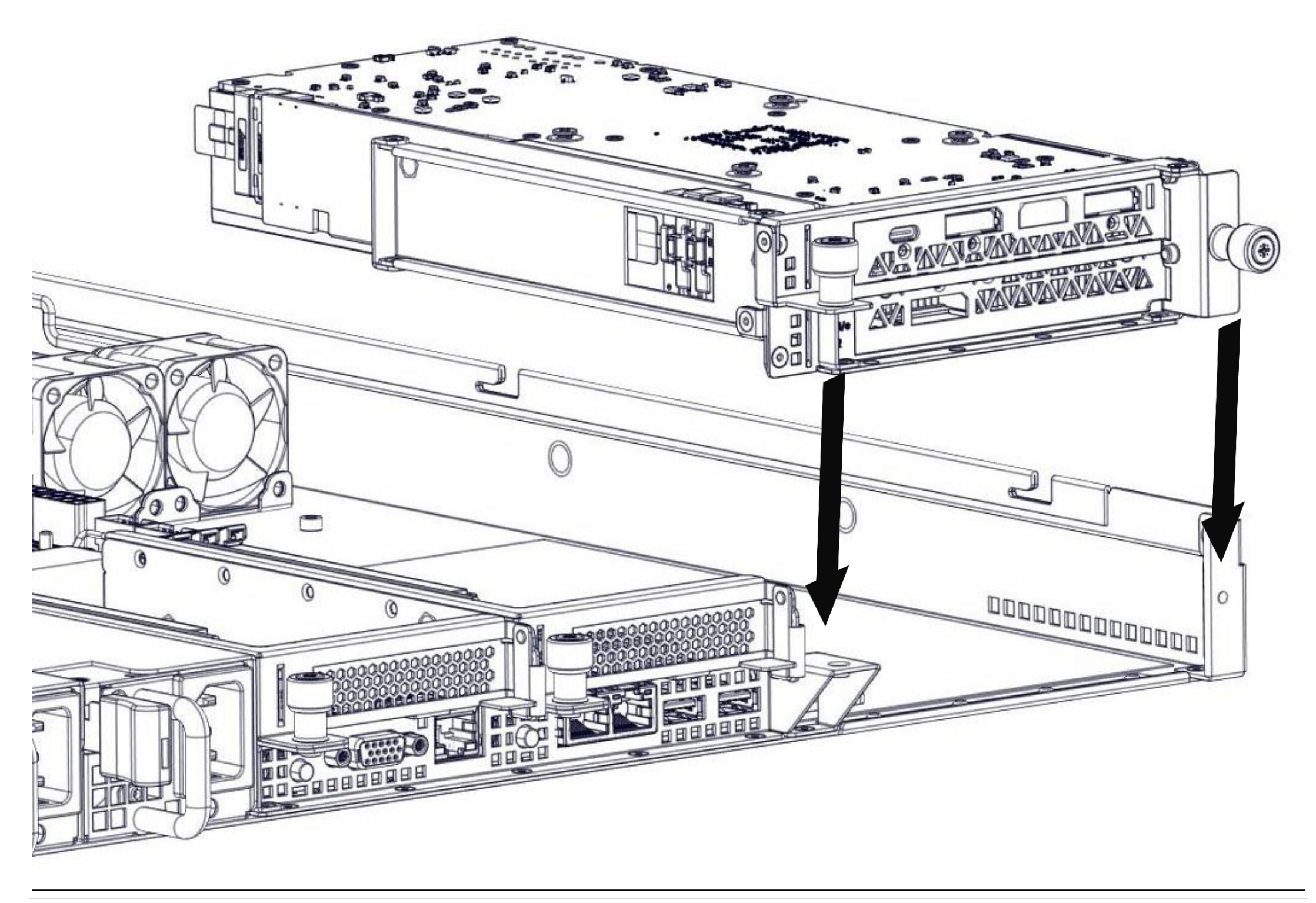

51 | Page

**Step 5:** Carefully align the holes in the PCIe cage with the dimples in the chassis.

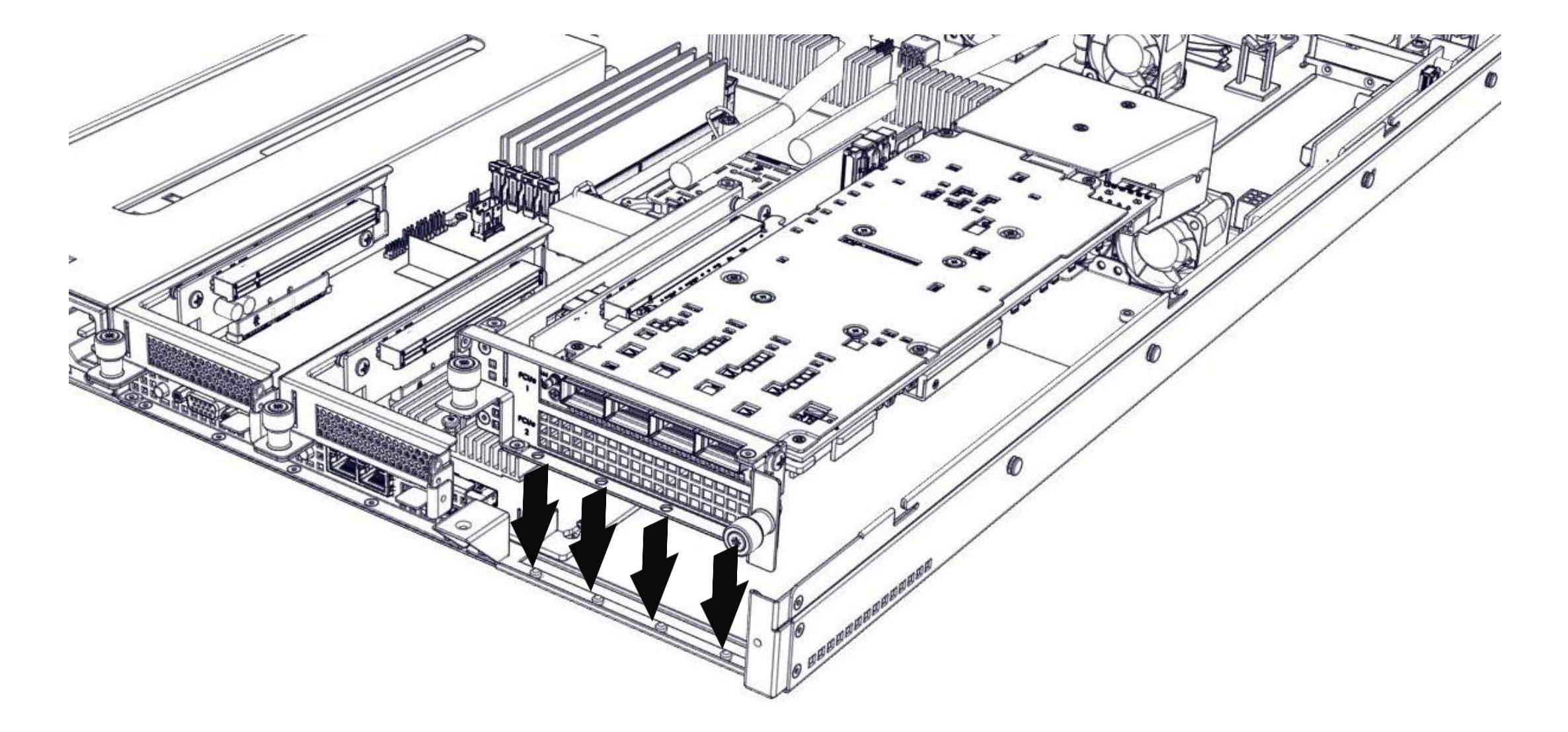

**Step 6:** Secure the PCIe cage by turning the thumbscrews clock-wise.

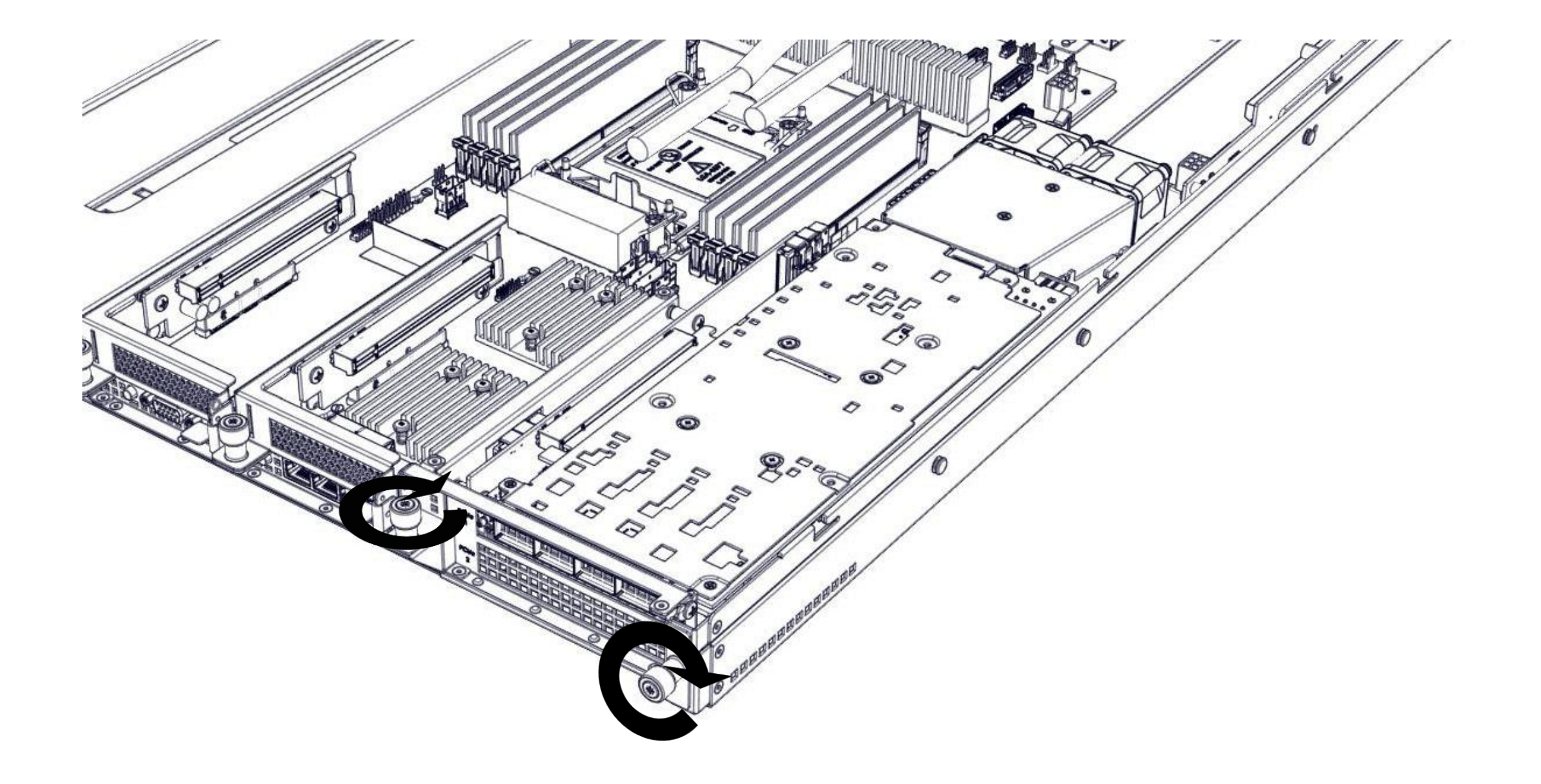

### 14.3 Replacing PCIE Card 3 & 4

This section provides information on how to install a card in the PCIE slot 3 & 4.

**Step 1:** Turn the Thumbscrew Counter-Clockwise to loosen the PCIe Cage, then carefully lift the cage out from the chassis.

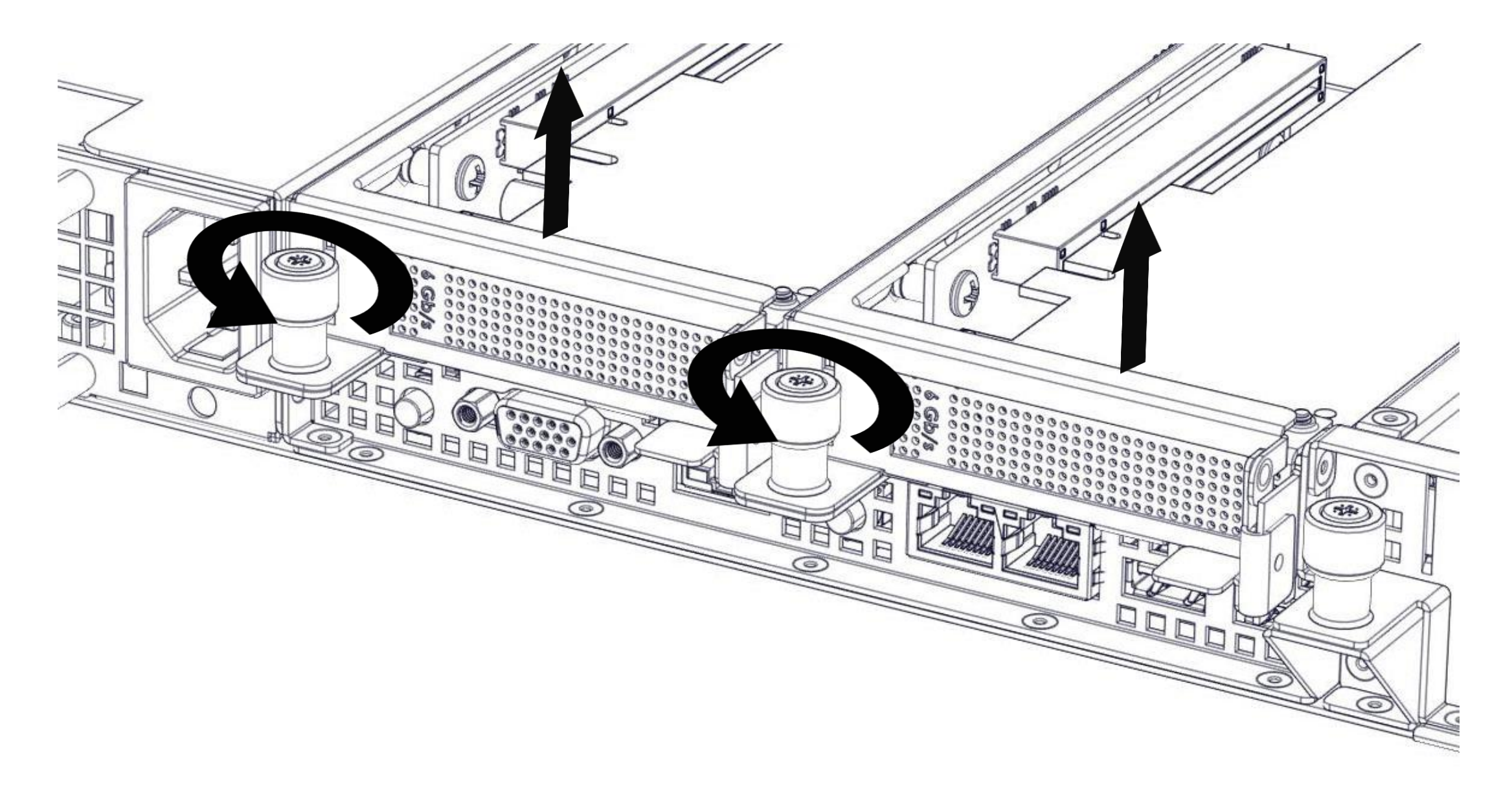

**Step 2:** Rotate to open the release latch and remove the PCIe filler bracket.

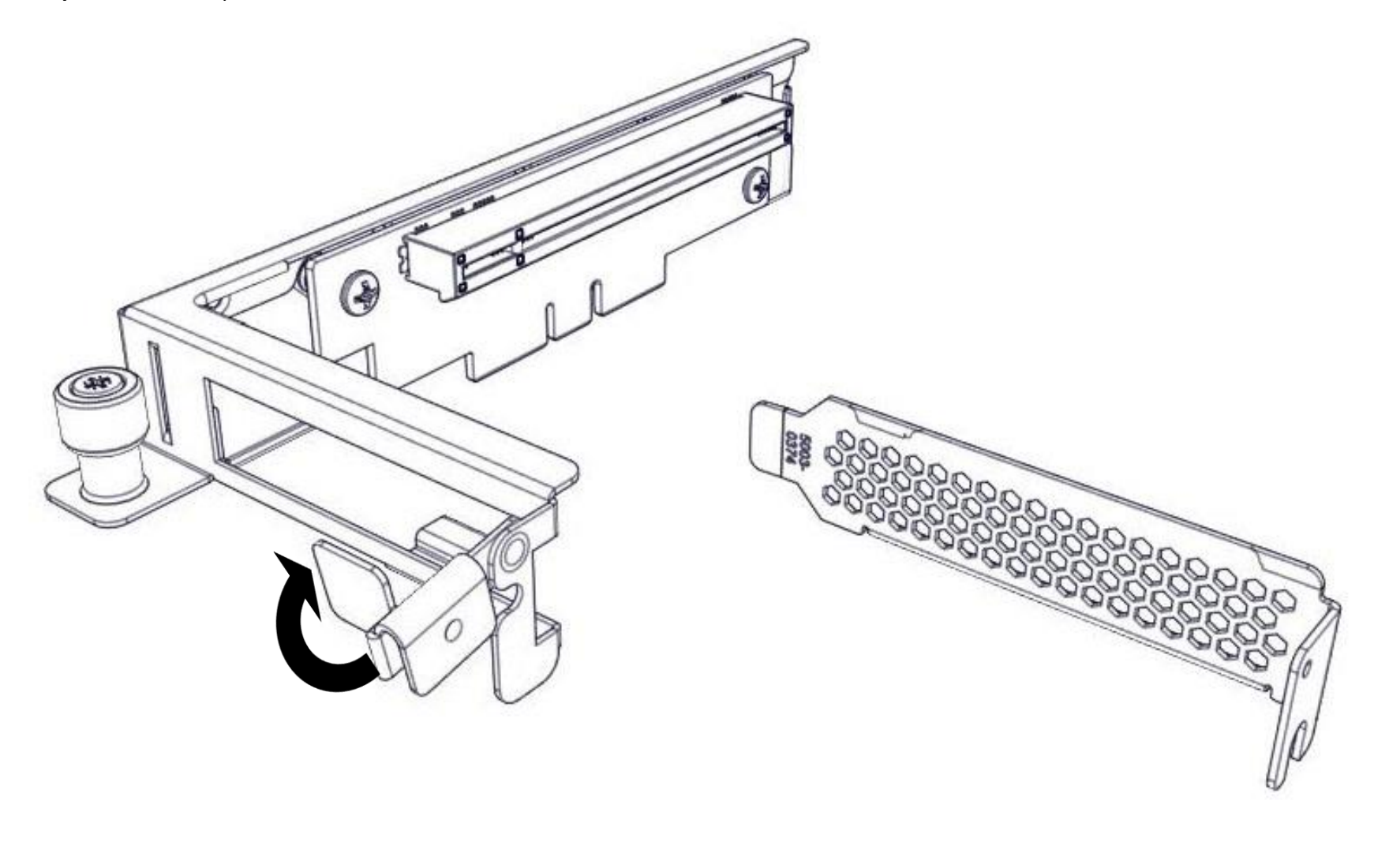

54 | Page

**Step 3:** Insert the Low Profile PCIe Card in toto the riser

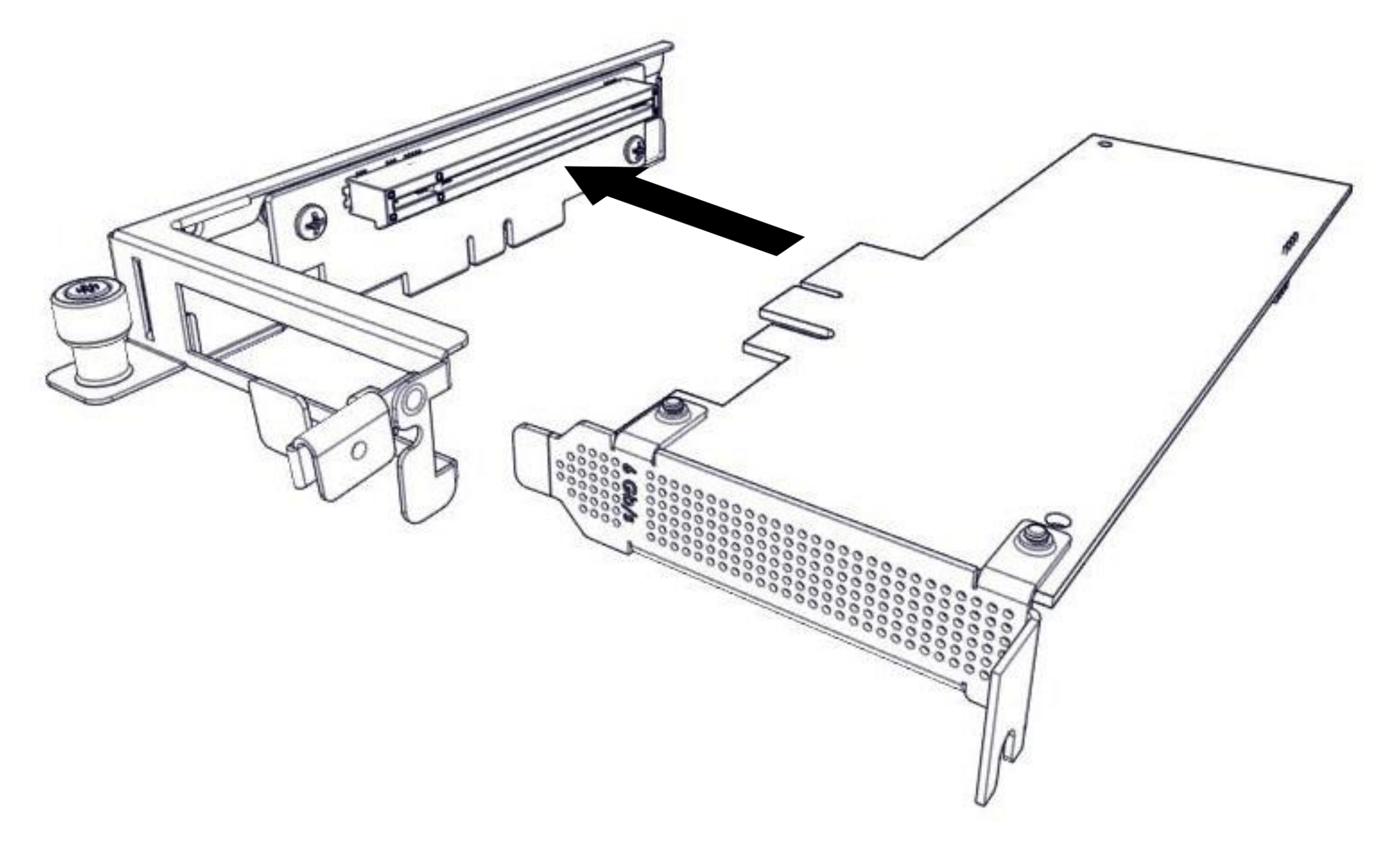

**Step 4:** Rotate and close the release latch to secure the Card.

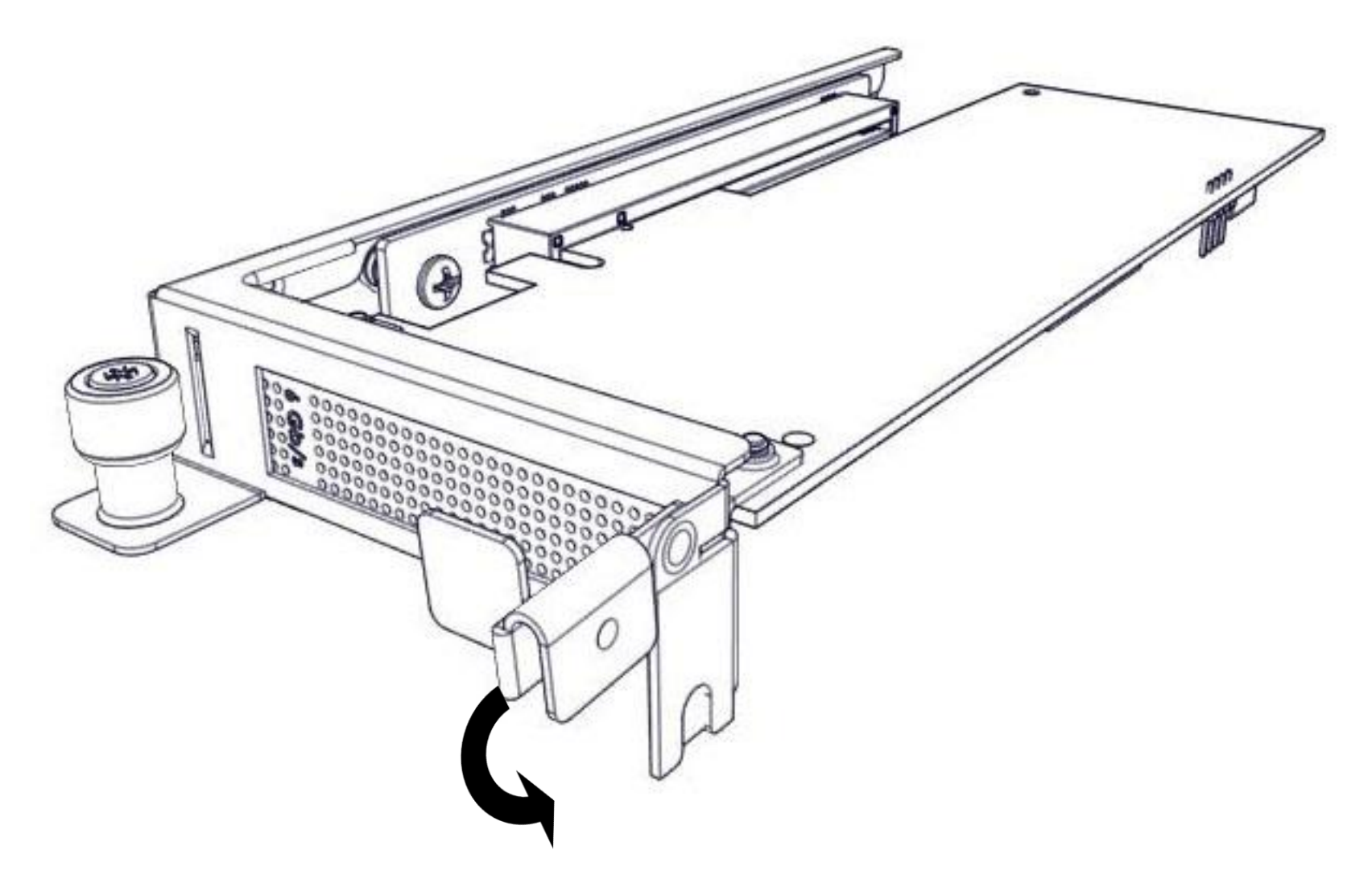

**Step 5:** Rotate and close the PCIe release latch.

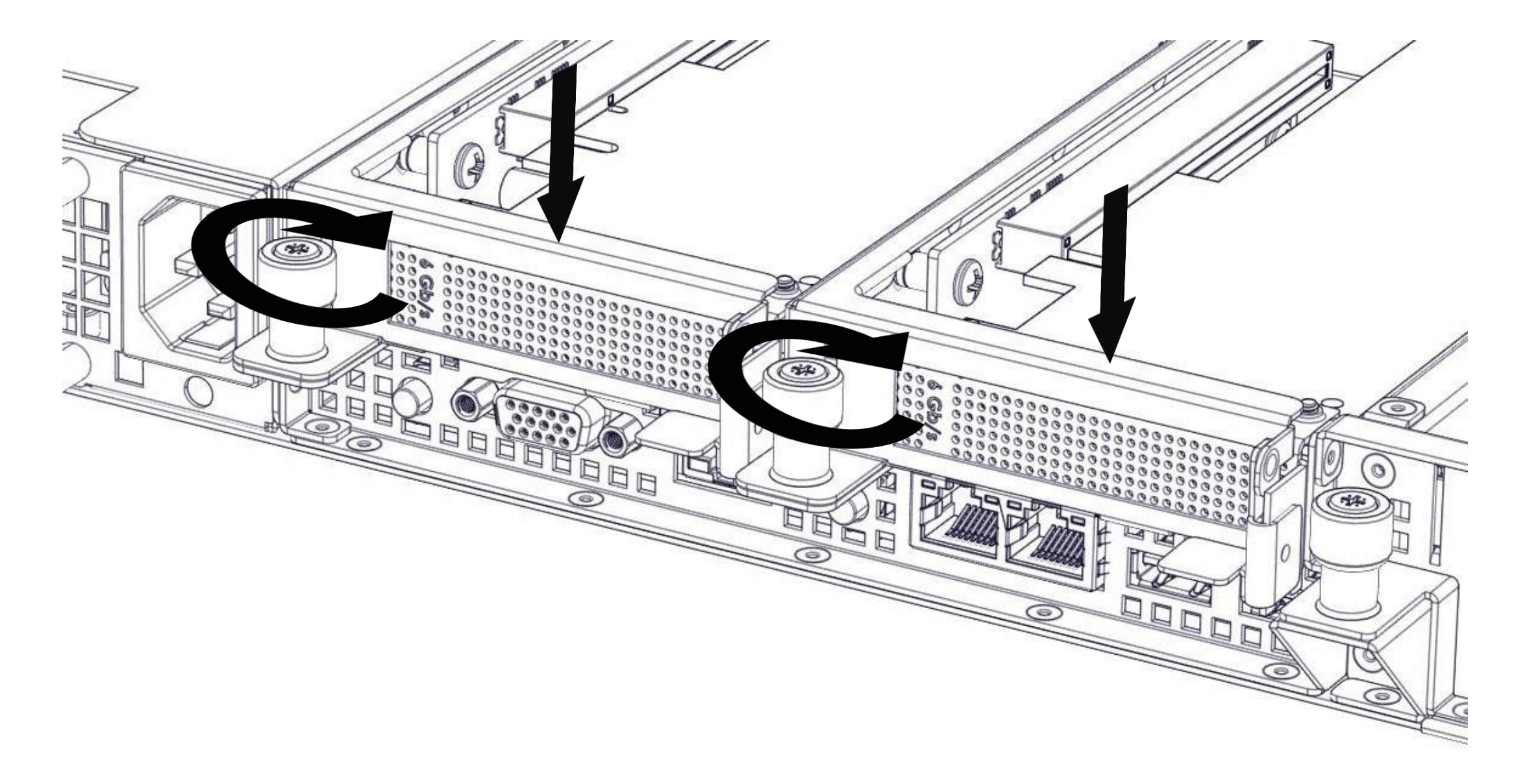

# 15. Removing and Installing Memory Modules

This section provides information on how to remove and install the Memory Modules.

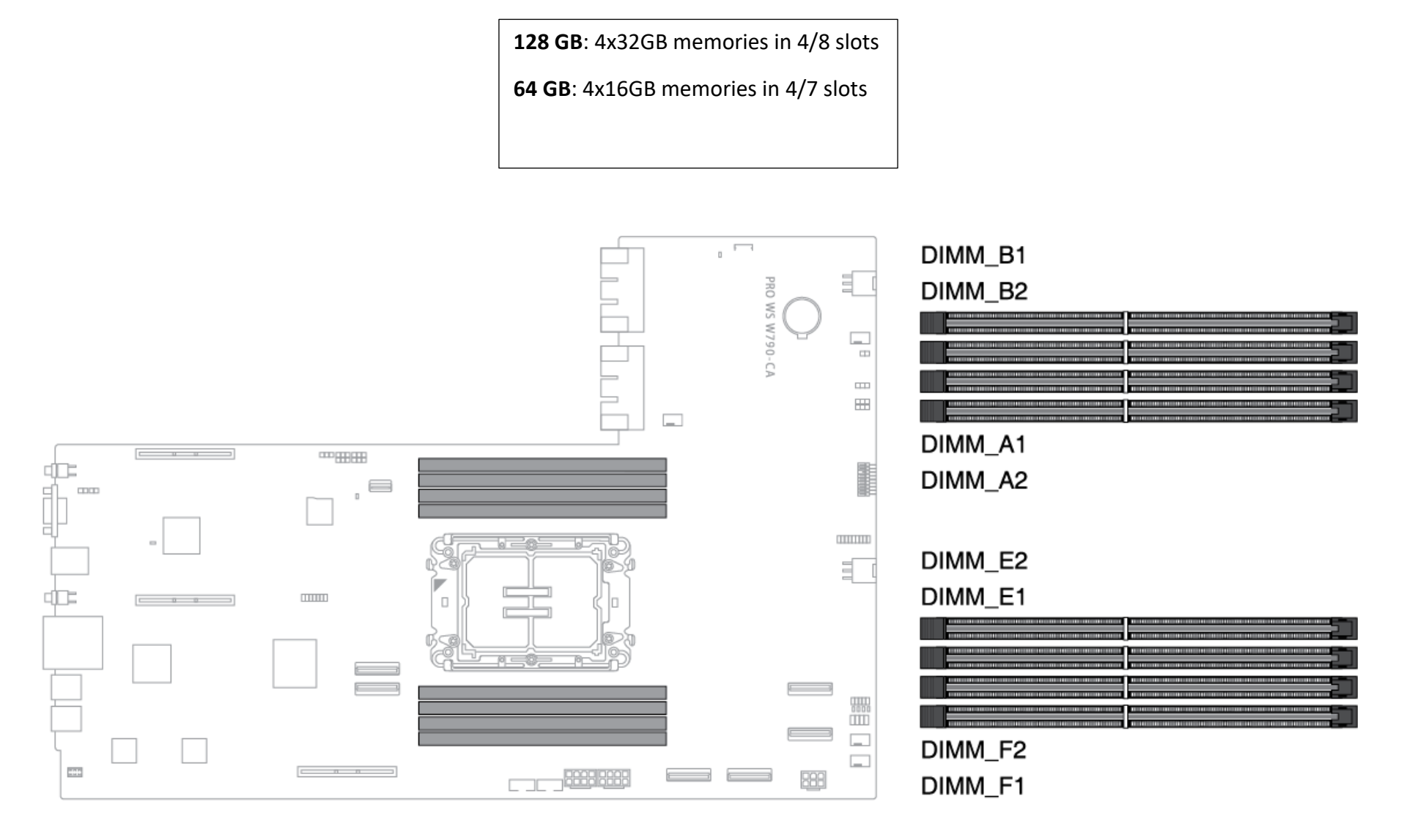

Caution: Handle each memory module only by the meomry cards edges, ensuring not touching the middle of memory module or mettalic contacts.

#### **15.1 Removing Memory Module**

**Step 1:** Identify the memory module socket.

Step 2: Press the Memory Module Ejectors (2) on both ends of the memory module socket as show below.

Step 3: Lift the memory module (1) from the memory socket.

- 1. Memory Module
- 2. Memory Module Ejector

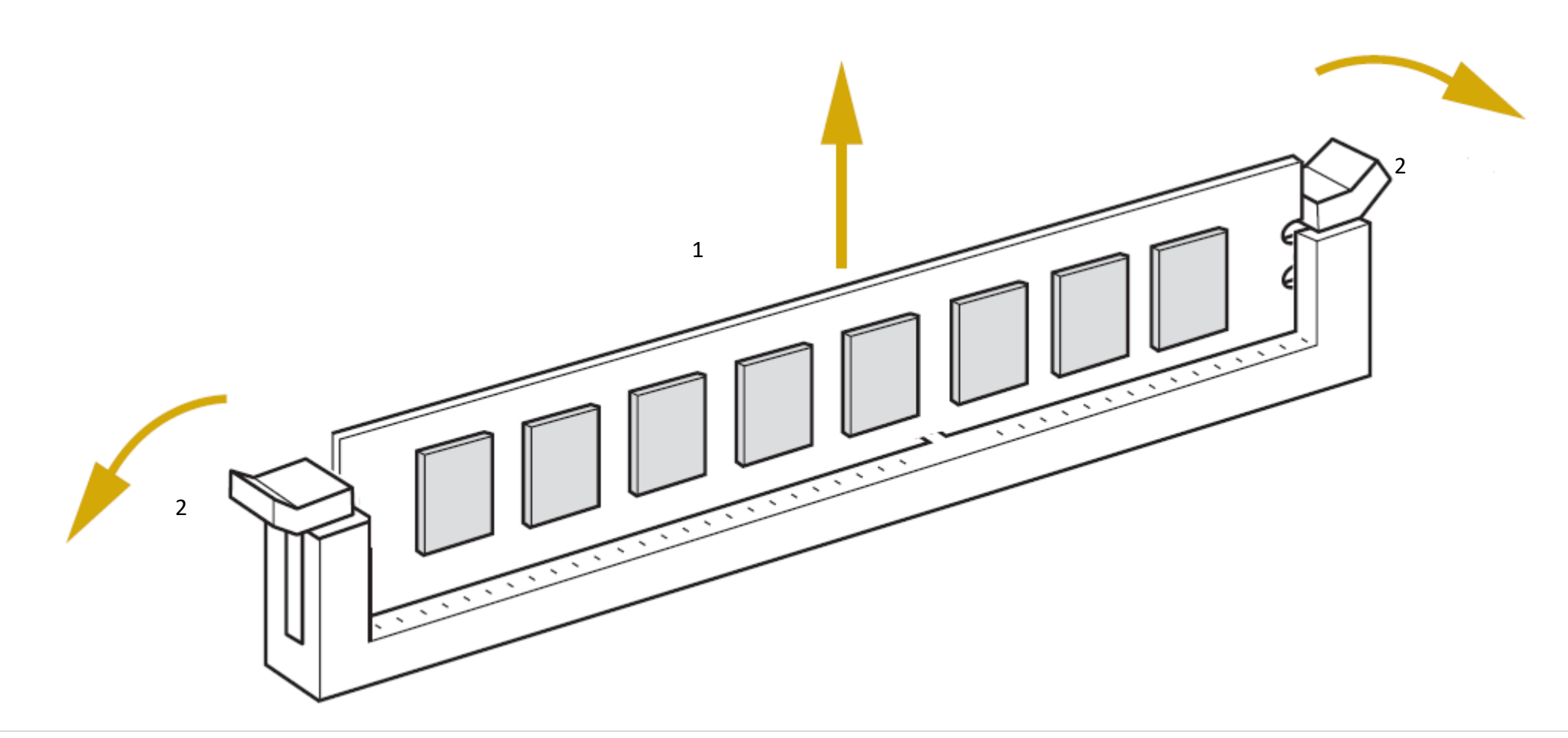

57 | Page

## 15.2 Installing Memory Module

Step 1: Identify the memory module socket.

**Step 2:** Make sure that the Memory Module Ejectors on both ends are released.

Step 3: Vertically press the memory module with your thumbs until the memory sits firmly in the memory socket.

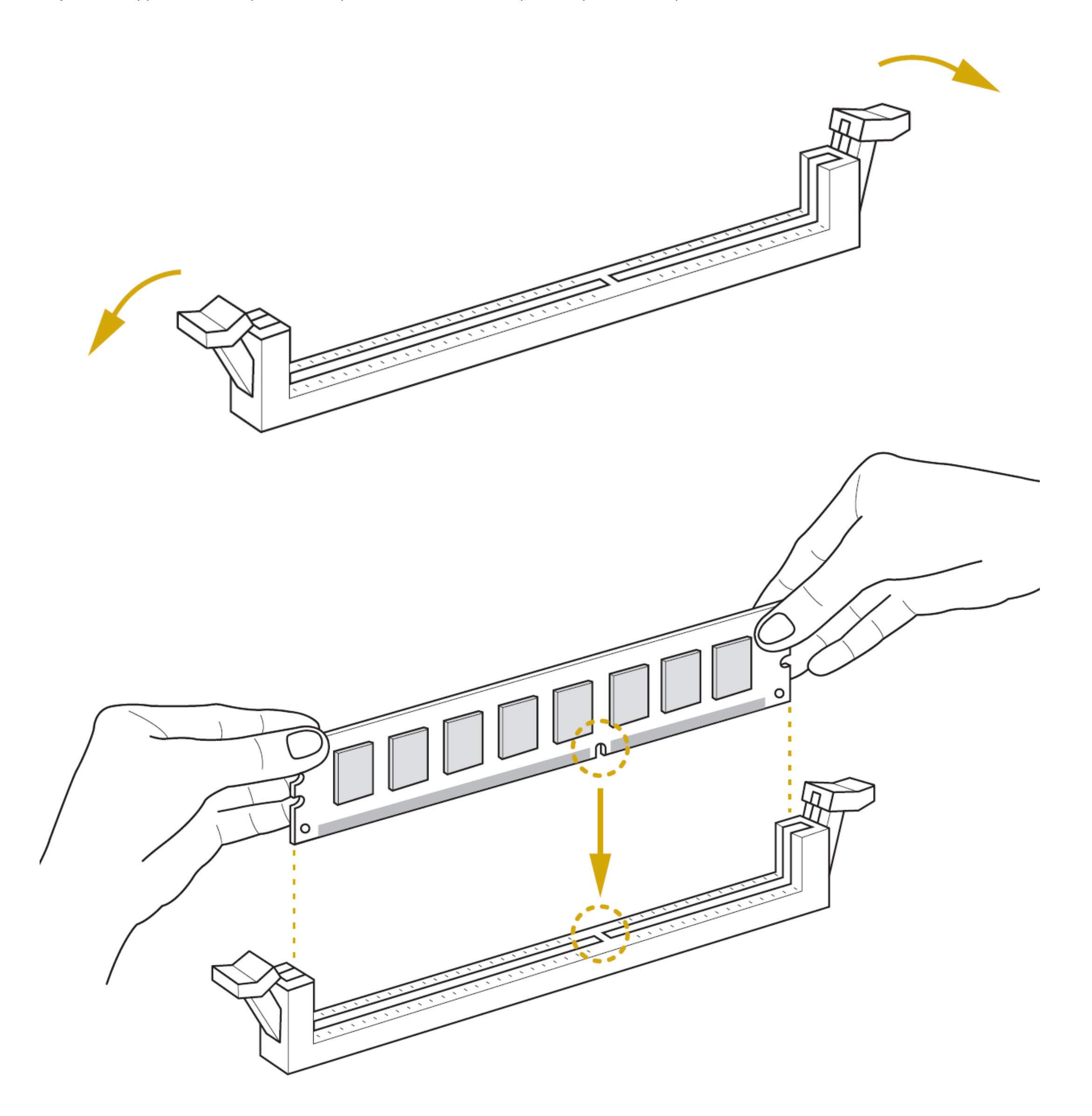

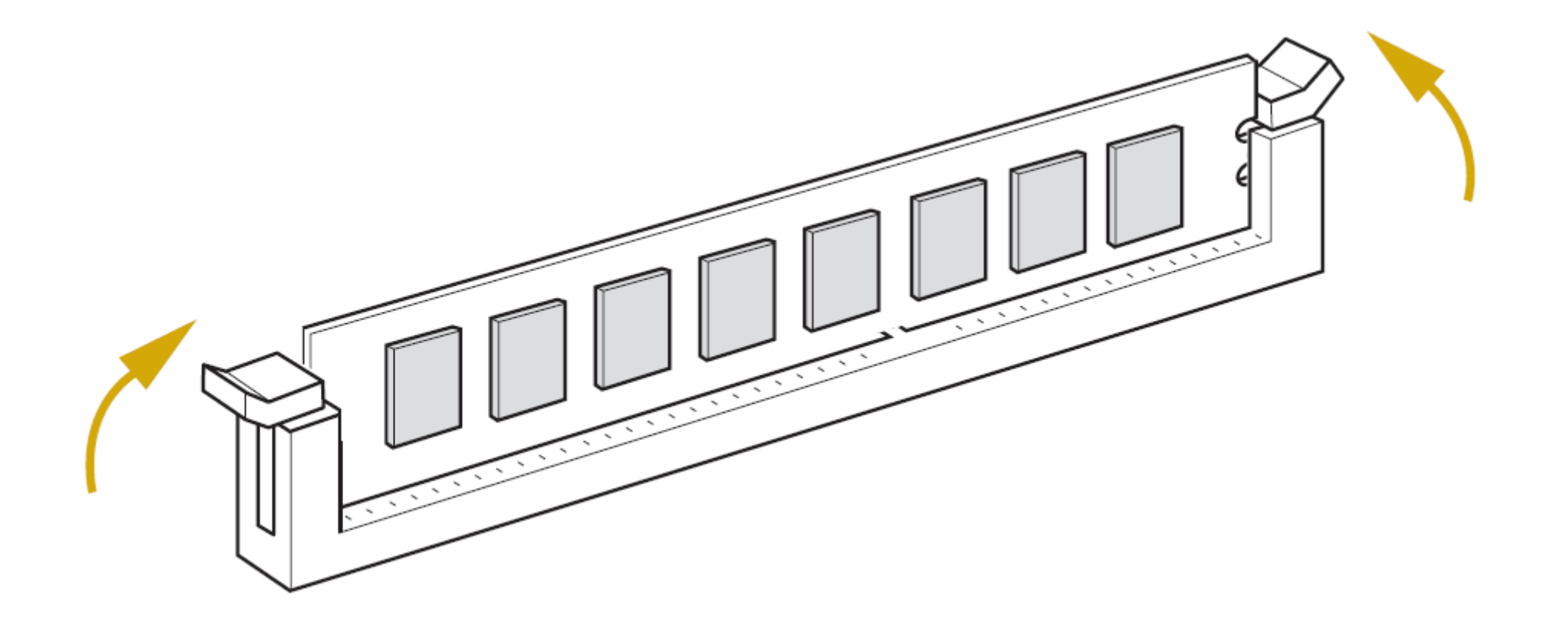

# 16. Replacing Swappable SSD

This section contains information on how to replace the swappable SSD in the front of the system.

**Step 1:** SATA 7mm SSD. Flip the button to the right and the latch pops out.

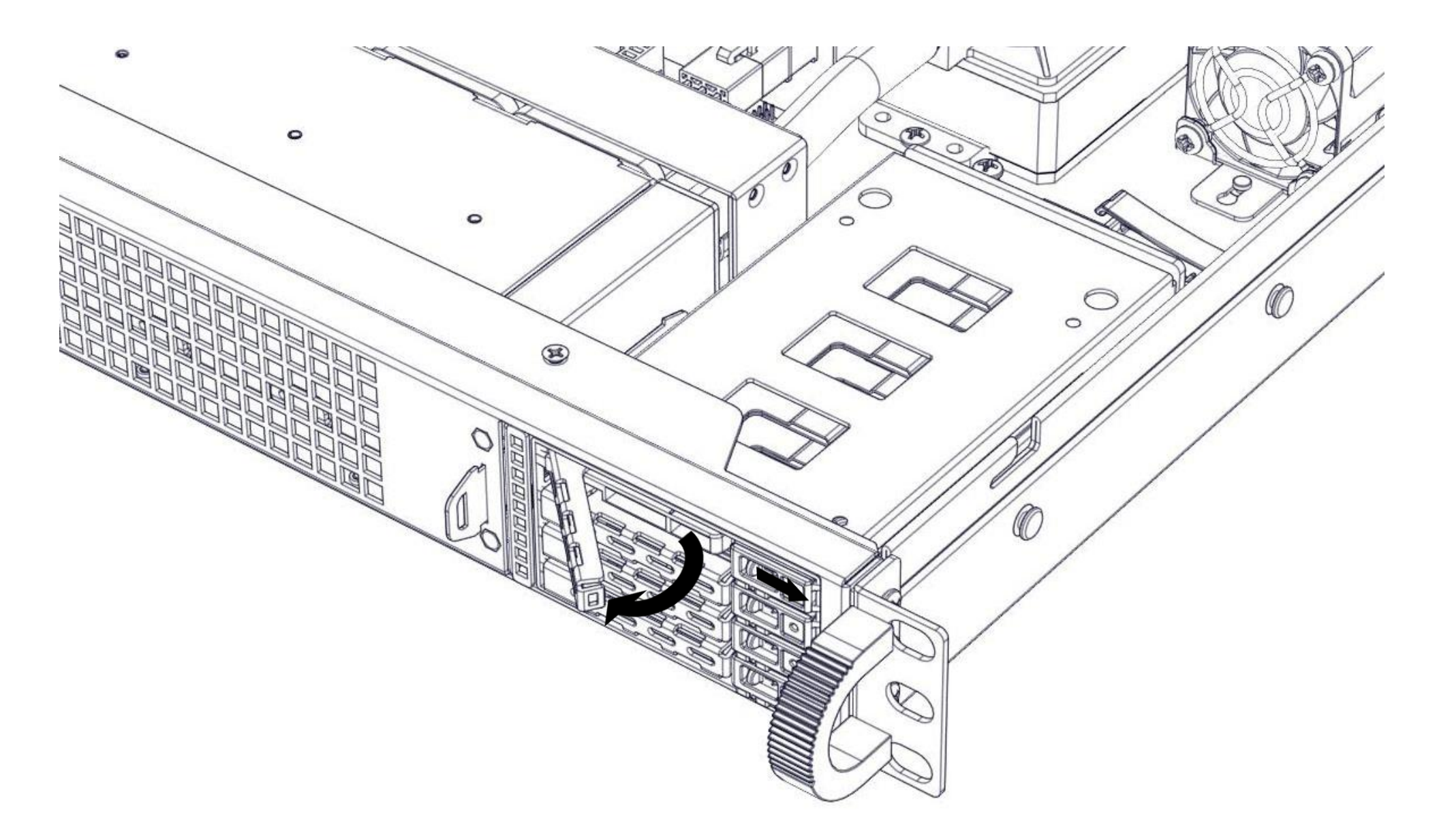

Step 2: Pull out the SSD cage.

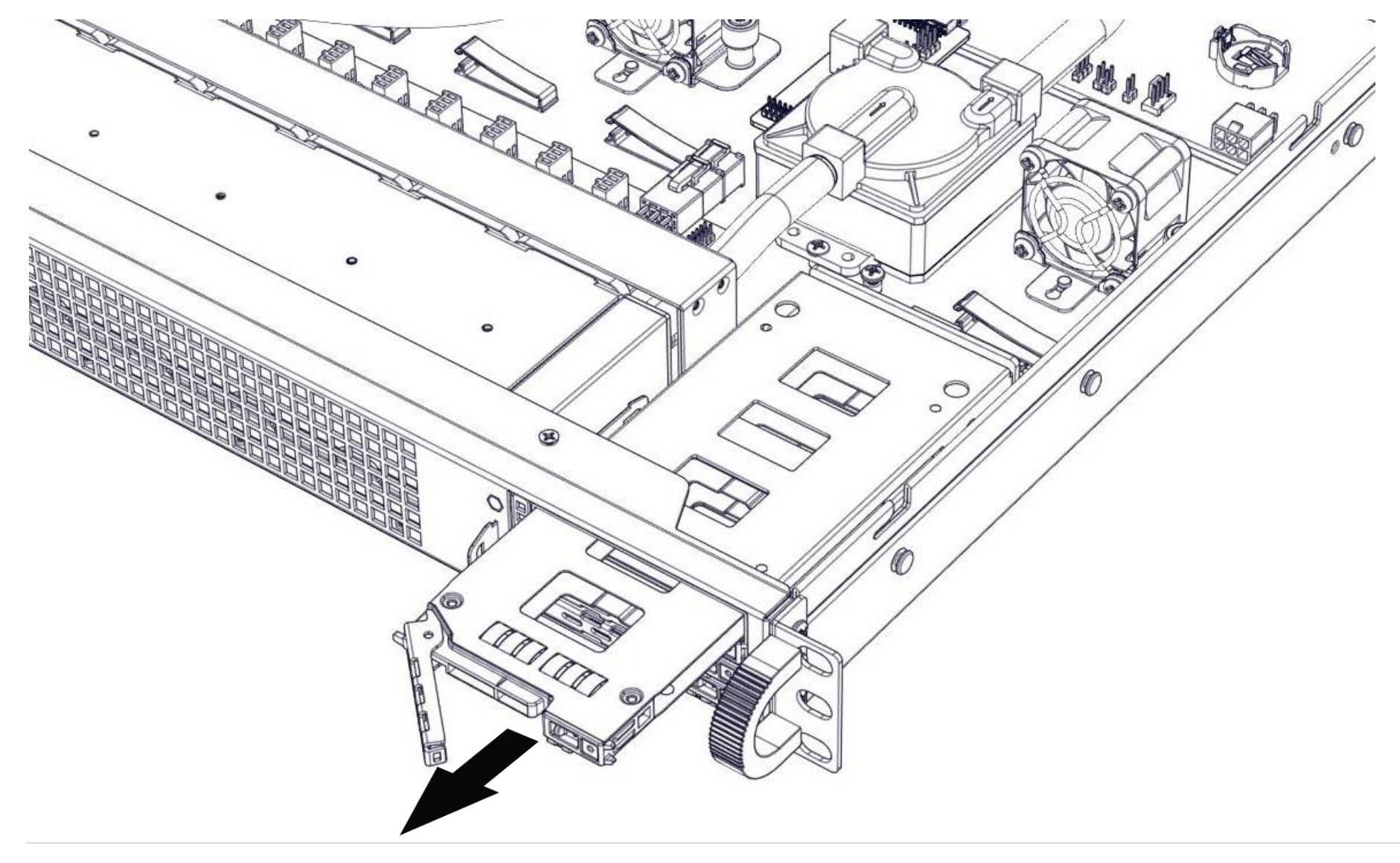

60 | Page

Step 3: Turn over the cage and unscrew 4 screws.

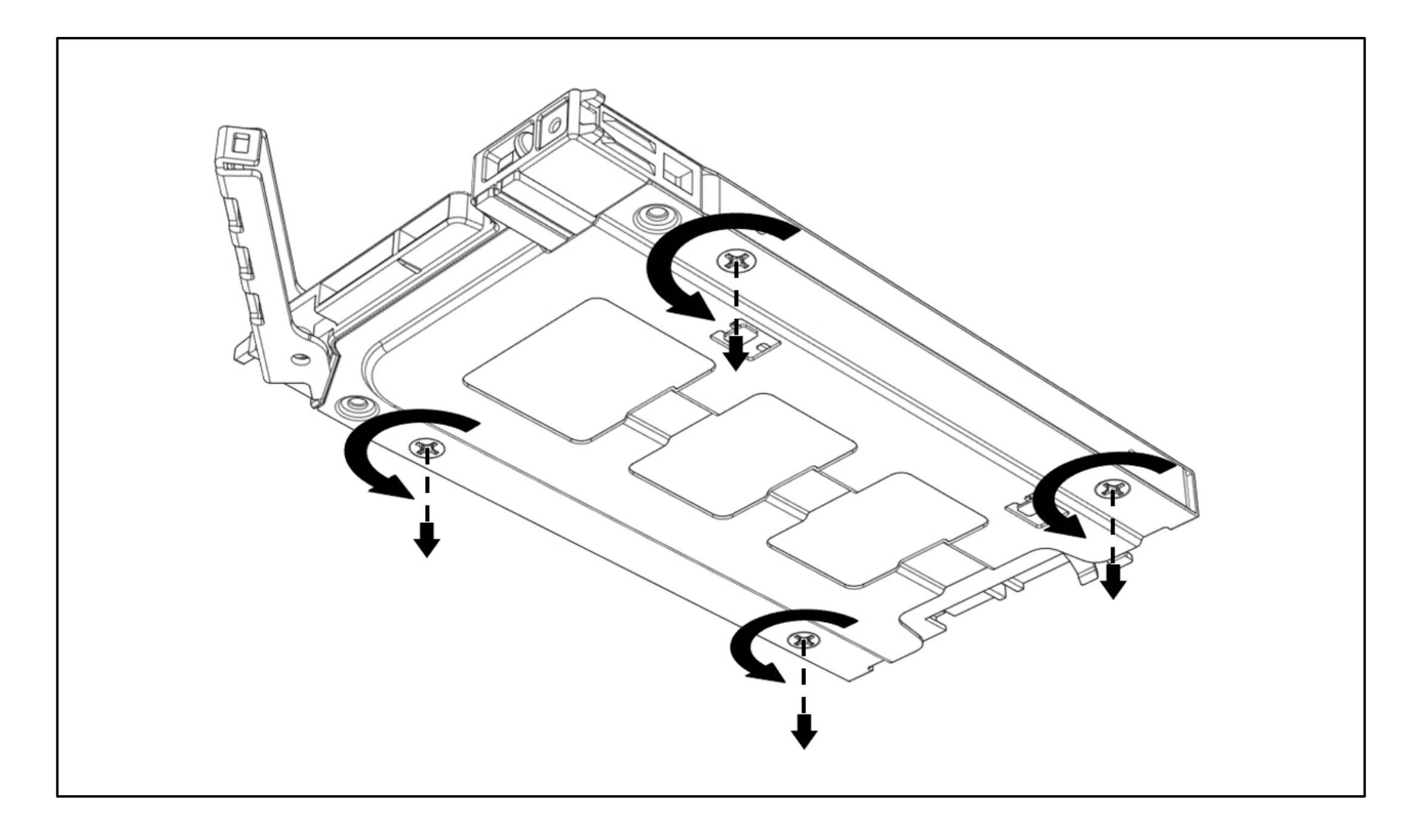

### Step 4: Replace the SSD.

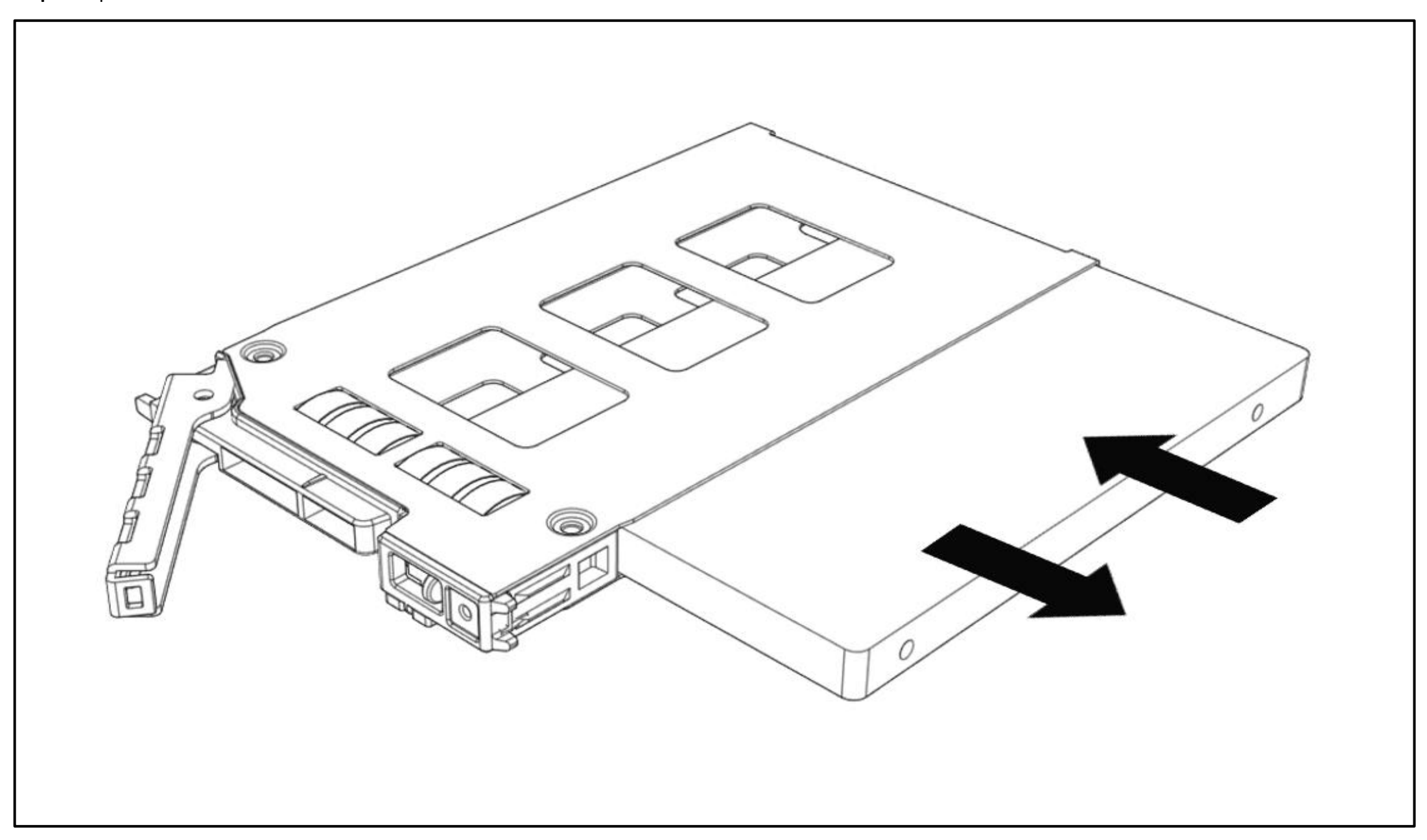

**61 |** P a g e

**Step 1:** NVMe / SATA 15mm SSD. Press the release button and the latch will pop out.

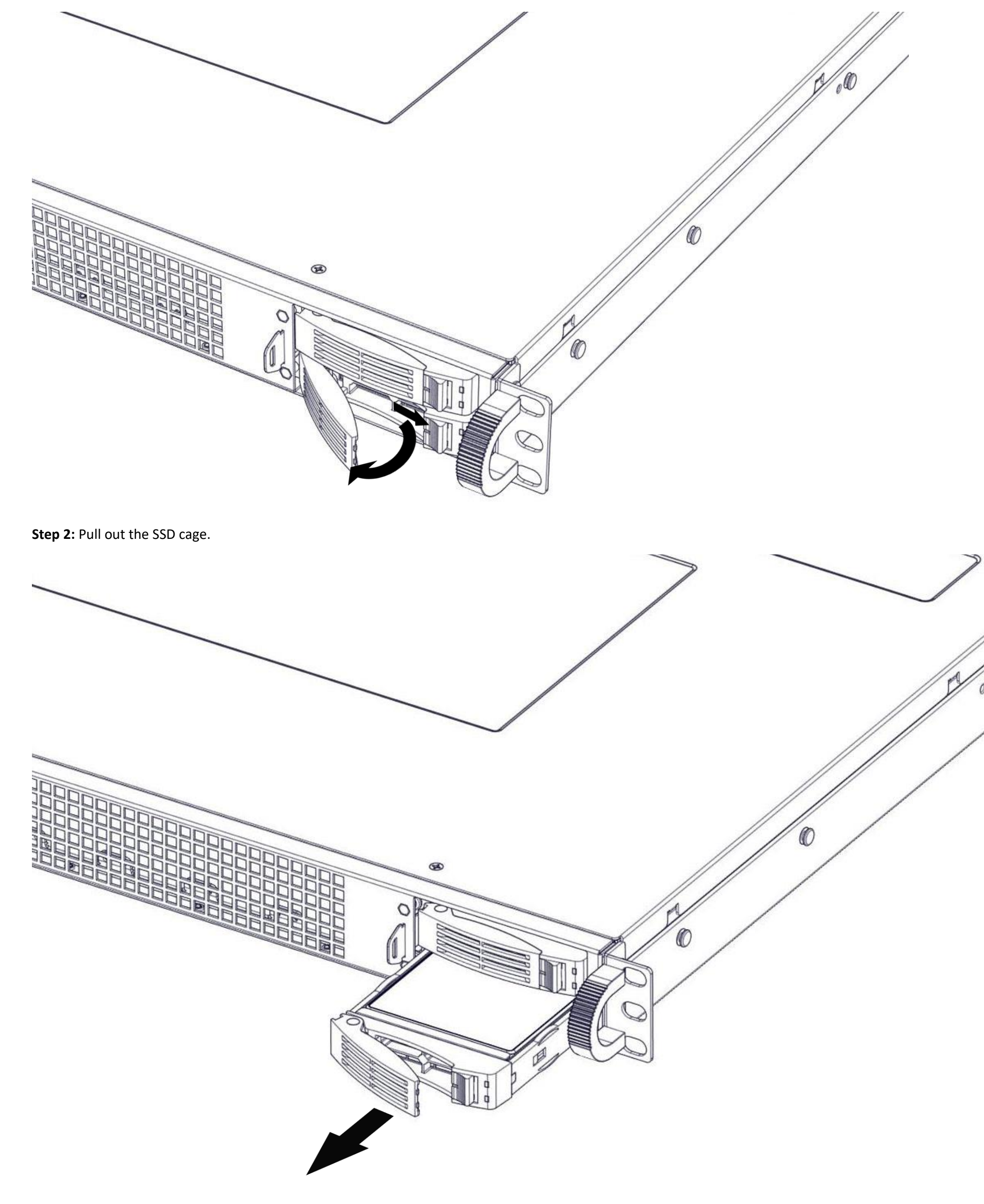

# 17. Rack Mounting

This section provides information on how to mount a system into the rack with the rack rails.

### Step 1. Install rails into the rack

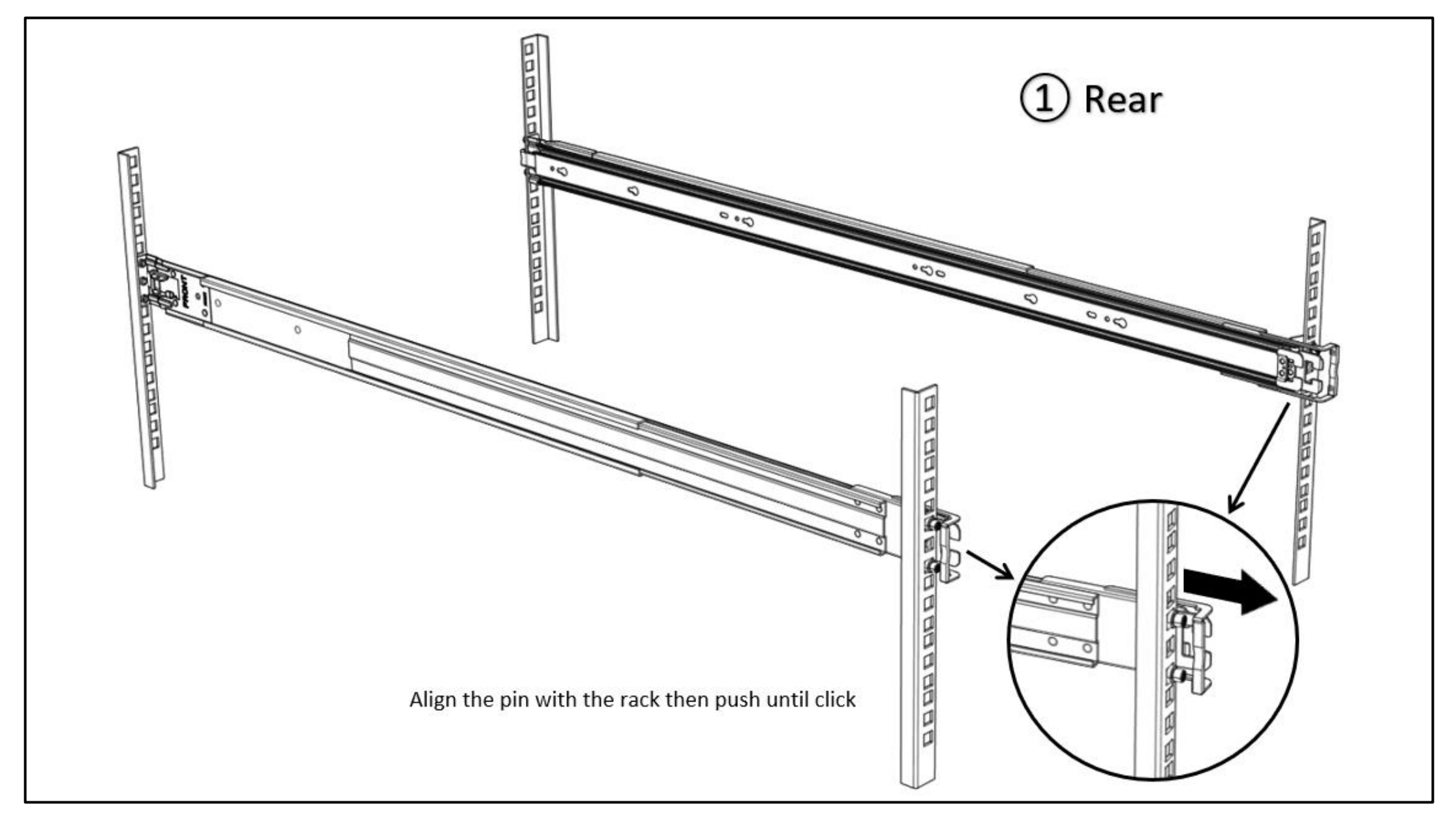

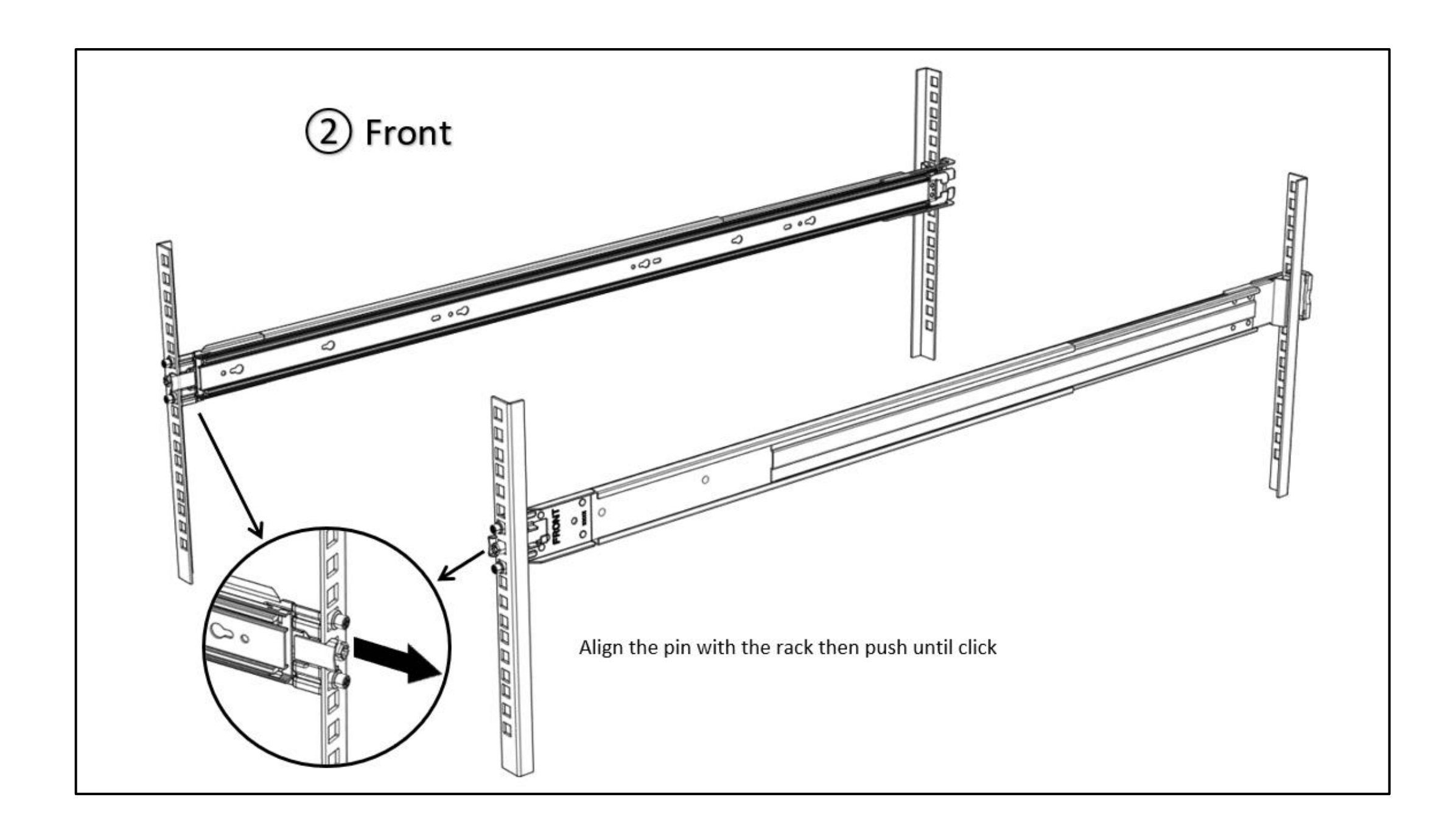

Step 2. Pull the inner and middle rails fully extended in lock position. Pull the white release button to slide out the inner rail.

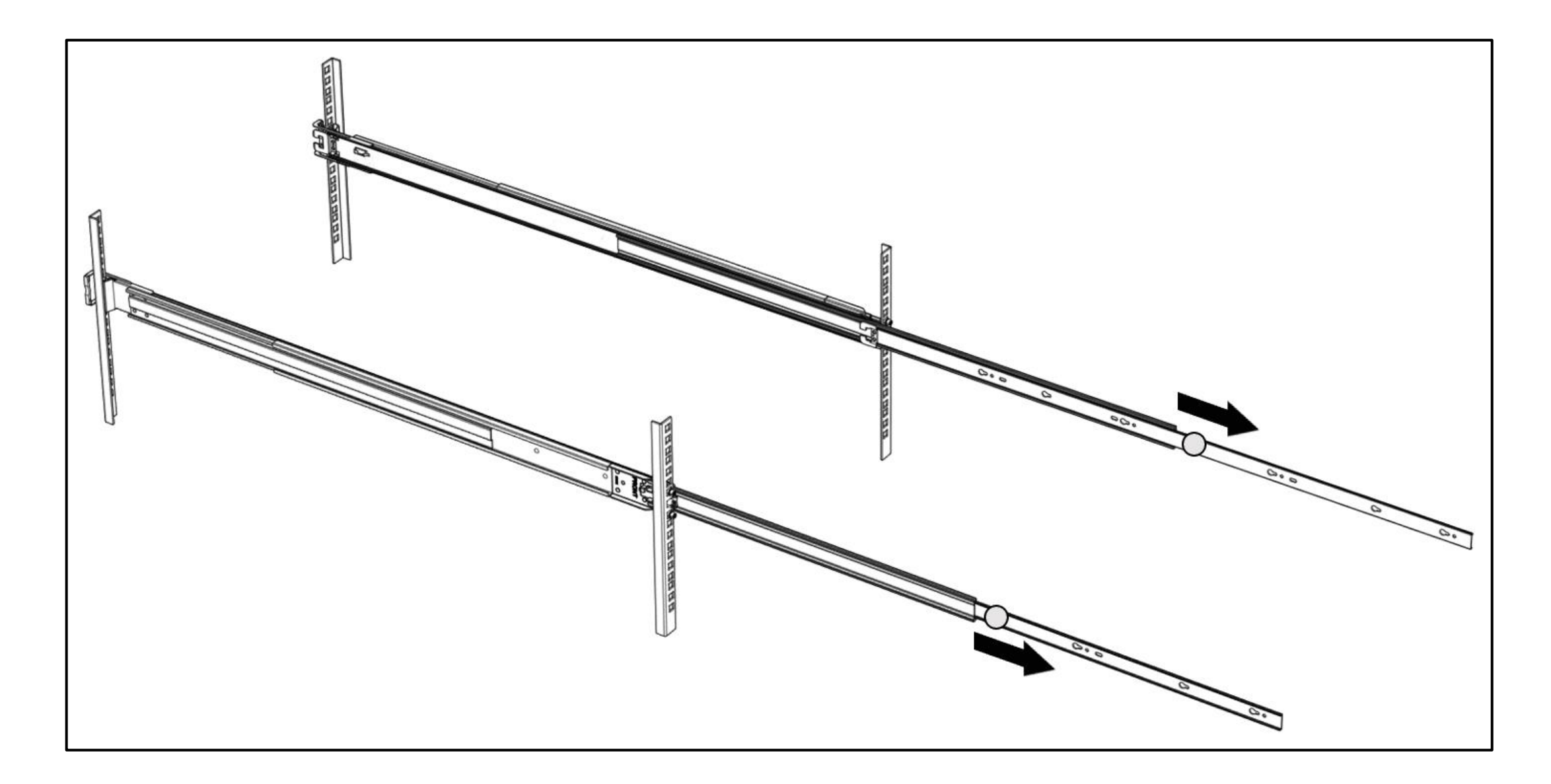

Step 3. Align the inner rail with the chassis mounting key, push and slide to lock. (The chassis shown below is only for reference)

64 | Page

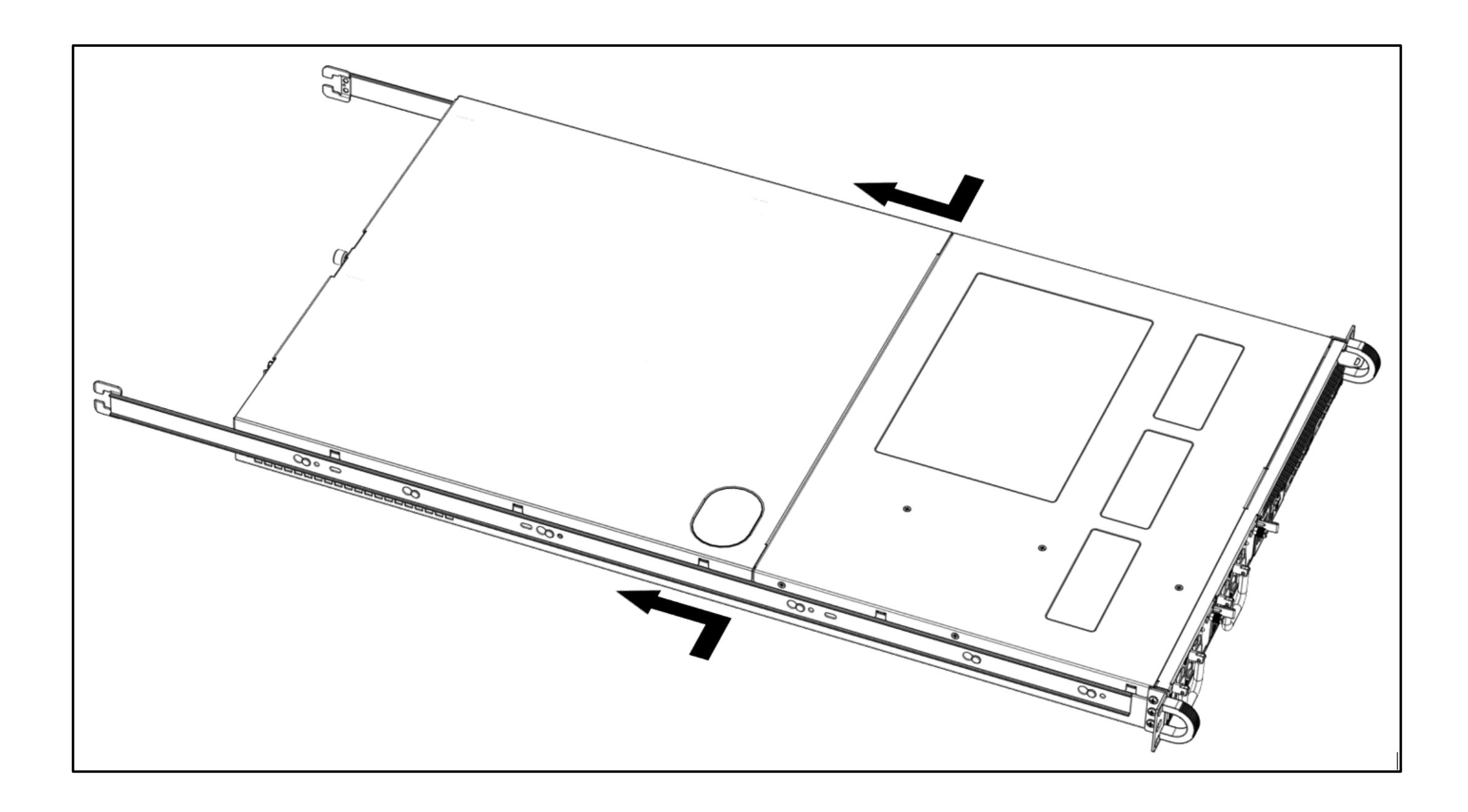

**Step 4.** Horizontally slide the chassis into the middle rail until click.

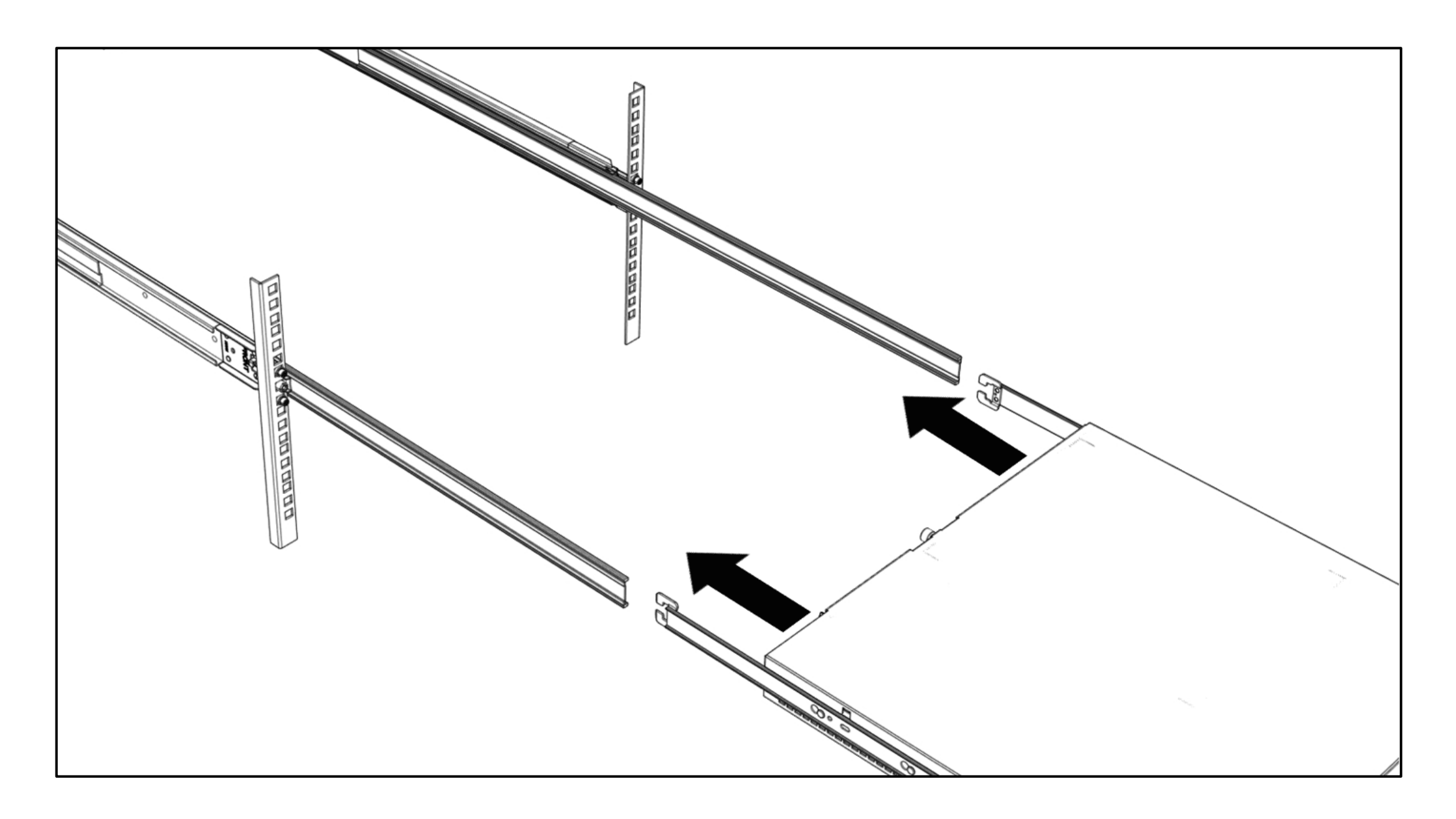

Step 5. Pull/Push the blue release button on the inner rail to unlock the chassis and then push the chassis into rack. (The chassis shown below is only for reference)

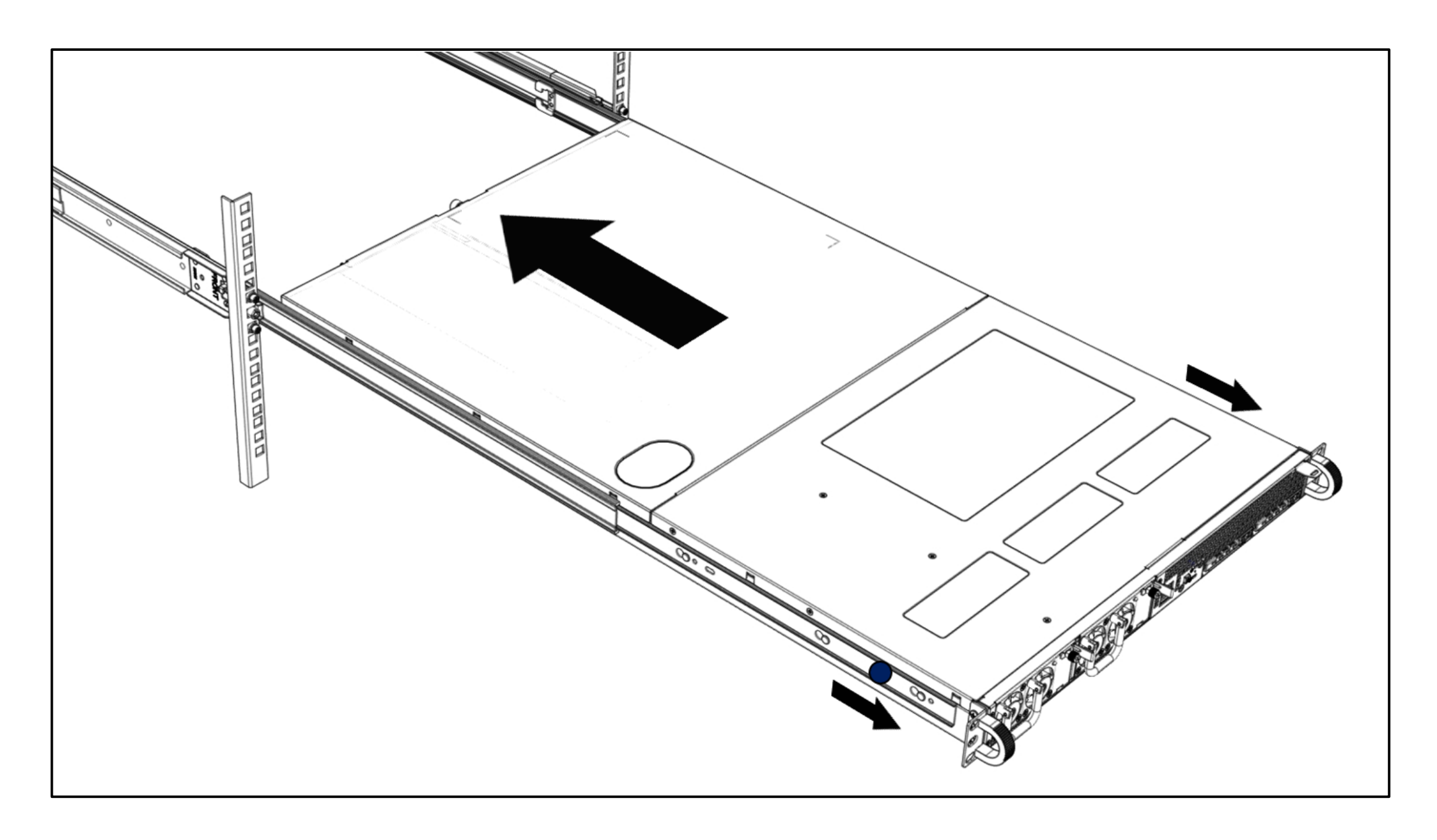

# 18. Plugging the Power Cords

The following illustration shows how to connect the power cords to the back of the system.

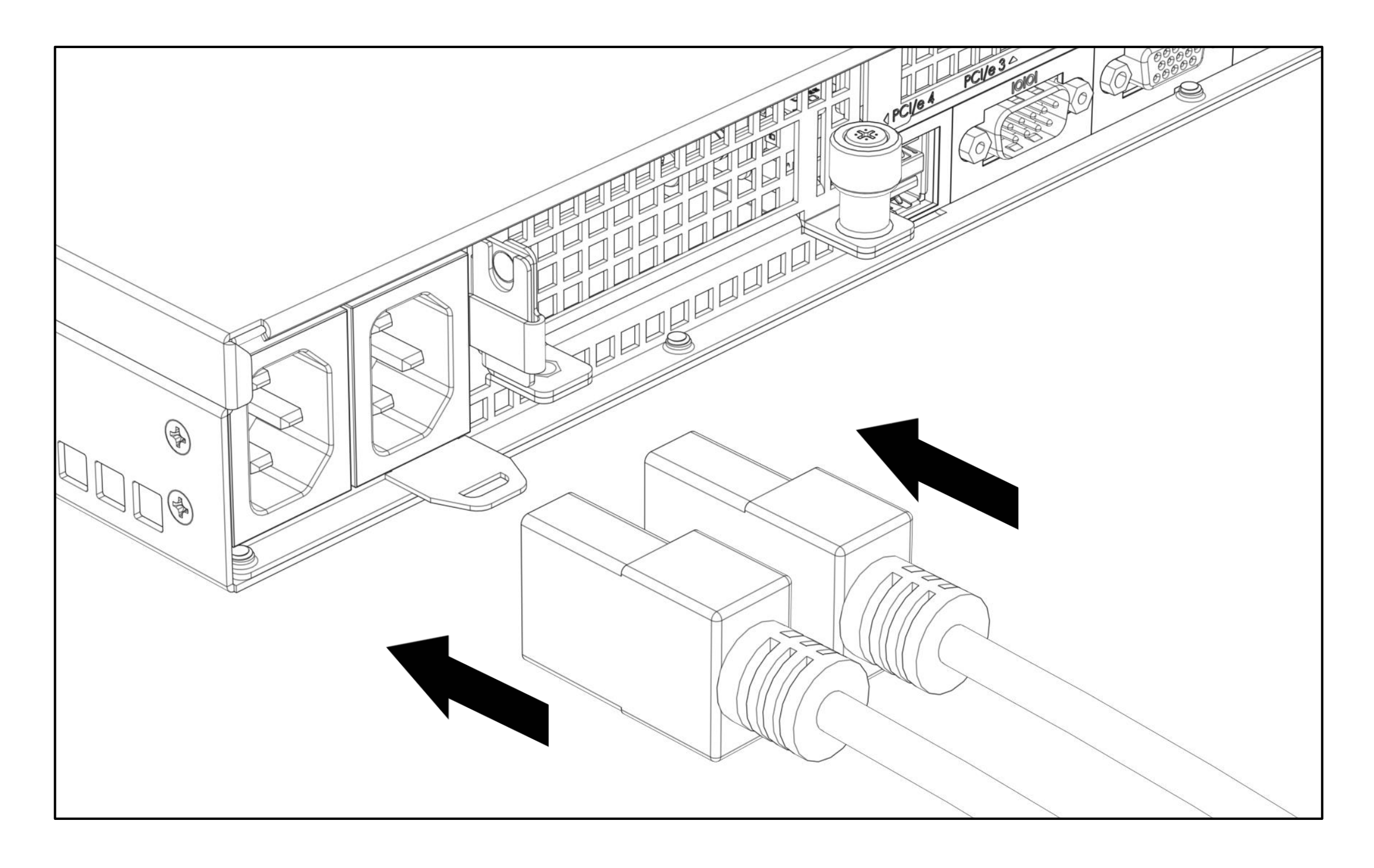

## 19. Turning on the System

The following illustration indicates where the power button is located on the front of the server.

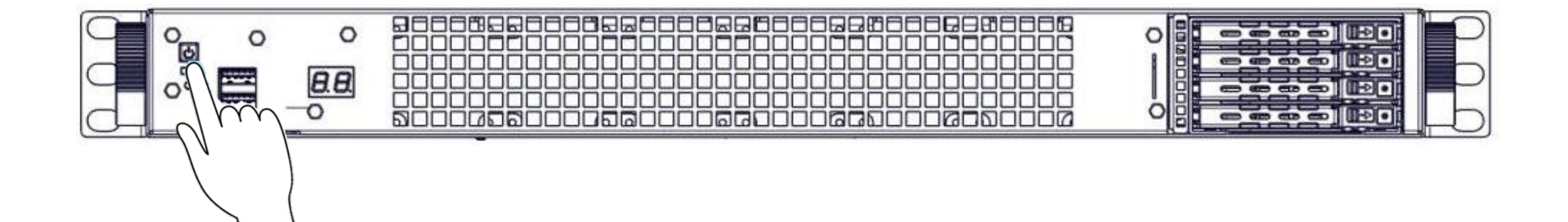

# 20. QCodes:

AMI\_Debug code :

| { PEI_CORE_STARTED, 0x10 },            |  |  |
|----------------------------------------|--|--|
| { PEI_CAR_CPU_INIT, 0x11 },            |  |  |
| { PEI_CAR_NB_INIT, 0x15 },             |  |  |
| { PEI_CAR_SB_INIT, 0x19 },             |  |  |
| { PEI_MEMORY_SPD_READ, 0x2B },         |  |  |
| { PEI_MEMORY_PRESENCE_DETECT, 0x2C },  |  |  |
| { PEI_MEMORY_TIMING, 0x2D},            |  |  |
| { PEI_MEMORY_CONFIGURING, 0x2E },      |  |  |
| { PEI_MEMORY_INIT, 0x2F },             |  |  |
| { PEI_MEMORY_INSTALLED, 0x31 },        |  |  |
| { PEI_CPU_INIT, 0x32 },                |  |  |
| { PEI_CPU_CACHE_INIT, 0x33 },          |  |  |
| { PEI_CPU_AP_INIT, 0x34 },             |  |  |
| { PEI_CPU_BSP_SELECT, 0x35 },          |  |  |
| { PEI_CPU_SMM_INIT, 0x36 },            |  |  |
| { PEI_MEM_NB_INIT, 0x37 },             |  |  |
| { PEI_MEM_SB_INIT, 0x3B },             |  |  |
| { PEI_DXE_IPL_STARTED, 0x4F },         |  |  |
| { PEI_RECOVERY_AUTO, 0xF0 },           |  |  |
| { PEI_RECOVERY_USER, 0xF1 },           |  |  |
| { PEI_RECOVERY_STARTED, 0xF2 },        |  |  |
| { PEI_RECOVERY_CAPSULE_FOUND, 0xF3 },  |  |  |
| { PEI_RECOVERY_CAPSULE_LOADED, 0xF4 }, |  |  |
|                                        |  |  |
| { PEI_MEMORY_INVALID_TYPE, 0x50 },     |  |  |
| { PEI_MEMORY_INVALID_SPEED, 0x50 },    |  |  |
| { PEI_MEMORY_SPD_FAIL, 0x51 },         |  |  |
| { PEI_MEMORY_INVALID_SIZE, 0x52 },     |  |  |

| { PEI_MEMORY_MISMATCH, 0x52 },      |
|-------------------------------------|
| { PEI_MEMORY_NOT_DETECTED, 0x53 },  |
| { PEI_MEMORY_NONE_USEFUL, 0x53 },   |
| { PEI_MEMORY_ERROR, 0x54 },         |
| { PEI_MEMORY_NOT_INSTALLED, 0x55 }, |
| { PEI_CPU_INVALID_TYPE, 0x56 },     |
| { PEI_CPU_INVALID_SPEED, 0x56 },    |
| { PEI_CPU_MISMATCH, 0x57 },         |

| { PEI_CPU_SELF_TEST_FAILED, 0x58 },        |
|--------------------------------------------|
| { PEI_CPU_CACHE_ERROR, 0x58 },             |
| { PEI_CPU_MICROCODE_UPDATE_FAILED, 0x59 }, |
| { PEI_CPU_NO_MICROCODE, 0x59 },            |
| { PEI_CPU_INTERNAL_ERROR, 0x5A },          |
| { PEI_CPU_ERROR, 0x5A },                   |
| { PEI_RESET_NOT_AVAILABLE,0x5B },          |
| { PEI_RECOVERY_PPI_NOT_FOUND, 0xF8 },      |
| { PEI_RECOVERY_NO_CAPSULE, 0xF9 },         |
| { PEI_RECOVERY_INVALID_CAPSULE, 0xFA },    |
|                                            |
| { DXE_CORE_STARTED, 0x60 },                |
| { DXE_NVRAM_INIT, 0x61 },                  |
| { DXE_SBRUN_INIT, 0x62 },                  |
| { DXE_CPU_INIT, 0x63 },                    |
| { DXE_NB_HB_INIT, 0x68 },                  |
| { DXE_NB_INIT, 0x69 },                     |
| { DXE_NB_SMM_INIT, 0x6A },                 |
| { DXE_SB_INIT, 0x70 },                     |
| { DXE_SB_SMM_INIT, 0x71 },                 |
| { DXE_SB_DEVICES_INIT, 0x72 },             |
| { DXE_ACPI_INIT, 0x78 },                   |
| { DXE_CSM_INIT, 0x79 },                    |
| { DXE_BDS_STARTED, 0x90 },                 |
| { DXE_BDS_CONNECT_DRIVERS, 0x91 },         |
| { DXE_PCI_BUS_BEGIN, 0x92 },               |
| { DXE_PCI_BUS_HPC_INIT, 0x93 },            |
| { DXE_PCI_BUS_ENUM, 0x94 },                |
| { DXE_PCI_BUS_REQUEST_RESOURCES, 0x95 },   |
| { DXE_PCI_BUS_ASSIGN_RESOURCES, 0x96 },    |
| { DXE_CON_OUT_CONNECT, 0x97 },             |
| { DXE_CON_IN_CONNECT, 0x98 },              |
| { DXE_SIO_INIT, 0x99 },                    |
| { DXE_USB_BEGIN, 0x9A },                   |
| { DXE_USB_RESET, 0x9B },                   |
| { DXE_USB_DETECT, 0x9C },                  |
| { DXE_USB_ENABLE, 0x9D },                  |
| { DXE_IDE_BEGIN, 0xA0 },                   |
| { DXE_IDE_RESET, 0xA1 },                   |
| { DXE_IDE_DETECT, 0xA2 },                  |
|                                            |

| { DXE_IDE_ENABLE, 0xA3 },                   |  |  |
|---------------------------------------------|--|--|
| { DXE_SCSI_BEGIN, 0xA4 },                   |  |  |
| { DXE_SCSI_RESET, 0xA5 },                   |  |  |
| { DXE_SCSI_DETECT, 0xA6 },                  |  |  |
| { DXE_SCSI_ENABLE, 0xA7 },                  |  |  |
| { DXE_SETUP_VERIFYING_PASSWORD, 0xA8 },     |  |  |
| { DXE_SETUP_START, 0xA9 },                  |  |  |
| { DXE_SETUP_INPUT_WAIT, 0xAB },             |  |  |
| { DXE_READY_TO_BOOT, 0xAD },                |  |  |
| { DXE_LEGACY_BOOT, 0xAE },                  |  |  |
| { DXE_EXIT_BOOT_SERVICES, 0xAF },           |  |  |
| { RT_SET_VIRTUAL_ADDRESS_MAP_BEGIN, 0xB0 }, |  |  |
| { RT_SET_VIRTUAL_ADDRESS_MAP_END, 0xB1 },   |  |  |
| { DXE_LEGACY_OPROM_INIT, 0xB2 },            |  |  |
| { DXE_RESET_SYSTEM, 0xB3 },                 |  |  |
| { DXE_USB_HOTPLUG, 0xB4 },                  |  |  |
| { DXE_PCI_BUS_HOTPLUG, 0xB5 },              |  |  |
| { DXE_NVRAM_CLEANUP, 0xB6 },                |  |  |
| { DXE_CONFIGURATION_RESET, 0xB7 },          |  |  |
|                                             |  |  |
| { DXE_CPU_ERROR, 0xD0 },                    |  |  |
| { DXE_NB_ERROR, 0xD1 },                     |  |  |
| { DXE_SB_ERROR, 0xD2 },                     |  |  |
| { DXE_ARCH_PROTOCOL_NOT_AVAILABLE, 0xD3 },  |  |  |
| { DXE_PCI_BUS_OUT_OF_RESOURCES, 0xD4 },     |  |  |
| { DXE_LEGACY_OPROM_NO_SPACE, 0xD5 },        |  |  |
| { DXE_NO_CON_OUT, 0xD6 },                   |  |  |
| { DXE_NO_CON_IN, 0xD7 },                    |  |  |
| { DXE_INVALID_PASSWORD, 0xD8 },             |  |  |
| { DXE_BOOT_OPTION_LOAD_ERROR, 0xD9 },       |  |  |
| { DXE_BOOT_OPTION_FAILED, 0xDA },           |  |  |
| { DXE_FLASH_UPDATE_FAILED, 0xDB },          |  |  |

## **71 |** Page

## { DXE\_RESET\_NOT\_AVAILABLE, 0xDC },
## 21. RC\_Debug code:

Major Checkpoint progress indicators written to debug port

| define STS_DIMM_DETECT 0xB0      |
|----------------------------------|
| define STS_CLOCK_INIT 0xB1       |
| define STS_SPD_DATA 0xB2         |
| define STS_GLOBAL_EARLY 0xB3     |
| define STS_RANK_DETECT 0xB4      |
| define STS_CHANNEL_EARLY 0xB5    |
| define STS_DDRIO_INIT 0xB6       |
| define STS_CHANNEL_TRAINING 0xB7 |
| define STS_INIT_THROTTLING 0xB8  |
| define STS_MEMBIST 0xB9          |
| define STS_MEMINIT 0xBA          |
| define STS_DDR_MEMMAP 0xBB       |
| define STS_RAS_CONFIG 0xBC       |
| define STS_GET_MARGINS 0xBD      |
| define SSA_API_INIT 0xBE         |
| define STS_MRC_DONE 0xBF         |
| define STS_JEDEC_INIT 0xC0       |

\*\*/

| #define STS_IIO_EARLY_INIT_ENTRY | 0xE0 // IIO early init entry               |
|----------------------------------|--------------------------------------------|
| #define STS_EARLY_PRELINK_TRAINI | NG 0xE1 // Early Pre-link training setting |
| #define STS_GEN3_EQ_PROGRAMM     | ING 0xE2 // IIO Gen3 EQ programming        |
| #define STS_LINK_TRAINING        | 0xE3 // IIO Link training                  |
| #define STS_GEN3_OVERRIDE        | 0xE4 // IIO Gen3 override                  |
| #define STS_IIO_EARLY_INIT_EXIT  | 0xE5 // IIO early init exit                |
| #define STS_IIO_LATE_INIT_ENTRY  | 0xE6 // IIO late init entry                |
| #define STS_IIO_PCIE_PORT_INIT   | 0xE7 // PCIE port init                     |
| #define STS_IIO_IOAPIC_INIT      | 0xE8 // IOAPIC init                        |
| #define STS_IIO_VTD_INIT         | 0xE9 // VTD init                           |
| #define STS_IIO_IOAT_INIT        | 0xEA // IOAT init                          |
| #define STS_IIO_DFX_INIT         | 0xEB // IIO DFX init                       |
| #define STS_IIO_NTB_INIT         | OxEC // NTB init                           |
| #define STS_IIO_SECURITY_INIT    | OxED // Security init                      |
| #define STS_IIO_LATE_INIT_EXIT   | OxEE // IIO late init exit                 |

## #define STS\_IIO\_ON\_READY\_TO\_BOOT 0xEF // IIO On ready to boot

/\* CPUPM POST code - Major \*/

| #define STS_PPM_STRUCT_INIT 0xD0 // CPU PM Structure Init              |  |
|------------------------------------------------------------------------|--|
| #define STS_PPM_CSR_PROGRAMMING 0xD1 // CPU PM CSR programming         |  |
| #define STS_PPM_MSR_PROGRAMMING 0xD2 // CPU PM MSR programming         |  |
| #define STS_PPM_PSTATE_TRANSITION 0xD3 // CPU PM PSTATE transition     |  |
| #define STS_PPM_EXIT 0xD4 // CPU PM driver exit                        |  |
| #define STS_PPM_ON_READY_TO_BOOT 0xD5 // CPU PM On ready to boot event |  |